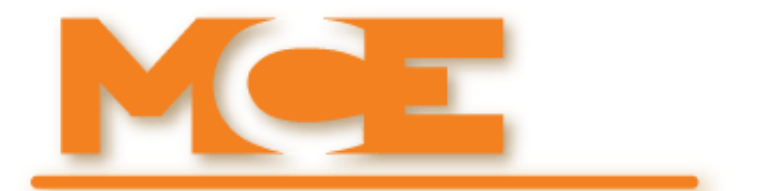

Motion Control Engineering, Inc. 11380 White Rock Road Rancho Cordova, CA 95742

voice 916 463 9200 fax 916 463 9201 www.mceinc.com

# **Motion Group Supervisor**

Manual # 42-02-G006 Rev B2, July 2013

### Copyright

© 2013, Motion Control Engineering. All Rights Reserved.

This document may not be reproduced, electronically or mechanically, in whole or in part, without written permission from Motion Control Engineering.

### Trademarks

All trademarks or registered product names appearing in this document are the exclusive property of the respective owners.

### Warning and Disclaimer

Although every effort has been made to make this document as complete and accurate as possible, Motion Control Engineering and the document authors, publishers, distributors, and representatives have neither liability nor responsibility for any loss or damage arising from information contained in this document or from informational errors or omissions. Information contained in this document shall not be deemed to constitute a commitment to provide service, equipment, or software by Motion Control Engineering or the document authors, publishers, distributors, or representatives.

### **Limited Warranty**

Motion Control Engineering (manufacturer) warrants its products for a period of 15 months from the date of shipment from its factory to be free from defects in workmanship and materials. Any defect appearing more than 15 months from the date of shipment from the factory shall be deemed to be due to ordinary wear and tear. Manufacturer, however, assumes no risk or liability for results of the use of the products purchased from it, including, but without limiting the generality of the forgoing: (1) The use in combination with any electrical or electronic components, circuits, systems, assemblies or any other material or equipment (2) Unsuitability of this product for use in any circuit, assembly or environment. Purchasers' rights under this warranty shall consist solely of requiring the manufacturer to repair, or in manufacturer's sole discretion, replace free of charge, F.O.B. factory, any defective items received at said factory within the said 15 months and determined by manufacturer to be defective. The giving of or failure to give any advice or recommendation by manufacturer shall not constitute any warranty by or impose any liability upon the manufacturer. This warranty constitutes the sole and exclusive remedy of the purchaser and the exclusive liability of the manufacturer, AND IN LIEU OF ANY AND ALL OTHER WARRANTIES, EXPRESSED, IMPLIED, OR STATUTORY AS TO MERCHANTABILITY, FITNESS, FOR PURPOSE SOLD, DESCRIPTION, QUALITY PRODUCTIVENESS OR ANY OTHER MATTER. In no event will the manufacturer be liable for special or consequential damages or for delay in performance of this warranty.

Products that are not manufactured by MCE (such as drives, CRTs, modems, printers, etc.) are not covered under the above warranty terms. MCE, however, extends the same warranty terms that the original manufacturer of such equipment provide with their product (refer to the warranty terms for such products in their respective manual).

### End User License Agreement

This End User License Agreement ("Agreement") grants you the right to use the software contained in this product (the "Software") subject to the following restrictions: You may not: (i) copy the Software, except for archive purposes consistent with your standard archive procedures; (ii) transfer the Software to a third party apart from the entire product; (iii) modify, decompile, disassemble, reverse engineer or otherwise attempt to derive the source code of the Software; (iv) export the Software or underlying technology in contravention of applicable U.S. and foreign export laws and regulations; and (v) use the Software other than in connection with operation of the product.

"LICENSOR'S SUPPLIERS DO NOT MAKE OR PASS ON TO END USER OR ANY OTHER THIRD PARTY, ANY EXPRESS, IMPLIED OR STATUTORY WARRANTY OR REPRESENTATION ON BEHALF OF SUCH SUPPLIERS, INCLUDING BUT NOT LIMITED TO THE IMPLIED WARRANTIES OF NON-INFRINGE-MENT, TITLE, MERCHANTABILITY OR FITNESS FOR A PARTICULAR PURPOSE."

# **Important Precautions and Useful Information**

This preface contains information that will help you understand and safely maintain MCE equipment. We strongly recommend you review this preface and read this manual before installing, adjusting, or maintaining Motion Control Engineering equipment. This preface discusses:

- Safety and Other Symbol Meanings
- Safety Precautions
- Environmental Considerations
- In This Guide

# Safety and Other Symbol Meanings

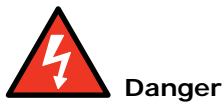

This manual symbol is used to alert you to procedures, instructions, or situations which, if not done properly, might result in personal injury or substantial equipment damage.

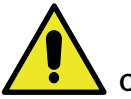

#### Caution

This manual symbol is used to alert you to procedures, instructions, or situations which, if not done properly, might result in equipment damage.

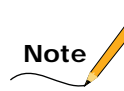

This manual symbol is used to alert you to instructions or other immediately helpful information.

# **Safety Precautions**

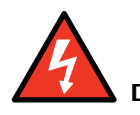

Danger

This equipment is designed to comply with ASME A17.1, National Electrical Code, CE, and CAN/CSA-B44.1/ASME-A17.5 and must be installed by a qualified contractor. It is the responsibility of the contractor to make sure that the final installation complies with all local codes and is installed in a safe manner.

This equipment is suitable for use on a circuit capable of delivering not more than 10,000 rms symmetrical amperes, 600 volts maximum. The three-phase AC power supply to the Drive Isolation Transformer used with this equipment must originate from a fused disconnect switch or circuit breaker sized in conformance to all applicable national, state, and local electrical codes in order to provide the necessary motor branch circuit protection for the Drive Unit and motor. Incorrect motor branch circuit protection will void the warranty and may create a hazardous condition.

Proper grounding is vitally important to safe and successful operation. Bring your ground wire to the system subplate. You must choose the proper conductor size and minimize the resistance to ground by using the shortest possible routing. See National Electrical Code Article 250-95 or the applicable local electrical code.

Before applying power to the controller, physically check all the power resistors and other components located in the resistor cabinet and inside the controller. Components loosened during shipment may cause damage.

For proper operation of the AC Drive Unit in your controller, you must make sure that: 1) A direct solid ground is provided in the machine room to properly ground the controller and motor. Indirect grounds such as the building structure or a water pipe may not provide proper grounding and could act as an antenna to radiate RFI noise, thus disturbing sensitive equipment in the building. Improper grounding may also render any RFI filter ineffective. 2) The incoming power to the controller and the outgoing power wires to the motor are in their respective, separate, grounded conduits.

This equipment may contain voltages as high as 1000 volts. Use extreme caution. Do not touch any components, resistors, circuit boards, power devices, or electrical connections without ensuring that high voltage is not present.

# **Environmental Considerations**

- Keep the machine room clean.
- Controllers are generally in NEMA 1 enclosures.
- Do not install the controller in a dusty area.
- Do not install the controller in a carpeted area.
- Keep room temperature between 32 and 104 degrees F (0 to 40 degrees C).
- Prevent condensation on the equipment.
- Do not install the controller in a hazardous location or where excessive amounts of vapors or chemical fumes may be present.
- Make certain that power line fluctuations are within plus or minus 10% of proper value.

# **Air Conditioned Equipment Cabinets**

If your control or group enclosure is equipped with an air conditioning unit, it is very important to observe the following precautions. (Failure to do so can result in moisture damage to electrical components.)

- Maintain the integrity of the cabinet by using sealed knockouts and sealing any holes made during installation.
- Do not run the air conditioning while the cabinet doors are open.
- If you turn the air conditioner off while it is running, wait at least five minutes before restarting it. Otherwise, the compressor may be damaged.
- Observe the recommended thermostat setting (75 degrees) and follow recommended maintenance schedules.
- Make certain that the air conditioning drain tube remains clear to avoid water accumulation in the unit.

# In This Manual:

This manual is the installation and operating guide for the Motion Group supervisor. When viewed online as a pdf file, hyperlinks (buttons or blue text) link to related topics and informational websites. The manual includes:

- **Contents**: Table of Contents. When viewed online as a pdf file, hyperlinks in the Contents link to the associated topic in the body of the manual.
- Section 1. Installation and operating information
- Index: Alphabetical index to help you find information in the manual. When viewed online as a pdf file, index entry page references are hyperlinks to the associated information in the body of the manual.

# Contents

| In this S       | ection                         | • • • • • |
|-----------------|--------------------------------|-----------|
| Group C         | verview                        |           |
| MC-MC           | P Motion Group Processor Board |           |
| MC-             | ICP Board Details              |           |
| Back Ur         | Dispatching                    |           |
| Firmwa          | e Update                       |           |
| mGroup          | to Car Connections             |           |
| Group F         | eld Connections                |           |
| Inputs          |                                |           |
| Outputs         |                                |           |
| Groun           | onfiguration                   |           |
| Dispate         | er Screen                      |           |
| Disp            | av Interpretation.             |           |
| Placi           | g Calls                        |           |
| Men             | Access                         |           |
| Menu S          | lection                        |           |
| Edit Joh        | Configuration                  |           |
| Decision        | Menu                           |           |
| Group I         | efinition Menu                 |           |
| Floor E         | gibility Menu                  |           |
| Input S         | lection Menu                   |           |
| Output          | election Menu                  |           |
| Medical         | / Special Call Menu            |           |
| Manual          | Override Riser Menu            |           |
| Input M         | anual Override Menu            |           |
| Exan            | ple                            |           |
| Output          | Åanual Override Menu           |           |
| Exan            | ple                            |           |
| <b>Edit Job</b> | Parameters                     |           |
| Dispate         | ing Mode Timing and Assignment |           |
| Call Ass        | gnment Weighting and Timers    |           |
| System          | Performance                    |           |
| Parking         | Modes                          |           |
| A.I. Lob        | by Parking/Zoning              |           |
| Emerge          | cy Power Configuration         |           |
| Split En        | ergency Power Configuration    |           |
| Call Loc        | cs: Front Riser Per Car        |           |
| Call Loc        | s: Rear Riser Per Car          |           |
| Change          | Disable Password               |           |

MCE Web

i

| Copy Parameters To/From SD 45                  |
|------------------------------------------------|
| SD Card Process                                |
| MCP Software Version Display 47                |
| Controller CAN Communication Diagnostics       |
| Serial CAN Comm. Diagnostics                   |
| Switch to Monitoring                           |
| Viewing                                        |
| Configuration                                  |
| SC-3HN Three Input Serial Hall Call Node Board |
| Call Bus Conditions                            |
| General Installation                           |
| Addressing and CAN Bus Termination59           |
| Riser Assignment                               |
| Floor Number and Front or Rear Opening         |
| Baud Rate                                      |
| CAN Bus Termination                            |
| On Board Diagnostics                           |
| ON LED                                         |
| (FLT) FAULT LED                                |
| Group Settings Record                          |

Index

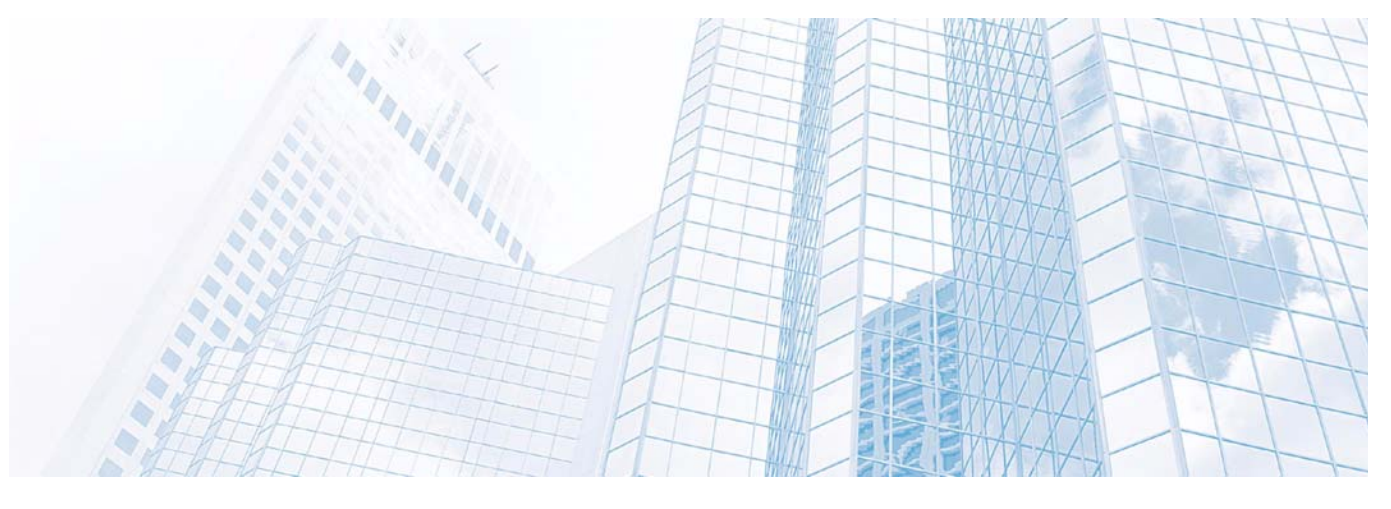

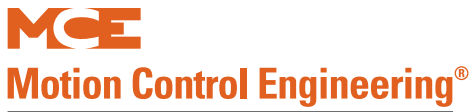

Motion Elevator Groups

A Kinetek Company®

# In this Section

This section contains:

- Group Overview: Physical description. Group Overview on page 2.
- Group Connections: Input and Output definitions. Group Field Connections on page 6.
- Group Configuration. Group setup to serve building. Group Configuration on page 9.
- Edit Parameters: Car operations. Edit Job Parameters on page 26.
- Change/Disable Password. Change/Disable Password on page 43.
- Write Parameters to EEPROM. Write Parameters to EEPROM on page 44.
- Copy Parameters to/from SD. Copy Parameters To/From SD on page 45
- MCP Software version display. MCP Software Version Display on page 47.
- Controller CAN Communication Diagnostics. Controller CAN Communication Diagnostics on page 48.
- Serial CAN Communication Diagnostics. Serial CAN Comm. Diagnostics on page 49.
- Serial Hall Call Node Board. SC-3HN Three Input Serial Hall Call Node Board on page 57. (Serial hall call supported only with v3.xx or newer MCP software.)

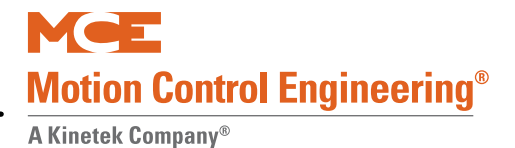

# **Group Overview**

Motion control architecture allows groups of up to eight cars. The group controller is in a separate, wall-mounted cabinet. All group hall call risers are connected to the group cabinet.

#### Figure 1. Group Control

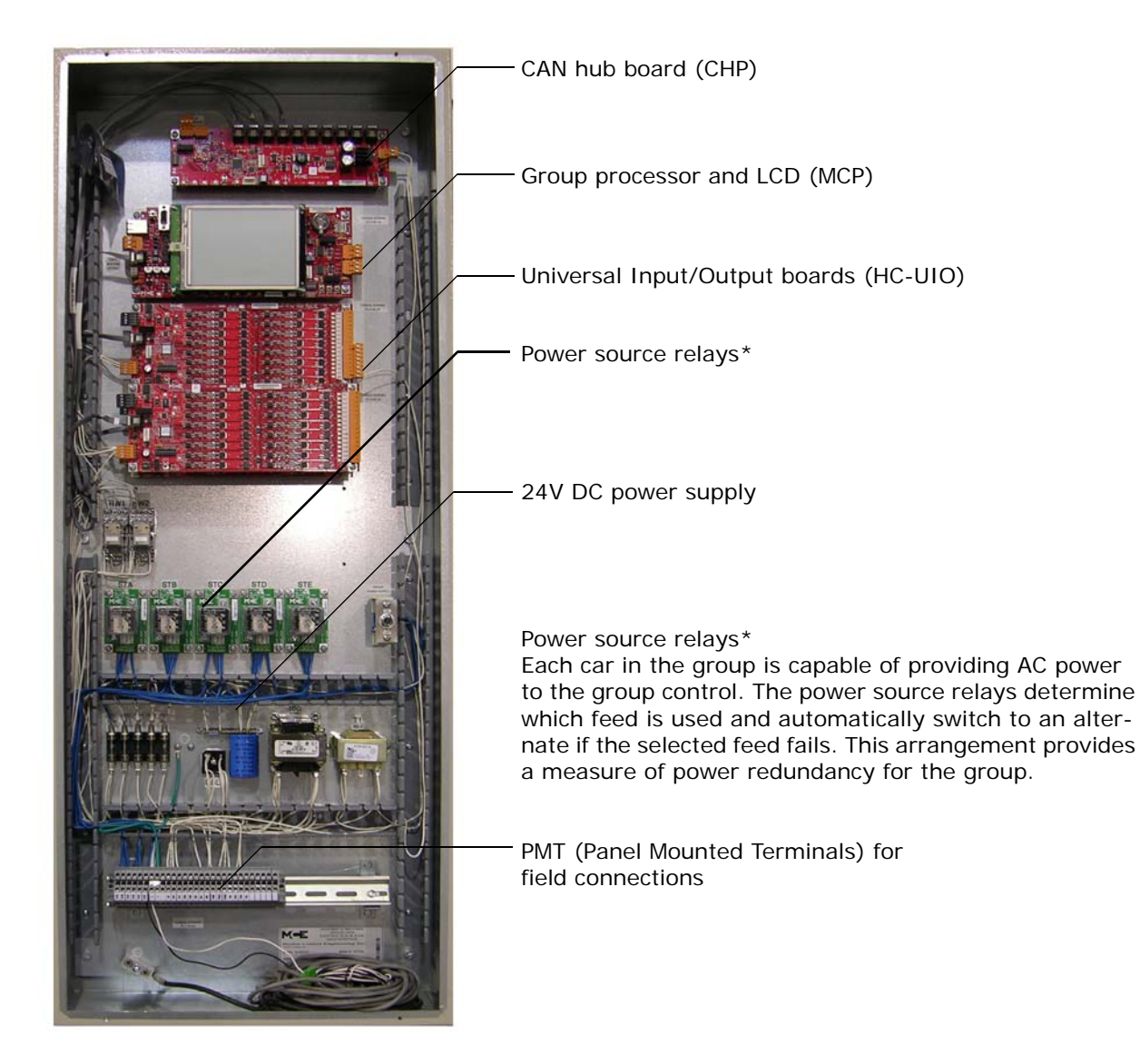

# **MC-MCP Motion Group Processor Board**

The MC-MCP is the processing board for the mGroup dispatcher. The I/O and hub boards used in mGroup are the same as those used in the car controllers. Refer to car controller manuals for a description of those boards.

# Note

Elevator and group control software changes continuously as new capabilities are added. This causes parameters to appear on information screens that will not be supported until consolidated in a future release. In these instances, the accompanying description will state "Future Release."

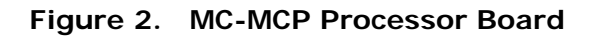

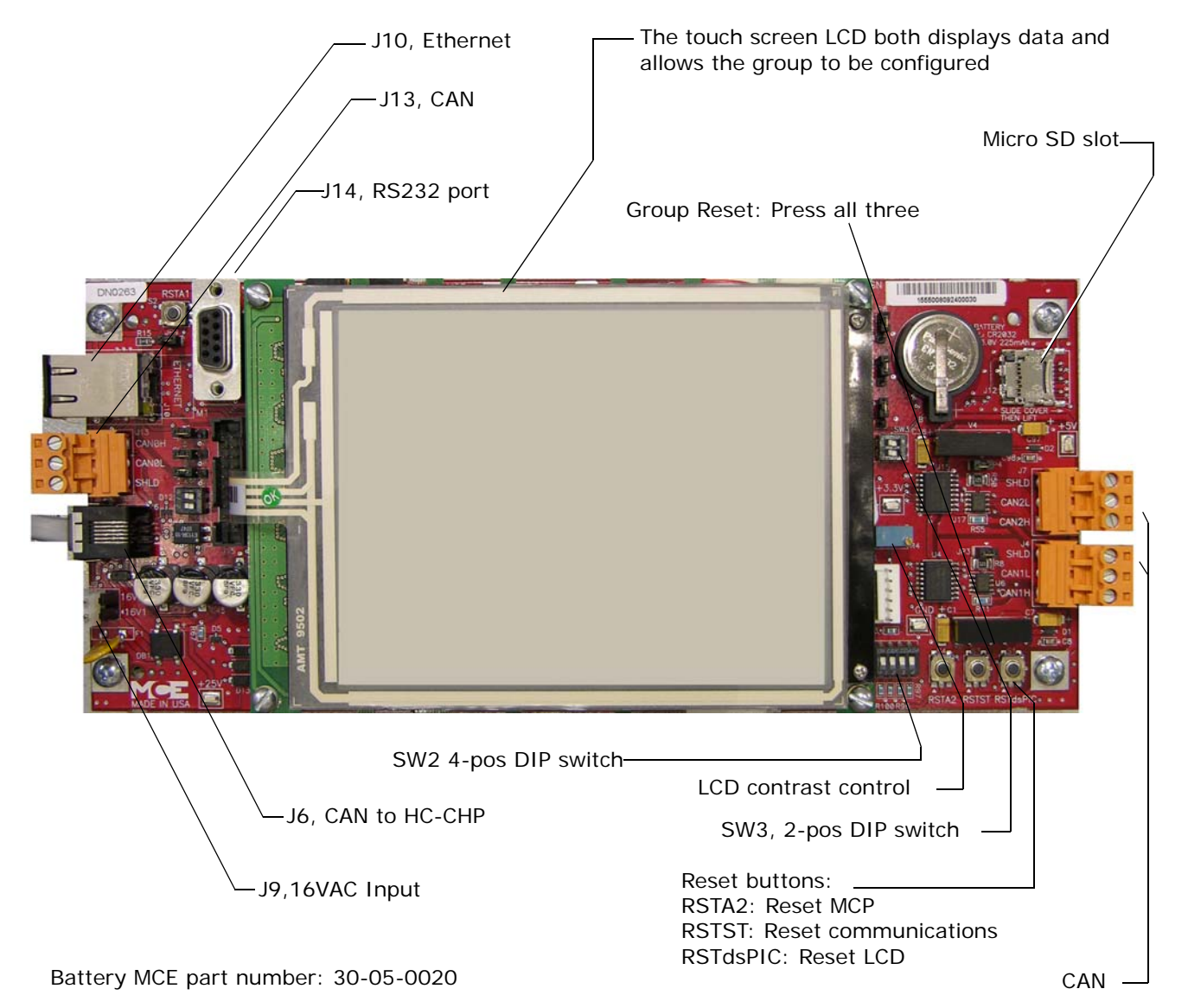

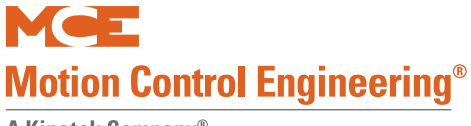

#### **MC-MCP Board Details**

MC-MCP board field connections, DIP switches, jumpers, and momentary switches are detailed in the following table.

| Table 1 | MC-MCP Board Connections    | lumners | and Switches |
|---------|-----------------------------|---------|--------------|
|         | NIC-INCE BOALD CONNECTIONS, | Jumpers | and Switches |

| Component          | Functionality                                                                                                    |  |  |
|--------------------|----------------------------------------------------------------------------------------------------|--|--|
|                    | Connectors                                                                                                    |  |  |
| J4                 | CAN                                                                                                    |  |  |
| J6                 | CAN, internal to HC-CHP board                                                                                                    |  |  |
| J7                 | CAN, external network                                                                                                    |  |  |
| J9                 | 16 VAC input                                                                                                    |  |  |
| J10                | Ethernet connection, monitoring                                                                                                    |  |  |
| J12                | MCE micro SD card slot                                                                                                    |  |  |
| J13                | CAN                                                                                                    |  |  |
| J14                | RS 232                                                                                                    |  |  |
|                    |                                                                                                    |  |  |
|                    | DIP Switches                                                                                                    |  |  |
| SW1                | MCE use only.                                                                                                    |  |  |
| SW2                | MCE use only. Display test.                                                                                                    |  |  |
| SW3                | MCE use only. ARM2, U18 programming.                                                                                                    |  |  |
|                    |                                                                                                    |  |  |
|                    | Jumpers                                                                                                    |  |  |
| JP1                | 2-position jumper. A = Normal (default). B = Boundary Scan mode for U3. Reserved for MCE use only.                                                         |  |  |
| JP2                | 2-position jumper. A = Normal (default). B = Board programming. Reserved for MCE use only.                                                                 |  |  |
| JP3                | When installed, enables signal termination for CAN connector J4. CAN termination is enabled for the devices at the beginning and end of the CAN path only. |  |  |
| JP4                | When installed, enables signal termination for CAN connector J7. CAN termination is enabled for the devices at the beginning and end of the CAN path only. |  |  |
| JP5                | 2-position jumper. A = Normal (default). B = Flash erasure, U18. Reserved for MCE use only.                                                                |  |  |
| JP6                | 2-position jumper. A = Normal (default). B = Boundary Scan mode for U18. Reserved for MCE use only.                                                        |  |  |
| JP7                | 2-position jumper. A = Normal (default). B = Flash erasure, U3. Reserved for MCE use only.                                                                 |  |  |
| JP8                | 2-position jumper. A = Normal (default). B = Programming use, U18. Reserved for MCE use only.                                                              |  |  |
| JP9                | When installed, programming use for U14. Normal = Not installed (default).                                                                                 |  |  |
|                    |                                                                                                    |  |  |
| Momentary Switches |                                                                                                    |  |  |
| S1                 | RSTdsPIC. Resets LCD controller U2.                                                                                                    |  |  |
| S2                 | RSTA1. Resets MCP U3.                                                                                                    |  |  |
| S3                 | RSTST. Resets processor communications interface ST, U14.                                                                                                  |  |  |
| S4                 | RSTA2. Resets MCP.                                                                                                    |  |  |

| Component       | Functionality                                         |  |
|-----------------|-------------------------------------------------------|--|
| Diagnostic LEDs |                                                       |  |
| DS1             | ON = CAN processor ARM2 running.                      |  |
| DS2             | ON = Parallel Port Processor U14 running.             |  |
| DS3             | ON = Active connection to J8.                         |  |
| DS4             | ON = LCD controller U2 running.                       |  |
| DS5             | ON = Ethernet, X-Port, RS-232 processor ARM1 running. |  |

#### Table 1. MC-MCP Board Connections, Jumpers, and Switches

### **Back Up Dispatching**

If back up dispatching was ordered for the job, there will be a second MC-MCP processor board in the dispatcher cabinet. If the primary board fails, the second immediately takes over dispatching. Please refer to MC-MCP Motion Group Processor Board on page 3.

If a change is made in the field to the processor parameters, it must be made to both boards. Please refer to "System Performance" on page 32.

### **Firmware Update**

mGroup firmware may be updated using the mPAC hand-held tool or the micro SD card slot. Instructions are provided when an update is distributed.

### mGroup to Car Connections

Always make connections exactly as shown in the prints for your installation. 18-AWG, shielded, twisted pair conductors are normally used.

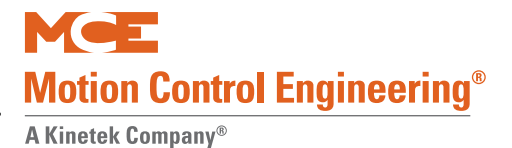

# **Group Field Connections**

Field inputs and outputs will vary depending upon job requirements. Your installation may not use all the inputs and outputs described in this section.

## Inputs

The physical locations of inputs to the group are shown on the job prints. This section lists and defines the potential input types.

- ALT: (Alternate Eligibility Map) When active, changes the normal eligibility map to use the alternate eligibility map definition.
- AUTO: Enables automatic emergency power response operation by the dispatcher when commercial power is lost.
- CRC(x): (Cross Registration Car "x" [x is the label of a cross registered car]) Used to indicate when a cross registered car is in service and can accept hall calls. These inputs are enabled only when Legacy Group Interface is set to Cross Registration. "Legacy Group Interface" on page 15. (Inputs used on version 3.xx and newer group software only.)
- EB A EB H: Emergency Bus inputs. In installations where multiple groups share emergency power sources or where emergency power sources are shared between groups, these inputs (and associated BR outputs) allow the system to equitably share access to limited power. Future release.
- EC: Energy Conservation. Directs the dispatcher to run all cars in the group according to their energy conservation speed curve. This curve is generally used during off-peak traffic hours when conserving power may be more desirable than achieving minimum floor-to-floor times.
- EPI: Emergency Power input. When active (input polarity is user-selectable), informs the dispatcher that it is operating on emergency power. Depending on the sophistication of the emergency power system, this input may be automatically activated by external power equipment or may be a mechanical switch set by a human after emergency power has been applied to the system. When this input is active, the group will begin the emergency power sequence.
- EPIA/EPIB: Emergency Power inputs per generator source (A or B). When emergency power is provided to cars in the group by two sources (usually generators), the EPI input described above is "separated" into two inputs; one for each generator. While setting emergency power parameters, you choose which feeder/generator source provides power to which group cars. If EPIA or B becomes active, the dispatcher will begin the emergency power sequence for the affected cars while allowing unaffected cars to continue to run on normal power. Future release.
- FBY: Not used in this release.
- HBF: Hall Call Bus Failure, active low input. The dispatcher monitors hall call bus power. If power is lost, typically caused by an opened fuse, this input will be activated and HBF will drop highlighting on the status display while HCB bus fail will show in group status. To preserve service under these conditions, cars will sequentially stop at each floor in both up and down directions to accept passengers.
- HLK: When physical hall call lockout switches are present at particular landings/risers, inputs are created to support them. When one of these switches is active, HLK is high-lighted on the mGroup display. Future release.

- HLOF: When active, HL and HR hall call locks are overridden. Usually connected to a keyed switch in a security lobby panel. Future release.
- HP: High Performance. When active, this input directs the dispatcher to run all cars in the group according to their High Performance speed curve. This curve is generally used during peak traffic hours when conserving power may be less important than achieving minimum floor-to-floor times. (Controller software must be capable of supporting this feature.)
- LKON: Lock On. When active, all non-lobby car calls are locked out on all group cars. Usually connected to a keyed switch in the lobby security panel. Future release.
- LKOF: Lock Off. When active, all car call locks imposed by timers, or a monitoring system, or the LKON input are overridden. Usually connected to a keyed switch in the lobby security panel. Future release.
- MRET: Manual Return. Manually initiates emergency power recall sequence.
- NPWR: Normal Power. When activated, informs the dispatcher that normal commercial power has been applied to the system following a period of operating on emergency power sources. Depending on the sophistication of the emergency power system, this input may be automatically activated by external power equipment or may be a mechanical switch set by a human after commercial power has been restored to the system. Future release.
- PTI: Power Transfer Input. When activated, causes the dispatcher to stop all cars at the next landing in the direction of travel, open the doors, and shut down. Used when transferring from emergency to normal power.
- REC / nREC: (Main Fire) Recall switch input. When active, initiates Fire Phase I recall to (usually) the lobby floor. Future release.
- RECA: Recall switch input. When active, initiates Fire Phase I recall to (usually) the lobby floor. ANSI/ASME 2000 Code only. Future release.
- RUNA RUNH: Emergency Power (manual) car selection inputs. These inputs allow you to manually select a car to put into emergency power operation Phase 1 or Phase 2. To manually select a car on emergency power Phase 1, the MRET input must be active.
- SASW: Seismic Activity Switch. When active, informs the dispatcher that seismic activity has been detected. Once triggered, the seismic switch remains on until a reset switch is activated. When SASW is enabled, the dispatcher will send the seismic hall direction to the cars. Future release.
- SEC: Security. When active, indicates that the optional security access code feature is active on this dispatcher. Future release.

# Outputs

The physical locations of outputs from the group are shown on the job prints. this section lists and defines the potential output types. Outputs from elevator equipment are monitored. When an output is active, it will be highlighted on the status display screen in the elevator or dispatcher to make an observer aware of the activity.

Most outputs are non-latching. They are active while the condition exists or time out after a few seconds. Some outputs are latching. Dispatcher outputs include:

• BAL: Balanced. Used to light an indicator and/or sound an alarm to alert observers when balanced service mode is active. Selection is based on time and up and down hall call imbalance parameters.

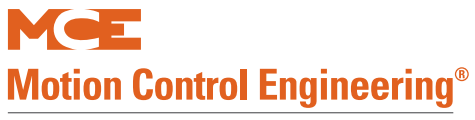

- DF: Dispatcher Failure. Used to light an indicator and/or sound an alarm to alert observers in the event of a dispatcher to car communication failure.
- DNP: Down Peak. Used to light an indicator and/or sound an alarm to alert observers when down peak service mode is active. Selection is based on time and up and down hall call imbalance parameters.
- EPGA or B: Emergency Power from feeder A or B. Used to light an indicator and/or sound an alarm to alert observers when the dispatcher and/or designated cars are operating on emergency power provided by that feeder. Future release.
- EPL: Emergency Power Light. Used to light an indicator and/or sound an alarm to alert observers when the dispatcher is operating on emergency power.
- EPLn: Emergency Power Light. Used to drive an indicator to alert observers when a particular car "n" in the group is operating on emergency power. The output may be off, on, or flashing depending upon the emergency power status of the car:
  - Not on emergency power: Light off.
  - On emergency power but halted: Light flashing.
  - Car returns to recall floor on manual emergency power Phase 1: Light flashing.
  - Car returns to recall floor on automatic emergency power Phase 1: Light on.
  - Car finishes emergency power Phase 1 return and is shut down: Light off.
  - Car is manually selected on emergency power Phase 2: Light on.
  - Car is automatically selected on emergency power Phase 2: Light off.
  - Car returns to emergency power recall floor after being taken off Phase 2: Light on. (MRET should be off at this time. If MRET is on, the EMLn light will flash.)
- FR1L: Fire Service Light Lobby. When active, indicates that at least one car in the group is on Fire Phase 1 (recall).
- HF: Hall Button Fail. Used to light an indicator and/or sound an alarm to alert observers in the event of a dispatcher hall call bus failure. Enabled by activation of the HBF (active low) input.
- RTDA: Return (emergency power recall for feeder source A complete) output. For groups using two feeder power sources or if two feeder power sources are used for different cars within a group, informs the next dispatcher or simplex in the recall sequence that it may begin emergency power recall for cars powered by feeder B. Future release.
- RTDB: Return (emergency power recall for feeder source B complete) output. For groups using two feeder power sources or if two feeder power sources are used for different cars within a group, informs the next dispatcher or simplex in the recall sequence that it may begin emergency power recall for cars powered by feeder A. Future release.
- UPP: Up Peak. Used to light an indicator and/or sound an alarm to alert observers when up peak service mode is active. Selection is based on time and up and down hall call imbalance parameters.

# **Group Configuration**

You configure the group to the building environment using a touchscreen LCD. The LCD displays information over the greater area of the screen and has a group of entry buttons, the numerals 0 - 9, Left, and Right across the bottom of the screen. The numeric buttons allow numeric value entry, act as ENTER keys, toggle Yes/No selections, or scroll through options depending on screen requirements. The Left and Right buttons move the cursor horizontally or vertically depending on screen entry arrangement.

# **Dispatcher Screen**

The dispatcher screen is displayed during normal group operation. It provides time, date, group operating mode, an overview of hall call activity, active inputs to and outputs from the group, car status, and dispatching assignments per car.

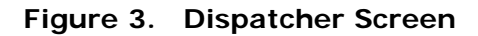

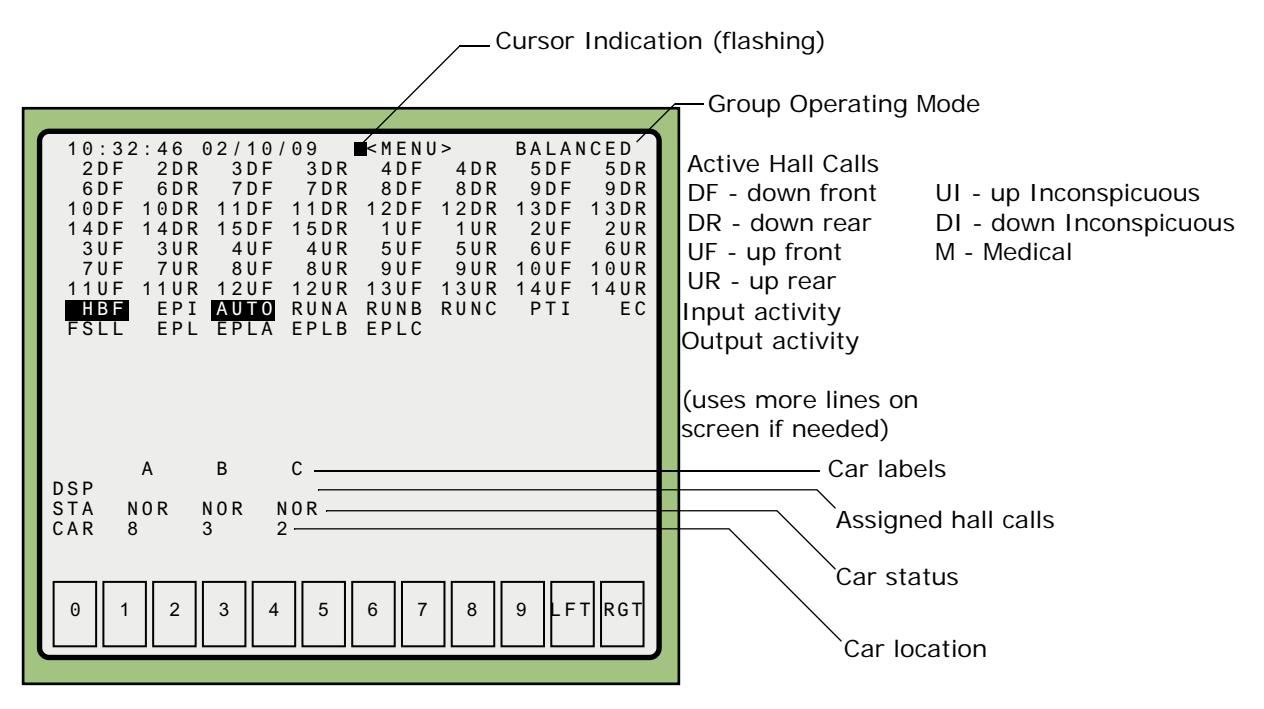

#### **Display Interpretation**

- Group operating modes may be configured to be selected by timer operation or dynamically (depending upon detected traffic imbalance):
  - Balanced: Serving up and down traffic equally (off-peak operation).
  - Lobby Peak: Favoring traffic departing the building lobby. Typically used during peak building occupant arrival times.
  - Up Peak: Favoring traffic moving in the up direction.
  - Down Peak: Favoring traffic moving in the down direction.

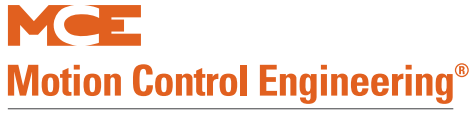

- Active hall calls are highlighted on the display, indicating floor number, call direction, and riser.
  - 'n' DF: Down call on Front riser.
  - 'n' DR: Down call on Rear riser.
  - 'n' UF: Up call on Front riser.
  - 'n' UR: Up call on Rear riser.
  - 'n' IUF: Up/front call on Inconspicuous riser.
  - 'n' IUR: Up/rear call on Inconspicuous riser.
  - 'n' IDF: Down/front call on Inconspicuous riser.
  - 'n' IDR: Down/rear call on Inconspicuous riser.
  - 'n' MF: Call on Medical / hospital emergency front riser.
  - 'n' MR: Call on Medical / hospital emergency rear riser.
- Car Dispatching, DSP: Shows assigned hall calls per car.
- Car Status, STA:
  - NOR: Normal operation
  - IND: Independent Service
  - REC: Fire Recall, Phase I
  - FIR: Fire Service Phase II
  - ATT: Attendant Service
  - BYP: Attendant or automatic service with weight or attendant-implemented bypass
  - MLF: Malfunction (no car communication)
  - FLT: Fault
  - INS: Inspection
  - MR2: Medical Phase 2
  - WTD: Weight Dispatch (car leaves lobby when predetermined weight attained)
  - SAF: Safety device open
  - DCB: Normal operation with Door Close Button lobby service override
  - MR1: Medical Emergency recall from car riser (has priority over group med recall)
  - SES: Earthquake with car removed from service
  - HBF: Hall Bus Failure
  - RSY: Encoder Resync
  - INI: Car removed from service door/gate close limit failure, encoder failure, test operation, brake or overspeed fault, disconnect door service)
  - OGR: Temporarily Out of Group (out of service switch, return to lobby switch)
  - OSV: Out of Service, MPU restart
- Car Location, CAR: Floor at which car is currently located.

### **Placing Calls**

To place a hall call:

- Touch the desired hall call location to move the cursor to that spot.
- Touch again, or press any numeric button to place the call.

# Note

The touch screen is sensitive and densely populated. If you are navigating by touching, you will find it easier to use something like a pencil eraser or stylus to make selections. Alternatively, move the cursor where you want by touching, then press a numeric "button" to select.

### **Menu Access**

To access configuration menus:

- Touch to select <MENU>.
- Touch again or press any numeric button to access the menu.

Index

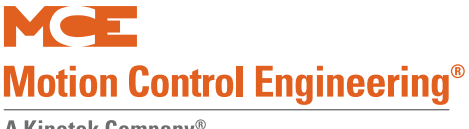

### **Menu Selection**

When you choose to access configuration menus from the primary display, a menu selection screen is displayed.

Figure 4. Menu Selection Screen

| - RETU                 | RN TO DISPATCHER SCREEN      |  |  |
|------------------------|------------------------------|--|--|
| - EDIT                 | JOB CONFIGURATION            |  |  |
| ∎ - EDIT               | JOB PARAMETERS               |  |  |
| - MCP                  | SOFTWARE VERSION DISPLAY     |  |  |
| - CONT                 | ROLLER CAN COMM. DIAGNOSTICS |  |  |
| - SERI                 | AL CAN COMM. DIAGNOSTICS     |  |  |
| - CHAN                 | GE / DISABLE PASSWORD        |  |  |
| - WRIT                 | E PARAMETERS TO EEPROM       |  |  |
| - COPY                 | PARAMETERS TO/FROM SD        |  |  |
| - SWITCH TO MONITORING |                              |  |  |
| 0 1                    | 2 3 4 5 6 7 8 9 FT RGT       |  |  |

- Touch to move the cursor to your selection
- Touch again or use any numeric button to select

#### **Return To Dispatcher Screen**

• Return to the Dispatcher Screen

#### **Edit Job Configuration**

• Adjust group settings to suit the building

#### **Edit Job Parameters**

• Adjust group to car control settings

#### **MCP Software Version Display**

• Displays the bootloader and application versions of the dispatcher processors and system boards.

#### Controller / Serial CAN Comm. Diagnostics

• These menus aid in diagnosing communications problems in the Controller CAN and Serial CAN communications buses respectively.

#### **Change / Disable Password**

• Set up password access to group menus

#### Write Parameters to EEPROM

• When a menu change affects EEPROM stored information, the LCD will instruct you to write parameters to EEPROM and then possibly to physically reset the processor (press the RSTA2 button).

#### **Copy Parameters To/From SD**

• Allows you to use an SD card to back up parameters or to copy and move parameters from one dispatcher to another.

#### **Switch to Monitoring**

• When Switch To Monitoring is selected, a series of menus allowing you to set up communications protocol for monitoring applications appears.

# **Edit Job Configuration**

The menus here allow you to adjust the group to building needs.

# Note

Some changes to these screens will require the user to save changes (write parameters to EEPROM) and reset the MCP board by pressing the RSTA2 button.

# **Decision Menu**

Once you have elected to edit the job configuration, you will see a decision menu. Selecting NO allows you to view but not edit the job configuration.

Figure 5. Job Configuration Factory Settings Decision Menu

| - RETURN TO DISPATCHER SCREEN<br>- EDIT JOB CONFIGURATION<br>ARE YOU SURE YOU WANT TO CHANGE?<br>- YES NO - |
|----------------------------------------------------------------------------------------------------|
| - CHANGE / DISABLE PASSWORD<br>- WRITE PARAMETERS TO EEPROM<br>- COPY PARAMETERS TO/FROM SD                 |
| - SWITCH TO MONITORING<br>0 1 2 3 4 5 6 7 8 9 FT RGT                                                        |

Index

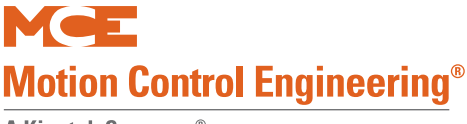

# **Group Definition Menu**

The first of the Job Configuration menus defines the group. If they will be needed to support changes made to this menu, the system will automatically create appropriate menus and inputs and/or outputs to support the changed feature. For example, referencing the menu below, if you were to change the Legacy Group Interface from NONE to Cross Cancellation or Cross Registration, the group would create the required outputs in software. (Obviously, you would have to have the physical I/O boards in the system to make the required mechanical connections.)

Figure 6. Group Definition Menu

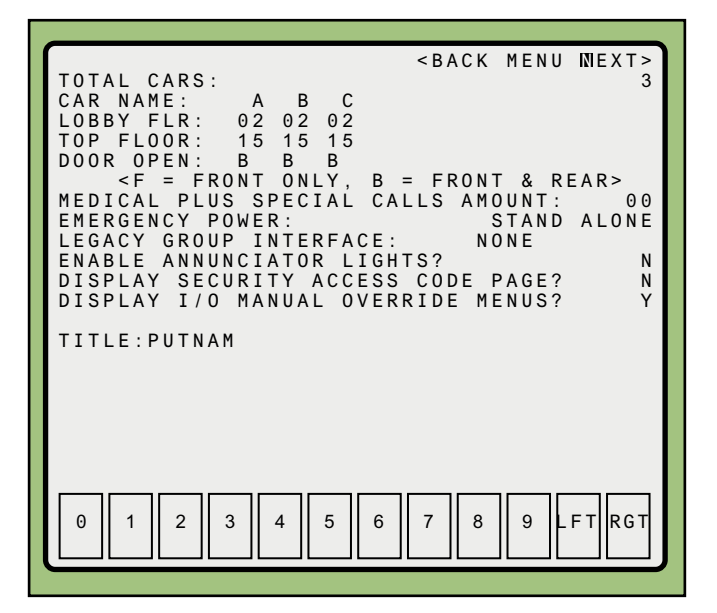

- <Back Menu Next>: Navigation.
  - Position the cursor on Back and press a numeric button, or tap again, to go to the previous menu.
  - Position the cursor on Menu and press a numeric button, or tap again, to go to the main screen.
  - Position the cursor on Next and press a numeric button, or tap again, to go to the next menu.
- Total Cars:

The number of cars connected to this group control.

- Car Name: Desired label for each car (two characters maximum).
- Lobby Flr: Designated floor to be served as the lobby floor per car.
- Top Floor: Number of floors served by this car.
- Door Open: Door openings for each car (F = front only, B = front and rear).

Index

- Medical Plus Special Calls Amount: Emergency medical and other (usually) switch activated calls for special services are handled differently than standard riser calls. Determine the number of special calls required and enter that number here. This enables a sub-menu to configure inputs and outputs for the calls, Medical / Special Call Menu on page 19.
- Emergency Power: This selection determines what inputs and outputs are created to coordinate emergency power operation.
  - Stand Alone: Emergency power for group cars is independent of other groups or elevators in the building. (Example: one emergency generator provides power to this elevator group only.)
  - Split: If cars in a group are split across different generators, select this option. Future release.
  - Master: Emergency power for this group is shared with another group or elevator. Master means that this group will initiate the emergency power return sequence and will have preference to return to service on emergency power operation. Future release.
  - Slave: Emergency power for this group is shared with another group or elevator. Slave means that this group will recall on emergency power (Phase 1) after another group or elevator has finished its recall. The Master designated group or elevator will have preference to return to service on emergency power operation over this group. Future release.
- Legacy Group Interface: Typically NONE. However, if there is a legacy group control that still shares elevator control with mGroup, Cross Cancellation or Cross Registration will allow mGroup to increase the efficiency of the combined group.
  - Cross Cancellation: mGroup will cancel a hall call placed on the legacy group control if mGroup determines that an mGroup car is able to service the call more efficiently. Future release.
  - Cross Registration: mGroup will move a registered hall call to the legacy controller if mGroup determines that a legacy car is able to service the call more efficiently.
- Enable Annunciator Lights: Y/N (Future release.)
  - Yes: The group will announce car arrival at a hall call by activating an indicator light or light/gong at the landing. (Output must be physically present.)
  - No: The group will not activate an indicator light or light/gong to announce car arrival.
- Display Security Access Code Page: Y/N (Future release.)
  - Yes: Display Security Access Code menu.
  - No: Do not display Security Access Code menu. Allows the user interface to skip unused screens, accelerating the configuration process.
- Display I/O Manual Override Menus: Y/N
  - Yes: Display Manual Override Menus.
  - No: Do not display Manual Override Menus. Allows the user interface to skip unused screens, accelerating the configuration process.
- Title: Enter the text to be displayed on the second line of the primary group display.
  - Use LFT or RGT or tap the screen to move cursor.
  - Press any numeric button to scroll through letters and numbers. (The 9 key scrolls backwards.)

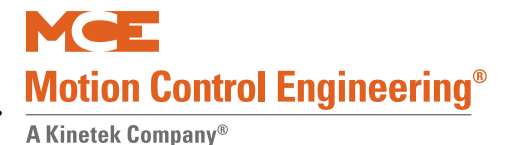

# Floor Eligibility Menu

This menu allows you to configure elevator service to match the floors and openings (front/rear) to be served. This menu is also used to indicate if physical hall locks are supported per floor and riser.

#### Figure 7. Floor Eligibility Menu

|                | Physical hall lock at (Front/Rear)                                                                                                    | riser |
|----------------|----------------------------------------------------------------------------------------------------|-------|
|                | Openings served per                                                                                                    | car   |
| Floor label —— | FLOORELIG/HALLLOCK <back< th="">MENUNEXT&gt;FLHLABCFRFRFRFRFR1NNYYYY2NNYYYY3NNYYYY4NNYYYY5NNYYYY6NNYYYY7NNYYYY8NNYYYY9NNYYYY10NNYYYY11NNYYYY12NNYYYY13NNYYYY15NNYYYY15NNYYYYLEGEND:FL-FLOORMARKINGHL-HALLLOCK01234567890123456789FTRGT</back<> |       |

- HL If physical hall locks are installed at particular floors and risers, their presence must be indicated here: (Future release.)
  - Position cursor on F or R riser for floor
  - Press a numeric button or tap again to change N (no physical hall lock) to Y (physical hall lock present)
- · Enable front or rear opening per floor and car
  - Position cursor on F or R opening for desired car at desired floor
  - Press a numeric button or tap again to change N (no opening) to Y (opening)

### Note

In the illustration above, no physical hall locks are present at any floor/opening and all openings and floors are accessible for all group cars.

If the Alt input is used, selecting <NEXT> from this menu will bring up the Alternate Floor Eligibility Map. The Alternate map will be used anytime the Alt input is active. See Alt on page 6.

# **Input Selection Menu**

When the system is shipped, it is configured to support inputs required per the specification. Inputs are physically connected to UIO boards. Only those inputs acknowledged here will be monitored for activity and displayed on the Dispatcher Screen. (Hall calls are edited on a separate screen. Please refer to "Manual Override Riser Menu" on page 21.)

#### Figure 8. Input Selection Menu

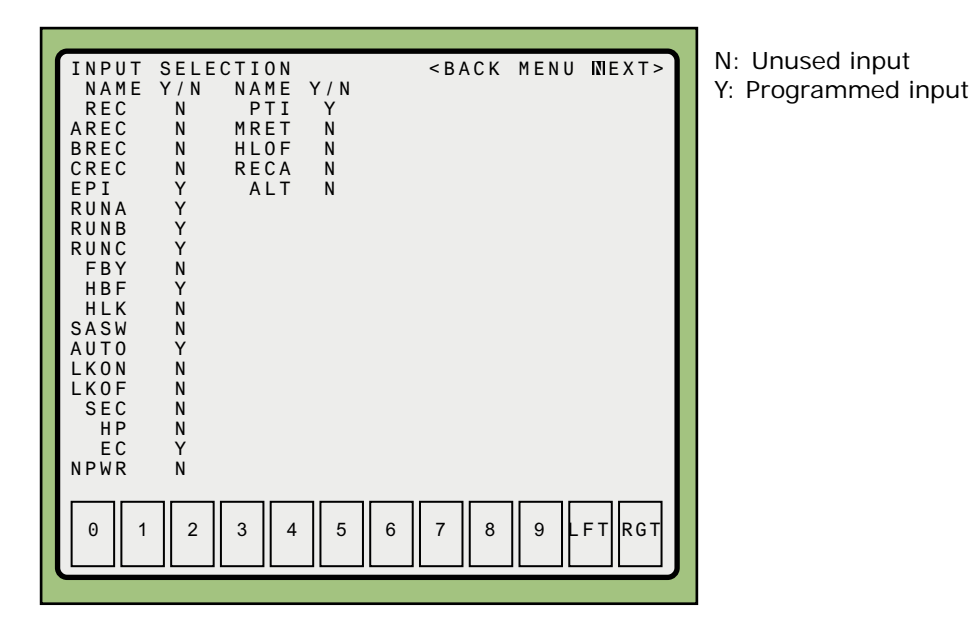

- To program an input:
  - Position the cursor on the N next to the input name
  - Use any numeric button or tap again to change the N to a Y

Please refer to "Inputs" on page 6 for input definitions. If you are making changes to this menu, it may be important for you to understand more about HC-UIO boards, please refer to the description in the Motion controller manual.

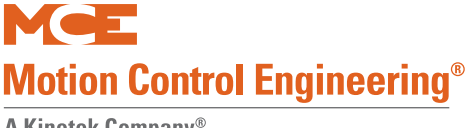

### **Output Selection Menu**

When the system is shipped, it is configured to support outputs required per the specification. Outputs are physically connected to UIO boards. Only those outputs acknowledged here will be monitored for activity and displayed on the primary group menu.

#### Figure 9. Output Selection Menu

| OUTPU<br>NAME<br>BAL<br>UPP<br>DNP<br>DF<br>HF<br>EPL<br>FR1L<br>EPLA<br>EPLB<br>EPLC | T SELECTION<br>Y/N<br>N<br>N<br>N<br>N<br>Y<br>Y<br>Y<br>Y | < B A C K | MENU | NEXT> |  |
|---------------------------------------------------------------------------------------|------------------------------------------------------------|-----------|------|-------|--|
| 0 1                                                                                   | 2 3 4 5                                                    | 6 7 8     | 9    | FTRGT |  |

N: Unused output Y: Programmed output

- To program an output:
  - Position the cursor on the N next to the output name
  - Use any numeric button or tap again to change the N to a Y

Please refer to "Outputs" on page 7 for output definitions. If you are making changes to this menu, it may be important for you to understand more about HC-UIO boards, please refer to the description in the Motion controller manual.

# Medical / Special Call Menu

This menu supports Code Blue (Medical) or other special needs risers. If more than 16 call locations must be configured, additional screens will appear (when Next is selected). If you are making changes on this menu, you may need to understand more about how HC-UIO boards work, please refer to the Motion controller manual.

# Note

This menu is enabled when a number is entered for the Medical plus Special Calls amount selection on the Group Definition menu. Please refer to "Group Definition Menu" on page 14. The number of entries on this menu matches the number entered for the Medical Plus Special Calls amount.

Figure 10. Medical / Special Call Menu

| MEDICAL/SPECIAL CAL<br>LOC LD S TYPE XC A<br>001 01 F MED N Y<br>002 01 F MED N Y<br>003 01 F MED N Y | L 1 < BACK MENU NEXT><br>B C<br>Y Y<br>Y Y<br>Y Y<br>Y Y |
|----------------------------------------------------------------------------------------------------|----------------------------------------------------------|
| 005 01 F MED N Y                                                                                      | Y Y                                                      |
| 006 01 F MED N Y                                                                                      | Y Y                                                      |
| 007 01 F MED N Y                                                                                      | Y Y                                                      |
| 008 01 F MED N Y                                                                                      | Y Y                                                      |
| 008 01 F MED N Y                                                                                      | Y Y                                                      |
| 009 01 F MED N Y                                                                                      | Y Y                                                      |
| 010 01 F MED N Y                                                                                      | Y Y                                                      |
| 011 01 F MED N Y                                                                                      | Y Y                                                      |
| 012 01 F MED N Y                                                                                      | Y Y                                                      |
| 013 01 F MED N Y                                                                                      | Y Y                                                      |
| 014 01 F MED N Y                                                                                      | Y Y                                                      |
| 015 01 F MED N Y                                                                                      | Y Y                                                      |
| 016 01 F UP N Y                                                                                       | N N                                                      |
| LEGEND: LOC-LOCATIO                                                                                   | N LD-LANDING NUMBER                                      |
| S-SIDE XC-C   1 TO 8 - CAR ELIG -   0 1 2 3 4 5                                                       | ROSS CANCELLATION                                        |

To set up a call:

- Set the location (LOC).
  - If calls are discrete (each call button connected to an HC-UIO board), this is the I/O number on the UIO board(s) dedicated to special risers. Physically, UIO boards are labeled IO1 through IO16. Logically, as you add UIO

boards, what you see on the screen is tabled below. As shipped from MCE, labels are applied to the boards with the names of the connections as shown on the prints for the job.

| Board ID (DIP SW1, switches 1-6) | Logical I/O       |
|----------------------------------|-------------------|
| 00                               | IO1 through IO16  |
| 01                               | IO17 through IO32 |
| 02                               | IO33 through IO48 |
| 03 - 31                          | Sequence as above |

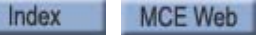

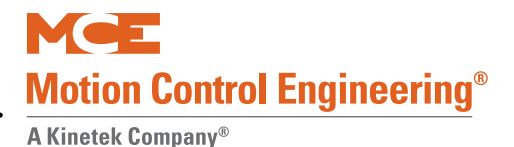

- Set the landing number (LD).
- Set the call opening side (S), F-Front, or R-Rear.
- Set the type of call (TYPE).
  - MED medical call
  - UP Inconspicuous riser, up service call
  - DN Inconspicuous riser, down service call
- XC: Not used in this release.
- Set which cars (1 8) are eligible to respond. Y(es) or N(o), per car.

### Note

If the Alt input is used, selecting <NEXT> from this menu will bring up the Alternate Medical/ Special Call menu. The Alternate menu settings will be used anytime the Alt input is active. See Alt on page 6.

# Manual Override Riser Menu

Hall call and lock inputs are connected to HC-UIO boards addressed from 00 to 31. The factory connection order is provided by the prints for the job. If necessary, on a per riser basis, the default input order may be overridden using the Manual Override menu. This also permits flex-ibility if inputs not originally specified are added later. For example, in the example below, the lock inputs from the hall calls have not been assigned. If this functionality is added later, additional UIO boards are added to the system and their I/O assigned here.

Figure 11. Manual Override Menu

| MANUAL  | OVERRIDE  | RISER 1 <back< th=""><th>MENU NEXT&gt;</th></back<> | MENU NEXT> |
|---------|-----------|-----------------------------------------------------|------------|
| FL UHE  | F DHF HLF | UHR DHR HLR                                         | LEGEND:    |
| 2 0.3   | 001 000   | 032 002 000                                         | FL·FLOOR   |
| 3 033   | 8 003 000 | 034 004 000                                         | MARKING    |
| 4 035   | 5 005 000 | 036 006 000                                         |            |
| 5 03    | 007 000   | 038 008 000                                         | U:UP       |
| 7 04    | 011 000   | 040 010 000<br>042 012 000                          |            |
| 8 043   | 8 013 000 | 044 014 000                                         | D. DOWN    |
| 9 0 4 5 | 5 015 000 | 046 016 000                                         | H:HALL     |
| 10 04   | 017 000   | 048 018 000                                         |            |
| 12 05   | 021 000   | 050 020 000 052 000                                 | L.LUCK     |
| 13 053  | 8 023 000 | 054 024 000                                         | F:FRONT    |
| 14 055  | 5 025 000 | 056 026 000                                         | OPENING    |
| 15 000  | 0 27 000  | 000 028 000                                         |            |
|         |           |                                                     | OPENING    |
|         |           |                                                     | OTENTING   |
|         |           |                                                     |            |
|         |           |                                                     |            |
| 0 1     |           |                                                     | 9 LET RGT  |
|         |           |                                                     |            |
|         |           |                                                     |            |

To assign or override:

- Position the cursor on the digit to be changed
- Use the appropriate numeric key to enter a new digit
- When you exit the menu, you will be prompted through the save process

Index

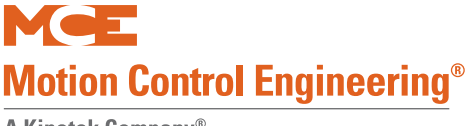

## Input Manual Override Menu

This menu defines the physical location mapped for each programmed "spare" input and allows the user to reorder the default settings.

Figure 12. Input Manual Override Menu

| INPUT  | MANUAL        | OVERRIDE    | < B A C K | MENU  | NEXT> |
|--------|---------------|-------------|-----------|-------|-------|
| NAME   | LOC NA        | ME LOC      |           |       |       |
| REC    | 000 P         | TI 007      |           |       |       |
| AREC   | 000 MR        | ET 000      |           |       |       |
| BREC   | 000 HL        | 0F 000      |           |       |       |
| CREC   | 000 RE        | CA 000      |           |       |       |
| EPI    | 002 A         | LT 000      |           |       |       |
| RUNA   | 004           |             |           |       |       |
| RUNB   | 005           |             |           |       |       |
| RUNC   | 006           |             |           |       |       |
| FBY    | 000           |             |           |       |       |
| HBF    | 001           |             |           |       |       |
| HLK    | 000           |             |           |       |       |
| SASW   | 000           |             |           |       |       |
| AUTO   | 003           |             |           |       |       |
| LKON   | 000           |             |           |       |       |
| LKOF   | 000           |             |           |       |       |
| SEC    | 000           |             |           |       |       |
| HP     | 000           |             |           |       |       |
| EC     | 000           |             |           |       |       |
| NPWR   | 000           |             |           |       |       |
| LEGENI | <u> LOC -</u> | LOCATION    |           |       |       |
|        |               |             |           |       |       |
| 0   1  | 2 3           | 4    5    6 | 7    8    | 9   - | FTRGT |
|        |               |             |           |       |       |
|        |               |             |           |       |       |

Inputs not related to hall and car calls are referred to as "spare" inputs. They are assigned to HC-UIO boards with addresses set from 32 through 63. When a board has one of these addresses (set by DIP switch SW1, rockers 1 through 6), its input/output pattern is set as:

Figure 13. HC-UIO Board Configured for Spare Inputs and Outputs

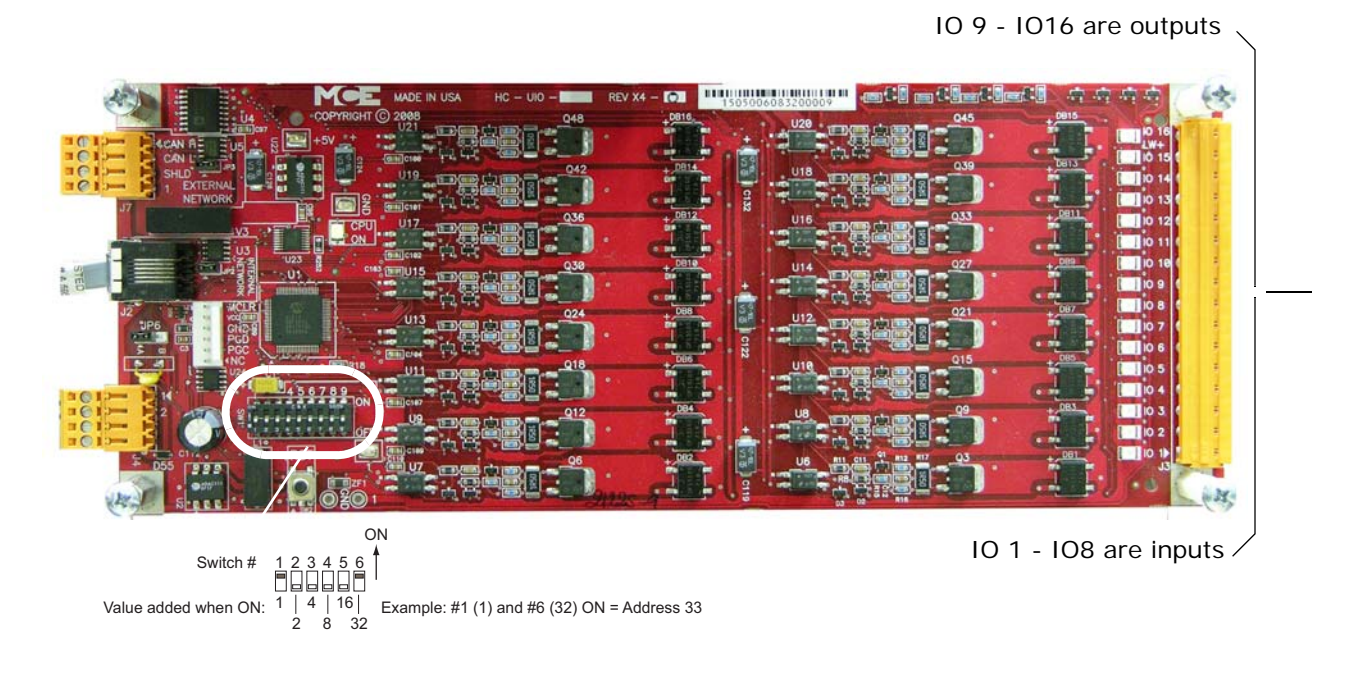

DIP SW1, switches 7 and 8 set the baud rate at which the CAN bus communicates with this board. (Leave both in the OFF position.)

| Table 3. | HC-UIO | Board DIP | SW1  | Switches   | 7 | and 8 |
|----------|--------|-----------|------|------------|---|-------|
| 10010 01 |        | Doara Dri | •••• | 0111101100 | • |       |

| Sw 7 | Sw 8 | Baud Rate | Description                                                                                                    |
|------|------|-----------|----------------------------------------------------------------------------------------------------|
| OFF  | OFF  | 500 kbps  | For boards inside the group, RJ12 cable from J2 on HC-UIO board to HC-CHP board Internal Network J1 through J10.                                                        |
| ON   | OFF  | 250 kbps  | For boards on the cartop, RJ12 cable from J2 on HC-UIO board to MC-LSI board LAN connectors. <b>Caution:</b> Do not connect to J3 on the MC-LSI (Landing System) board. |
| OFF  | ON   | 125 kbps  | Future use                                                                                                    |

DIP SW1, switch 9 sets the activation threshold for inputs IO1 through IO16.

#### Table 4. HC-UIO Board DIP SW1 Switch 9

| Sw 9 | Description                                                         |
|------|---------------------------------------------------------------------|
| OFF  | Sets Input activation threshold to 18 Volts ac or dc                |
| ON   | Sets Input activation threshold to 55 to 65 Volts ac or 18 Volts dc |

Inputs assigned to the lowest addressed board (32) are numbered 001 through 008; inputs assigned to the next addressed board (33) are numbered 009 through 016; inputs assigned to the next addressed board are numbered 017 through 024; and so on.

# Note

mGroup UIO boards with addresses 0 through 31 are used for hall call I/O exclusively.

In order to be valid, an input must:

- Have an assigned physical location (LOC) on an HC-UIO board (set up on the Input Mapping Manual Override Menu, page 22).
- Be activated on the Input Selection Menu, page 17.
- When you assign an input to a connector location, it will automatically appear and be enabled on the Input Selection Menu.

#### Example

On the example Dispatcher Screen, input HBF is assigned to 001 which is node I/O 1 on the first addressed UIO board. Note that it is also the first input displayed on the Dispatcher screen, page 9.

On our example Dispatcher Screen, input EPI is assigned to 002 which is node I/O 2 on the first addressed (32) UIO board. Note that it is the second input displayed on the Dispatcher Screen, page 9.

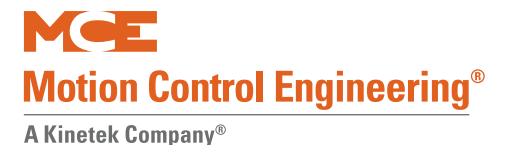

## **Output Manual Override Menu**

This menu allows you to reassign the physical location mapped for each "spare" output programmed and allows the user to reorder the default settings.

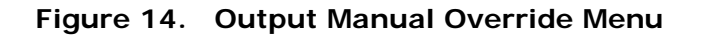

| OUTPUT MANUAL        | OVERRIDE | < B A C K | MENU | NEXT> |
|----------------------|----------|-----------|------|-------|
| NAME LOC<br>BAL 000  |          |           |      |       |
| UPP 000<br>DNP 000   |          |           |      |       |
| DF 000<br>HF 000     |          |           |      |       |
| EPL 002<br>FR1L 001  |          |           |      |       |
| EPLA 003<br>EPLB 004 |          |           |      |       |
| EPLC 005             |          |           |      |       |
|                      |          |           |      |       |
|                      |          |           |      |       |
|                      |          |           |      |       |
|                      |          |           | ,    |       |
|                      | 4 5 6    | 7 8       | 9 L  | FTRGT |
|                      |          |           |      |       |

Outputs not related to hall and car calls are referred to as "spare" outputs. They are assigned to HC-UIO boards with addresses set from 32 through 63. When a board has one of these addresses (set by DIP switch SW1), its input/output pattern is set as shown below.

Figure 15. HC-UIO Board Configured for Spare Inputs and Outputs

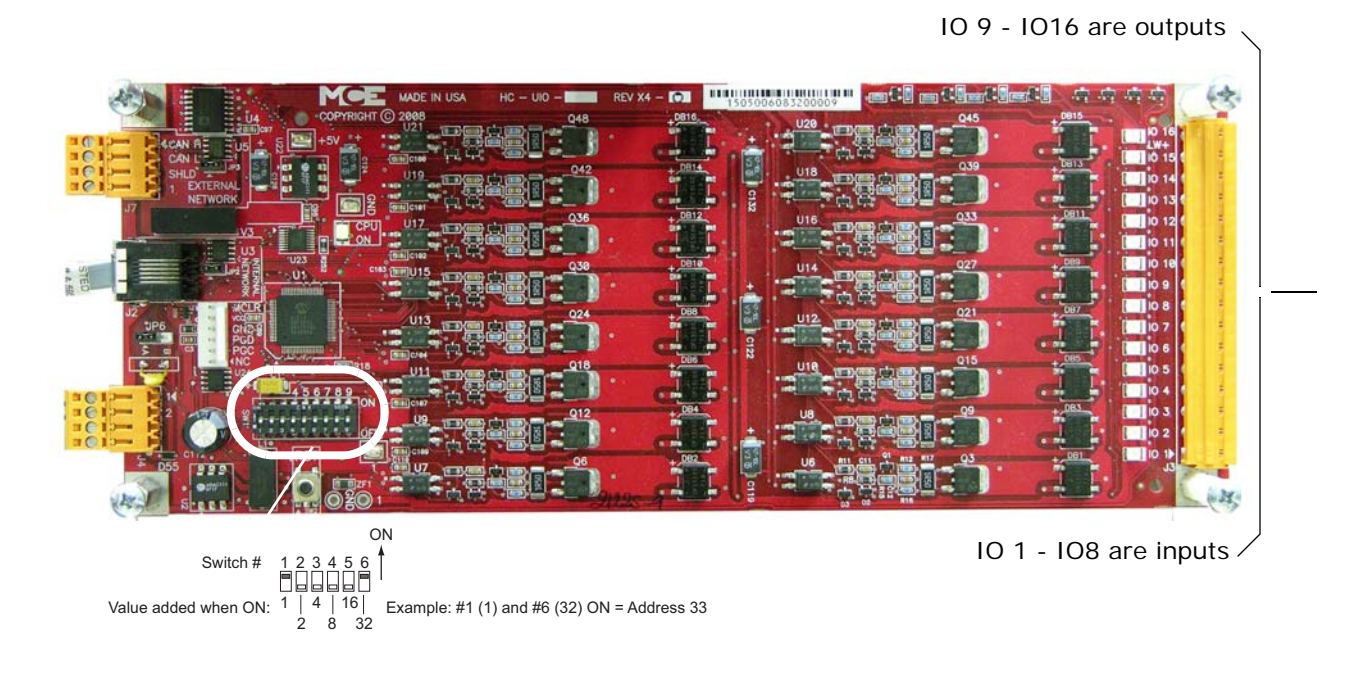

DIP SW1, switches 7 and 8 set the baud rate at which the CAN bus communicates with this board. (Leave both in the OFF position.)

| Table 5. | HC-UIO  | Board DIP | SW1              | Switches 7  | and 8 |
|----------|---------|-----------|------------------|-------------|-------|
|          | 110 010 | Doura Dri | <b>U</b> • • • • | 011101103 / |       |

| Sw 7 | Sw 8 | Baud Rate | Description                                                                                                    |
|------|------|-----------|----------------------------------------------------------------------------------------------------|
| OFF  | OFF  | 500 kbps  | For boards inside the group, RJ12 cable from J2 on HC-UIO board to HC-CHP board Internal Network J1 through J10.                                                        |
| ON   | OFF  | 250 kbps  | For boards on the cartop, RJ12 cable from J2 on HC-UIO board to MC-LSI board LAN connectors. <b>Caution:</b> Do not connect to J3 on the MC-LSI (Landing System) board. |
| OFF  | ON   | 125 kbps  | Future use                                                                                                    |

DIP SW1, switch 9 sets the activation threshold for inputs IO1 through IO16.

#### Table 6. HC-UIO Board DIP SW1 Switch 9

| Sw 9 | Description                                                         |
|------|---------------------------------------------------------------------|
| OFF  | Sets Input activation threshold to 18 Volts ac or dc                |
| ON   | Sets Input activation threshold to 55 to 65 Volts ac or 18 Volts dc |

Outputs assigned to the lowest addressed board (32) are numbered 001 through 008; outputs assigned to the next addressed board (33) are numbered 009 through 016; outputs assigned to the next addressed board are numbered 017 through 024; and so on.

# Note

UIO boards with addresses 0 through 31 are used for call I/O exclusively.

In order to be valid, an output must:

- Have an assigned physical location on an HC-UIO board (set up on the Output Mapping Manual Override Menu, page 24).
- Be activated on the Output Selection Menu, page 18.
- When you assign an output to a connector location, it will automatically appear and be enabled on the Output Selection Menu.

#### Example

On the example Dispatcher Screen, output FR1L is assigned to 001 which is node I/O 9 on the first addressed UIO board. Note that it is also the first output displayed on the Dispatcher Screen, page 9.

On the example Dispatcher Screen, output EPL is assigned to 002 which is node I/O 10 on the first addressed UIO board. Note that it is the second output displayed on the Dispatcher Screen, page 9.

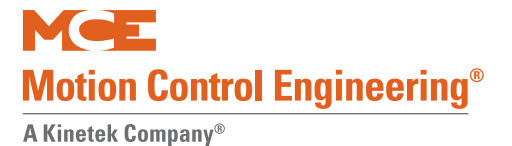

# **Edit Job Parameters**

These screens are used to configure the behavior of the cars in the group. After selecting the Edit Parameters menu, the first screen displayed provides an opportunity to back out without making changes if the Job Configuration settings are not correct.

Figure 16. Edit Job Parameters Decision Menu

| - RETURN TO DIDSPATCHER SCREEN<br>- EDIT JOB CONFIGURATION<br>- EDIT JOB PARAMETERS<br>ARE YOU SURE JOB CONFIG. IS CORRECT?<br>■-YESNO- |
|----------------------------------------------------------------------------------------------------|
| - CHANGE / DISABLE PASSWORD<br>- WRITE PARAMETERS TO EEPROM<br>- COPY PARAMETERS TO/FROM SD                                             |
| 0 1 2 3 4 5 6 7 8 9 LFT RGT                                                                                                    |

- Yes: Proceed to Edit Parameters menus
- No: Back out without changes

# **Dispatching Mode Timing and Assignment**

This screen allows you to set up timer based up and down peak modes, to set the call factors that will trigger dynamically assigned peak modes, and to set an emergency power recall floor. Peak mode selection may be timer based (as set up on this screen) or the system may select it dynamically when traffic conditions warrant.

Figure 17. Dispatching Mode Timing and Assignment Menu

|                          | <br>BACK MENU MEX                                          | T >      |
|--------------------------|------------------------------------------------------------|----------|
| LONG HALL<br>MODE HYSTE  | CALL WAIT PRIORITY (SEC): 1<br>RESIS TIMER (SEC): 0        | 20       |
| ST<br>UP PK 1 00         | ART END START EN<br>:00 00:00 UP PK 2 00:00 00:            | D<br>00  |
| UP PK 3 00<br>UP PK 5 00 | :00 00:00 UP PK 4 00:00 00:<br>:00 00:00 UP PK 6 00:00 00: | 0000     |
| DN PK 1 00<br>HALL CALL  | :00 00:00 DN PK 2 00:00 00:<br>IMBALANCE UP PEAK (CALLS):  | 00008    |
| HALL CALL<br>HALL STALL  | IMBALANCE DN PEAK (CALLS):<br>DETECTION (SEC): 0           | 08<br>15 |
|                          |                                                            |          |
| EMERGENCY                | POWER RECALL FLOOR:                                        | 01       |
|                          |                                                            |          |
|                          |                                                            |          |
|                          |                                                            |          |
| 0 1 2                    | 3 4 5 6 7 8 9 LFT R                                        | GТ       |
|                          |                                                            |          |

• Long Hall Call Wait Priority (sec):

When a call has been registered for longer than this setting, the dispatcher assigns it high priority. Typically, this is set to about twice the average wait time for a hall call. In systems using cross registration, this setting also determines how long the dispatcher will wait for a call assigned to a legacy car to be answered before re-assigning that call to a Motion dispatched car.

- Minimum: 45 seconds
- Maximum: 999 seconds
- Default: 120 seconds
- Mode Hysteresis Timer (sec):

Sets the delay time the system will observe before dropping dynamically selected peak due to changing traffic conditions. This helps to avoid volatility across operating mode assignments due to temporary fluctuations in hall calls.

- Minimum: 1 second
- Maximum: 999 seconds
- Default: 30 seconds
- Timer Based Peak Operations

During each 24 hour period, midnight to midnight, up to six up peak and two down peak periods of operation may be specified.

• Use 24-hour format for time entries: 0 - 23 hour entries / 0-59 minute entries.

27

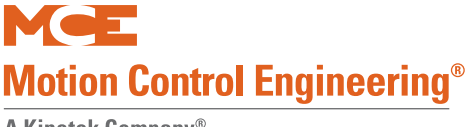

• Hall Call Imbalance Up Peak Calls:

The difference between the number of active up calls in comparison to the number of active down calls that will trigger dynamic selection of up peak operation.

- Minimum: 1
- Maximum: 30
- Default: 8
- Hall Call Imbalance Down Peak Calls:

The difference between the number of active down calls in comparison to the number of active up calls that will trigger dynamic selection of down peak operation.

- Minimum: 1
- Maximum: 30
- Default: 8

# Note

If timer based up and down peaks overlap, the down peak will take precedence. If an imbalance of calls causes dynamic selection of peak mode, it will override any currently active timer peak selection. In the latter case, when the dynamic peak de-selects, a currently active timer peak will re-assert.

• Stall Time-out (sec):

Determines the number of seconds the system will wait before placing the car into a temporary fault state (FLT) when the car is on the same floor as its hall call assignment but is stuck or cannot open its doors. While the car is in the fault state, the hall call will be reassigned. Default value is 15 seconds.

• Emergency Power Recall Floor:

Selects the floor to which group cars will recall when emergency power becomes available during a commercial power loss. (Phase 1 of emergency power operation.) (Set the emergency power recall floor on individual group cars to this same landing.)
## **Call Assignment Weighting and Timers**

When making dispatching decisions, penalties are time added to a cars estimated arrival time at a hall call to allow the dispatcher to compensate for conditions that will delay one car in comparison to others or to favor assignment of one car over another.

Advantages are time subtracted from a cars estimated arrival time at a hall call to allow the dispatcher to favor assignment of one car over another.

Figure 18. Call Assignment Weighting and Timers Menu

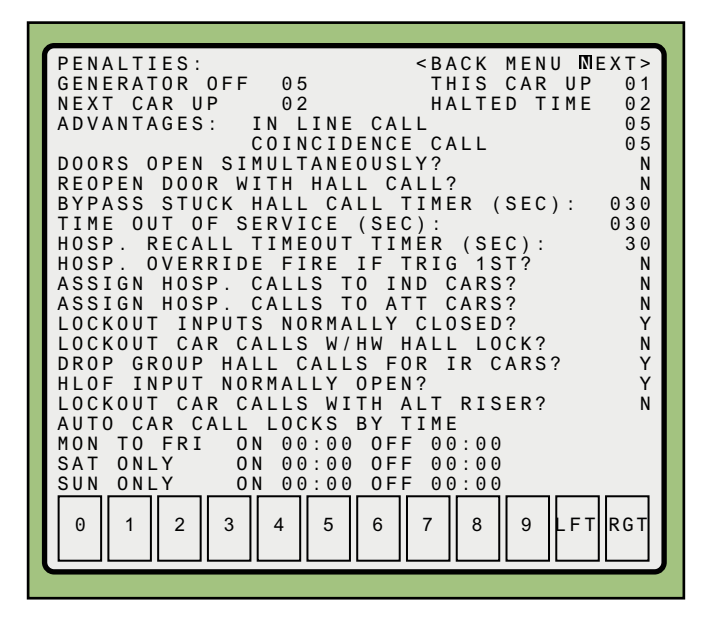

- Penalties:
  - Generator Off: Penalty assigned to a car parked with its MG set dropped. Set to "0" for SCR drive systems. In general, the more cars that are available to dispatch, the higher this penalty should be set (less need to turn on the generator in a car with its generator off). For generator systems, multiply the number of cars by two for a good starting point value. Valid entries range from 0 to 10 with a default setting of 5. Future release.
  - This Car Up: Penalty assigned to the lobby car when calculating the best car to assign to a call. Larger values will cause the lobby car to remain in the lobby and another car in the system to be assigned hall calls. Valid entries range from 0 to 5 with a default setting of 1.
  - Next Car Up: Penalty assigned to the next car up when calculating the best car to assign to a call. Valid entries range from 0 to 5 with a default setting of 2.
  - Halted Time: Penalty assigned to a car depending upon the amount of time required for it to halt (decelerate) and cycle its doors. Valid entries range from 1 to 30 with a default setting of 2. A car with a slow door operator should be assigned a comparatively longer penalty.

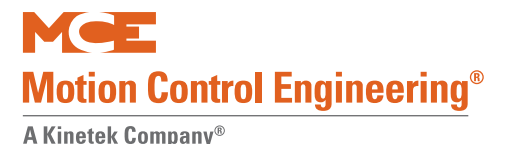

- Advantages:
  - In Line Call: An advantage given to a car that will pass the active hall call in its present direction of travel. Valid entries range from 0 to 10 with a default setting of 5.
  - Call Coincidence: An advantage given to a car that has a car call at the floor for which the hall call is registered. Valid entries range from 0 to 10 with a default setting of 5.
- Doors Open Simultaneously?

For cars with front and rear doors, on Automatic (passenger) Operation only, set to Yes if both front and rear doors open together.

# Note

Doors Open Simultaneously parameters on both dispatcher and car screens must be set alike.

• Reopen Door with Hall Call?

If set to yes, pressing the hall call button will cause a closing door to reopen or to be held open if constant pressure is applied. (The hall button will not hold the door beyond the Bypass Hall Call Time parameter unless the car has no car calls registered and no other hall assignments in the preferred direction of travel as indicated by the directional arrow.) This prevents a stuck hall call button from holding the car indefinitely. If set to no, the car will not reopen its doors if it has another hall assignment or car call registered. The default is no.

• Bypass Stuck Hall Call Timer (sec):

The number of seconds that a continuously pressed hall call button can be used to keep the car door open at a floor. (See Reopen Door with Hall Call above.) After this amount of time, the hall button is considered stuck and the car will be released. The timer starts when the car first stops to answer the hall call. The timer increments only if the car has a hall assignment or car call at another floor. The range is 0 to 999 seconds with a default of 30 seconds.

• Time Out of Service (sec):

Sets the amount of time that the car will be allowed to stand at a floor before the dispatcher puts it into FLT (fault) status and reassigns the hall call. The timer starts when the car arrives at the floor and the doors start to open. Setting the time too short will cause a car to go into fault mode too quickly for common problems like someone holding the doors. We recommend 30 seconds.

- Hosp. Recall Timeout Timer (sec): Sets the amount of time the door will remain open when the car is at the recall floor waiting to go on Phase 2 of Medical Emergency. When the timer expires, the car will close its door, go off Medical Phase 1, and rejoin the group. (Phase 2 was not initiated before the set time expired.)
- Hosp. Override Fire if Trig 1<sup>st</sup>? If set to yes, a car on Medical Phase 1 Recall will not respond to a subsequent Fire Phase 1 Recall but will continue traveling to, or remain standing at, the medical recall floor even though a Fire Recall has been initiated. If set to no, the Fire Phase 1 Recall will override the Medical Phase 1 recall and the car will proceed to the appropriate fire recall floor.

• Assign Hosp. Calls to Ind Cars?

If set to yes, cars on Independent service will be assigned to medical recall (code blue) calls. If set to no, cars on Independent service will be exempted from medical recall. In order to be effective, this parameter must be set to match the like parameter on the car parameter screen.

• Assign Hosp. Calls to Att Cars?

If set to yes, cars on Attendant service will be assigned to medical recall (code blue) calls. If set to no, cars on Attendant service will be exempted from medical recall. In order to be effective, this parameter must be set to match the like parameter on the car parameter screen.

- Lockout Inputs Normally Closed? Allows the user to specify the (normal operation) state of the switches connected at the hardware hall call lock inputs. Set to Yes if normally closed. Set to No if normally open. Future release.
- Lockout Car Calls w/Hardware Hall Lock? If set to yes, an active hardware hall lock input (see above parameter) will also lock out car calls for the associated floor. If set to no, an active hardware hall lock input will affect only the hall call for the associated floor. Future release.
- Drop Group Hall Calls for IR Cars?

If set to yes, a car running on inconspicuous riser (swing) will not be assigned group hall calls. If another group car is not available, the hall call will be dropped. If set to no, the group hall call will be latched, regardless of the availability of other cars. If the call is still active when the car on inconspicuous riser returns to group service, it may be assigned to answer the call.

- HLOF Input Normally Open? Allows the user to specify the (normal operation) state of the switches connected at the All Hall Call Locks Off (HLOF) input. Set to Yes if normally open. Set to No if normally closed. Future release.
- Lockout Car Calls with Alt Riser? If set to yes, and the dispatcher has an alternate riser, the dispatcher will lock out the car calls corresponding to hall calls that are not valid for the selected riser. Future release.
- Auto Car Call Locks By Time: All car calls (except for the lobby call) on all cars will lock and unlock automatically at these set times. Locks may be set for: Monday to Friday, Saturday Only, or Sunday Only. Enter times in 24-hour (military) format. Future release.

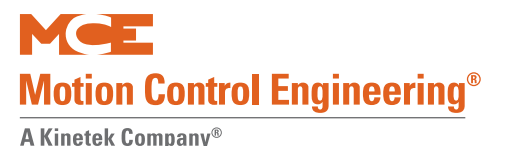

## System Performance

This menu allows you to set performance curve selection timers, backup dispatching, and cross cancellation/cross registration parameters.

Figure 19. System Performance Menu

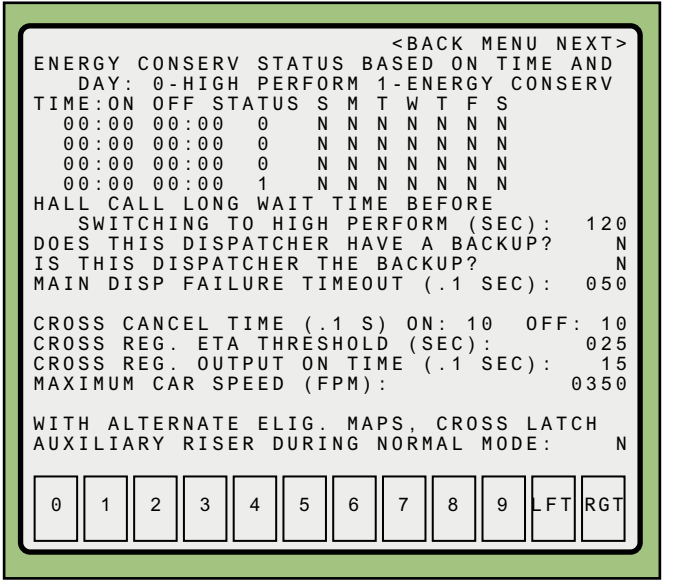

• Energy Conserv Status Based On Time and Day: These timers allow you to set as many as four time periods a day during which the dispatcher will command High Performance or Energy Conservation speed/curve assignment to group cars, as set. The default is 0=high performance (Motion 4000 normal operating curve). A setting of 1 = Energy Conservation selects the Motion 4000 Alternate operating curve and Backup Power speed. For the timers to be effective, dispatcher EC (Energy Conservation) and HP (High Performance) inputs must be off. To use a timer:

- Set On and Off times in 24-hour (military) format.
- Set the desired performance curve (0=high performance, 1=energy conservation).
- Select the days of the week during which this timer should be active by selecting a Y or an N under each day.

Figure 20. Operating Curves

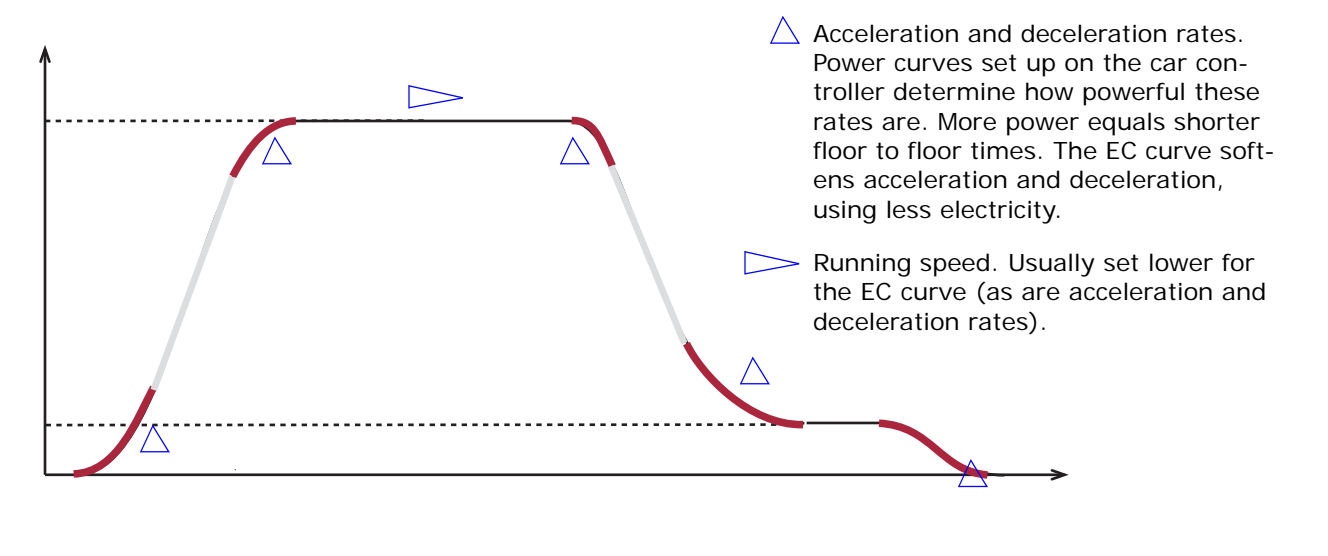

Contents

Index

MCE Web

- Hall Call Long Wait Time Before Switching to High Perform:
- Set to the number of seconds a hall call may be registered before the dispatcher switches a car from energy conservation to high performance operation to respond to the call. Default is 120 seconds. Range is from 0 to 999 seconds.

### Note

1

Hall Call Long Wait Time Before Switching to High Perform takes effect only if EC (Energy Conserve) and HP (High Performance) inputs are OFF, no manually set EC or HP timers are active, and cars are set to change curves dynamically (as demanded by the dispatcher).

• Does This Dispatcher Have a Backup?

Set to Yes if this dispatcher is the primary dispatcher and there is a backup/redundant dispatcher for it.

Set to No if there is no backup dispatcher for this dispatcher.

• Is This Dispatcher the Backup? Set to Yes if this dispatcher is the backup/redundant dispatcher for a primary dispatcher. Set to No if this dispatcher is not a backup/redundant dispatcher.

### Note

The two preceding backup parameters enable the communicating inputs and outputs between primary and backup dispatchers so that they monitor and/or transmit over the expected paths when control is transferred from one to the other.

• Main Disp Failure Time-out (0.1 sec):

Set to the amount of time the backup dispatcher should wait before taking over car dispatching after losing communication with the primary dispatcher. The default is 5.0 seconds (setting value 50). Range is from 20 (2 seconds) to 150 (15 seconds).

- Cross Cancel Time (0.1 sec): (Future release.)
  - ON: Controls the time on (duration) for the cross cancellation signal. Set in 1/10 second increments. Default is 10 (1 second). Range is 1 (1/10 second) to 20 (2 seconds).
  - OFF: Controls the time off (duration) for the cross cancellation signal. Set in 1/10 second increments. Default is 10 (1 second). Range is 1 (1/10 second) to 40 (4 seconds).
- Cross Registration ETA Threshold (sec): If Cross Registration is enabled, and the time it would take a Motion car to respond to an active hall call exceeds this setting, the call will be assigned to the legacy controller. The default setting is 25 seconds. Range is from 0 to 240 seconds.
- Cross Registration Output On Time (0.1 sec): Sets the on time for the signal transferring a call from the Motion dispatcher to a legacy controller in 1/10 second increments. Default is 15 (1.5 seconds). Range is 1 (1/10 second) to 40 (4 seconds).
- Maximum Car Speed (FPM): When Cross Registration is active, set to the contract speed of the legacy cars. The Motion group uses this information in deciding whether or not to transfer a call to the legacy system. Minimum: 50. Maximum: 1200. Default 1200.
- With Alternate Elig. Maps, Cross Latch Auxiliary Riser During Normal Mode:
  - YES: When the ALT input is not active (normal mode), Auxiliary riser hall calls will function as Main riser hall calls.
  - NO: When the ALT input is not active, Auxiliary riser hall calls behave according to their normal eligibility map. See page 16.

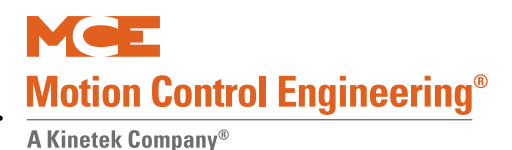

## **Parking Modes**

This menu allows you to set parking parameters for group cars.

Figure 21. Parking Modes Menu

| DYNAMIC SECT<br>PARKING DELA<br>PARK AT FULL<br>USER DEFINED<br>FLR CAR TIME<br>00 00<br>00 00<br>00 00<br>00 00                          | <back ix<="" menu="" td="">           OR PARKING:           Y TIMER (SEC):           Y LOCKED FLOORS?           PARK FLOORS (0 = LAST F           RS HR:MN           N 00:00           OFF           ON 00:00           OFF           ON 00:00           OFF           ON 00:00           ON 00:00           OFF           ON 00:00</back> | IEXT ><br>N<br>030<br>N<br>ELR)     |
|----------------------------------------------------------------------------------------------------|----------------------------------------------------------------------------------------------------|-------------------------------------|
| LOBBY PARKIN<br>CARS:<br>GROUP 1:<br>GROUP 2:<br>CARS TO LOBB<br>CARS TO LOBB<br>CARS TO LOBB<br>DOOR OPEN TI<br>(99=KEEP<br>DOOR OPEN TI | G:<br>1 2 3 4 5 6 7 8<br>N N N<br>Y ON BAL: GP1: 03 GP2<br>Y ON UP PK: GP1: 01 GP2<br>Y ON UP PK: GP1: 00 GP2<br>Y ON DN PK: GP1: 00 GP2<br>ME AT LOBBY (SEC):<br>OPEN, 00=KEEP CLOSED)<br>ME LOBBY AFTER CAR CALL                                                                                                    | 2: 00<br>2: 00<br>2: 00<br>10<br>05 |
| 0 1 2 3                                                                                                    | 4 5 6 7 8 9 F                                                                                                    | TRGT                                |

• Dynamic Sector Parking:

When set to Yes, the dispatcher will optimize parking decisions in real time, taking into consideration current building traffic conditions, and using user defined parking floors and lobby parking settings. This mode allows the system more latitude than traditional Zone parking which forces parking assignment in user-defined floor sets (zones). Timer settings are not used.

- Parking Delay Timer (sec): Determines how long an idle car should wait at the last served floor before moving to its parking floor.
- Park at Fully Locked Floors? Set to Yes if cars should park at an assigned floor even if that floor is currently fully locked (no front/rear car calls and no front/rear hall calls allowed without appropriate security input).
- User Defined Park Floors (0 = Last Floor)

Allows a priority parking floor to be set, on a timed basis, for each car in the group.

- If Floor is set to zero, the car will park at the last served floor unless lobby or zone parking assignments are in effect.
- If Car is set to zero, the first available car will park at the floor.

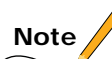

Lobby parking assignments will override Priority parking assignments. Priority parking assignments will override A.I. Zone parking assignments. Use Priority parking assignments sparingly. Forcing cars to park at specific floors can have a negative impact on overall traffic efficiency in the building.

- Lobby Parking:
  - Cars: Lists cars in the group.
  - Group 1 / Group 2: For purposes of lobby parking, you can split the group into two different groups for lobby coverage. If the group is split, you can have two "this car up" cars. This is useful if you wish to assign a specific car as the Lobby car or if the group has two types of service (high and low rise for example) and you want one car from each group to park in the Lobby.

Enter a Y for each car you want to place in a group and an N for cars not to be placed in that group.

If you do not want to split the group, put all cars in Group 1 (all Y's) and no cars in Group 2 (all N's).

- Cars to Lobby on Balanced/Up Peak/Down Peak: These three choices allow you to assign a number of cars from each "group" to the Lobby floor during balanced, up peak, or down peak operating modes.
- Door Open Time at Lobby (sec):

When a lobby-parked car is assigned This Car Up status, it will open its doors for the period of time set here (from 1 to 98 seconds). If set to 99, doors will remain open until the car is preparing to leave the lobby. If set to 00, doors will remain closed until a lobby call button is pressed.

• Door Open Time Lobby After Car Call: This setting allows the Door Open Time at Lobby time to be truncated if a car call is entered or the car is otherwise assigned, allowing the doors to close and the car to leave the lobby. Time entry is in seconds (1 to 99); default is 5 seconds.

Note

To park at the lobby floor with the doors closed, select user-defined parking.

Index

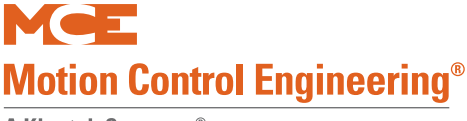

## A.I. Lobby Parking/Zoning

This menu allows dispatching system artificial intelligence to assign parking and zoning depending upon current traffic conditions in the building, rather than arbitrarily or by timer. User settings on the Parking Configuration menu are generally overridden.

### Figure 22. A.I. Lobby Parking/Zoning Menu

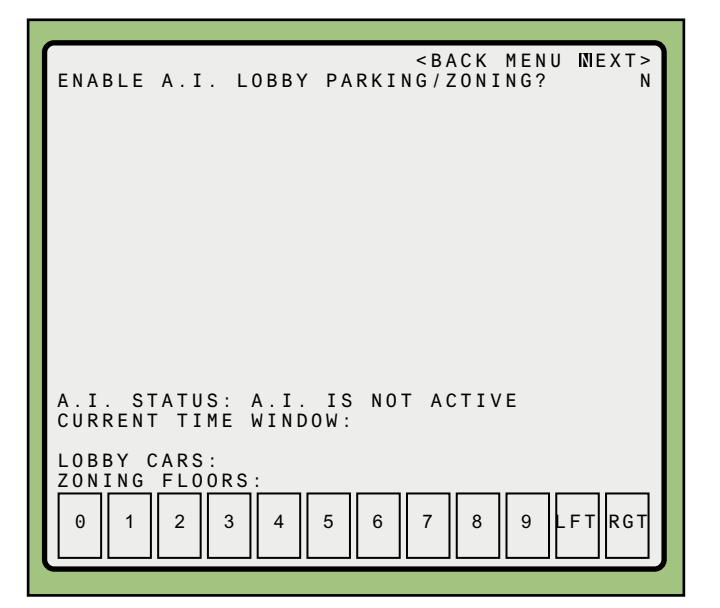

- Enable A.I. Lobby Parking/Zoning? If set to Y, the dispatcher will use artificial intelligence to dynamically control lobby parking and zone parking features.
- A.I. Status:

After operating and collecting data for 24 hours, the A.I. status display will be populated with data. The data helps you to verify lobby parking and zoning operations. These are status displays, not user-enterable parameters.

## **Emergency Power Configuration**

This menu allows you to set group behavior during emergency power operation. Depending upon specific system inputs and outputs, one of two screens may be displayed. If the dispatcher is Stand Alone (all cars in the group are supplied by the same emergency power source), you will see this screen. If the cars in the group are supplied with power from multiple feeders (and also in some cases of multi-bank emergency power operation when a full range of options must be available), you will see the second, Split, emergency power screen.

Figure 23. Emergency Power Configuration Menu

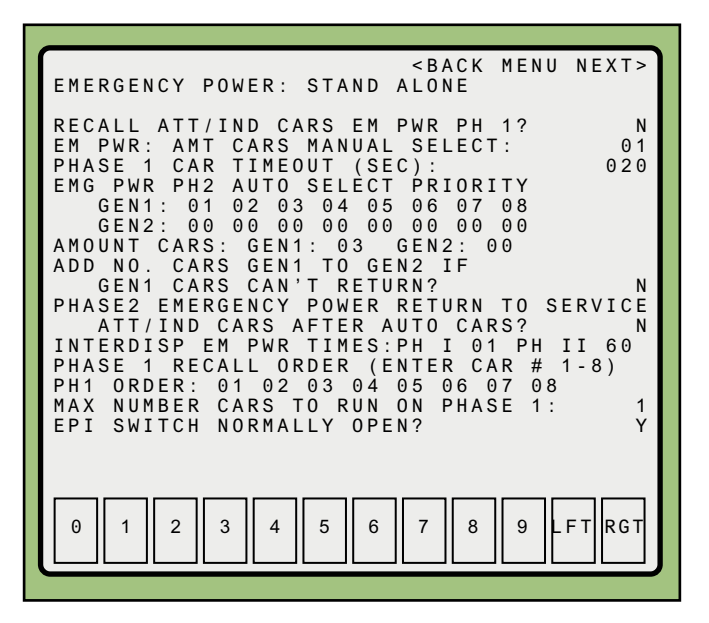

- Emergency Power: Setting is read-only. Value from Group Definition screen (page 14).
  - Stand Alone: Emergency power for group cars is independent of other groups or elevators in the building. (Example: one emergency generator provides power to this elevator group only.)
  - Master: This dispatcher will initiate the emergency power return sequence and will have preference to go back to service on emergency power Phase 2.
  - Slave: This dispatcher will return on emergency power Phase 1 after the other simplex or group has finished its return. This dispatcher will not have preference to go back to service on emergency power Phase 2.
  - Split: See Split Emergency Power Configuration on page 39.
- Recall Att/Ind Cars Em Pwr Ph 1?

Applies only to cars on Attendant or Independent service at a floor with their doors open when the Emergency Power signal is activated. If the door is not open, the car will obey a Phase 1 recall to the recall floor. If you wish to bring cars on Attendant or Independent service down to the recall floor in all situations, set this to Y. If set to Y, the door will close and the car will be returned to the recall floor in the order assigned. If set to N, the car will not return. If the car is selected to run on Phase 2 emergency power, it will return to service from the present floor.

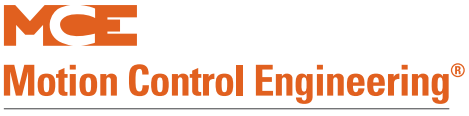

• Em Pwr: Amt Cars Manual Select:

When the manual Phase 2 (run on emergency power) input is active, this parameter sets the number of cars from each group that are allowed to run (when multiple manual select inputs are activated). (As with lobby parking, the group of cars controlled by this dispatcher may be separated into two "groups" for emergency power assignments.)

• Phase 1 Car Time-out (sec):

Enter the time in seconds that the dispatcher should attempt to call/return a non-responsive car on Phase 1 recall before moving on to the next car. After completing recall, the dispatcher will once again return to non-responsive cars and attempt recall. If the car again fails to respond, the dispatcher will report it Out of Service.

- Em Pwr Phase 2 Auto Select Priority: For each priority group, enter the car numbers in the order in which they should be selected to run on Emergency Power Phase 2. If you are not separating into priority groups, enter the car numbers in run order in Gen 1 and leave Gen 2 set to all zeros.
- Amount Cars: Gen 1: Gen 2: For each priority group, enter the maximum number of cars that should be run when automatic Phase 2 (run on emergency power) is active.
- Add No. Cars Gen 1 to Gen 2 if Gen 1 Cars Can't Return? If Gen 1 cars are unable to return, should the number of Gen 1 cars selected to run on emergency power be added to those selected to run from Gen 2?
- Phase 2 Emergency Power Return to Service Att/Ind Cars After Auto Cars? If set to Y, cars on ATS/IND have lower priority than passenger cars for selection to run. If set to N, prior operating mode will not be considered when placing cars on Phase 2 service.
- Interdisp Em Pwr Times PH1: PH2:
  - PH1: Setting this parameter on Group A tied to Group B or to a simplex car for emergency power purposes will adjust the amount of time in minutes to be given Group B or the simplex to complete its emergency power return Phase 1 before allowing the emergency power Phase 2 on Group A. This parameter only affects groups set up as Master for emergency power purposes. Minimum: 0. Maximum: 20. Default: 1.
  - PH2: If Group A is tied to Group B for emergency power purposes and none of the Group A cars are able to go on emergency power Phase 2, this parameter adjusts the amount of time (in seconds) to be give Group B to go on emergency power Phase 2 before Group A retries placing one of its cars on emergency power Phase 2. This parameter only affects groups set up as Master for emergency power purposes. Minimum: 0. Maximum: 99. Default: 60.
- Phase 1 Recall Order (Enter Car # 1 8): For each car in PH 1 Order, enter the order in which it should recall. For example, if car 6 should recall first, enter a 01 for it, a 02 for the next car, etc. All entries must be two digits. This sequence will be bypassed when some of the cars are on emergency status (i.e., medical or Fire Phase 2). If an invalid car number is entered, the default order will be used (Car 1 is first, Car 2 second, etc.).
- Max Number of Cars to Run on Phase 1: Sets the maximum number of cars that may be run on Phase 1 (recall) simultaneously. The default is one. This must be determined by the capacity of the emergency power source.
- EPI Switch Normally Open? When set to Y, the dispatcher will be on emergency power when the EPI input is HIGH. When set to N, the dispatcher will be on emergency power when the EPI input is LOW.

## **Split Emergency Power Configuration**

### Split emergency power configuration is not supported in current release software.

This menu allows you to set group behavior during emergency power operation. Depending upon specific system inputs and outputs, one of two screens may be displayed. If the dispatcher is Stand Alone (all cars in the group are supplied by the same emergency power source), you will see the Stand Alone screen. If the cars in the group are supplied with power from multiple feeders (and also in some cases of multi-bank emergency power operation when a full range of options must be available), you will see the second, Split, emergency power screen.

Figure 24. Split Emergency Power Configuration Menu

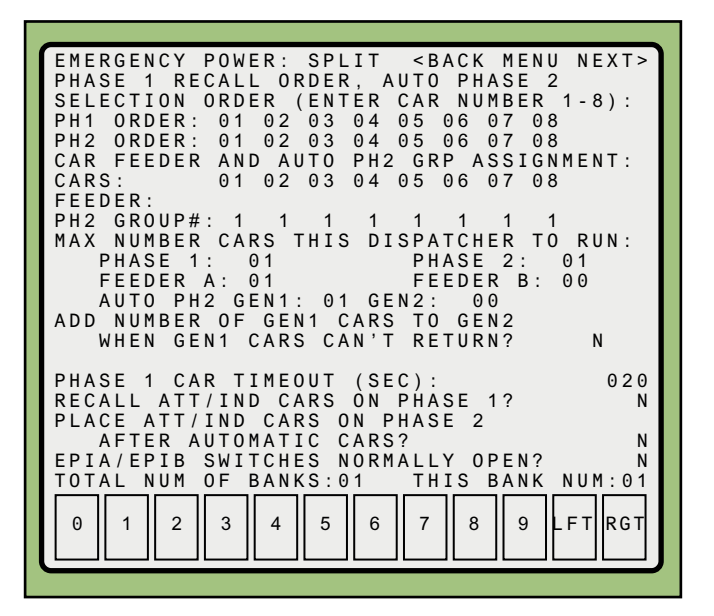

- Emergency Power: Split. Read-only. Value from Group Definition screen (page 14).
- Phase 1 Recall Order, Auto Phase 2 Selection Order (Enter Car Number 1-8): These parameters allow you to enter the order in which cars should be recalled during Phase 1 and the order in which cars should be selected to run in Phase 2.
- Car Feeder and Auto PH2 Grp Assignment: For each car in the group, assign the feeder (generator), A or B. For each car in the group, assign Phase 2 group (1 or 2) priority.
- Max Number Cars This Dispatcher to Run:
  - Phase 1: How many cars can be returned to the recall floor simultaneously?
  - Phase 2: How many cars can be run on emergency/generator power simultaneously?
  - Feeder A: How many cars can be run on emergency feeder A?
  - Feeder B: How many cars can be run on emergency feeder B?
- Auto PH2 Gen 1: / Gen 2: When Phase 2 (run on emergency power) is active, how many cars should be run from each generator?
- Add Number of Gen 1 Cars to Gen 2 when Gen 1 Cars Can't return? If Gen 1 cars are unable to return should the number of Gen 1 cars selected to run (but now unavailable) be added to Gen 2? Set to Yes or No.

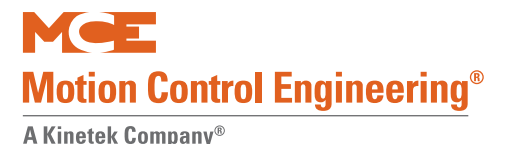

• Phase 1 Car Timeout:

Enter the time in seconds that the dispatcher should attempt to call/return a non-responsive car on Phase 1 recall before moving on to the next car. After completing recall, the dispatcher will once again return to non-responsive cars and attempt recall. If a car again fails to respond, it will be reported out of service.

• Recall Att/Ind Cars on Phase 1?

This only applies to cars that are on attendant or independent at a floor with their doors open when the Emergency Power signal is activated. If the door is not open, the car will do a Phase 1 recall to the recall floor. If you wish to bring cars on attendant or independent down for an Emergency Power Phase 1 Recall in all situations, set this to "Yes". If you set this to "Yes" the door will close and the car will be brought to the recall floor in the order assigned. If set to "No" the car will not return. If the car is selected to run on phase 2, it will return to service from the present floor. This parameter should be set to match the parameter in the car parameter menu.

- Place Att/Ind Cars on Phase 2 After Automatic Cars? If set to Yes, cars on Attendant or Independent operation when recalled during Phase 1 will be held at the recall floor and not released to Phase 2 service until after those cars returned from automatic passenger service. If set to N, prior operating mode will not be considered when placing cars on Phase 2 service.
- EPIA/EPIB Switches Normally Open? If set to Yes, the dispatcher will be on emergency power when the EPI input is low. If set to No, the dispatcher will be on emergency power when the EPI input is high (default).
- Total Num of Banks:

Used only on groups when the group is set up for multi-bank / split feeder Emergency Power operation. This parameter should be set to the total number of banks that will share the Emergency Power buses. It affects bus selection timing. Minimum: 1. Maximum: 10. Default: 1.

• This Bank Num:

Used only on groups when the group is set up for multi-bank / split feeder Emergency Power operation. This parameter is used to identify which number bank this car is in. Each dispatcher or simplex car tied to the same Emergency Power generator(s) must have a unique number. This parameter affects bus selection timing and so will also control the order banks put cars on automatic Phase 2 service.

# Call Locks: Front Riser Per Car

Future release. On a per car/per riser basis, these menus allow you to:

- Lock hall call service for a specific landing/direction.
- Lock car panel call registration to a specific landing.

Figure 25. Front Riser Lock Enable

| LOCK SCREEN<br>FL UDC<br>1 YNY<br>2 YYY<br>3 YYY<br>4 YYY<br>5 YYY<br>6 YYY<br>7 YYY<br>8 YYY<br>9 YYY<br>10 YYY<br>11 YYY<br>12 NYY<br>12 NYY<br>13 NNN<br>14 NNN<br>15 NNN | CAR   | A   | FRONT                                                                                                    |
|----------------------------------------------------------------------------------------------------|-------|-----|----------------------------------------------------------------------------------------------------|
| UDC - MAIN R                                                                                                    | I SER | 5 6 | <br><br><br><br><br><br><br><br><br><br><br><br><br><br><br><br><br><br><br><br><br><br><br><br><br><br><br><br><br><br><br><br><br><br><br><br><br><br><br><br><br><br><br><br><br><br><br><br><br><br><br><br> |

- U: Up direction call
- D: Down direction call
- C: Car call to opening
- Y = Locked
- N = Not locked

### Note

These settings will not override a hall call lock placed by a physical lock switch at that station. If a hardware override is desired, it is provided through a key switch located (typically) at a security station.

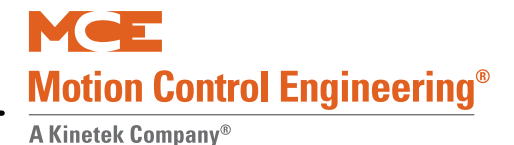

## Call Locks: Rear Riser Per Car

Future release. On a per car/per riser basis, these menus allow you to:

- Lock hall call service for a specific landing/direction.
- Lock car panel call registration to a specific landing.

Figure 26. Rear Riser Lock Enable

| LOCK SCREEN<br>FL UDC<br>1 NNN<br>2 NNN<br>3 NNN<br>4 NNN<br>5 NNN<br>6 NNN<br>7 NNN<br>8 NNN<br>9 NNN<br>10 NNN<br>11 NNN<br>12 NNN<br>13 NNN<br>13 NNN<br>15 NNN | CAR A | A REAR                                                                                                    |     |
|----------------------------------------------------------------------------------------------------|-------|----------------------------------------------------------------------------------------------------|-----|
| UDC - MAIN RI                                                                                                    | SER   | <br><br><br><br><br><br><br><br><br><br><br><br><br><br><br><br><br><br><br><br><br><br><br><br><br><br><br><br><br><br><br><br><br><br><br><br><br><br><br><br><br><br><br><br><br><br><br><br><br> | XT> |
| 0 1 2 3                                                                                                    | 4 5   |                                                                                                    | RGT |

- U: Up direction call
- D: Down direction call
- C: Car call to opening
- Y = Locked
- N = Not locked

### Note

These settings will not override a hall call lock placed by a physical lock switch at that station. If a hardware override is desired, it is provided through a key switch located (typically) at a security station.

# Change/Disable Password

This screen allows you to set password protection such that the correct password must be entered before parameters may be changed.

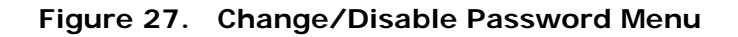

| MENU                                                        |                                                             |
|-------------------------------------------------------------|-------------------------------------------------------------|
| PARAMETER PASSWORD PROTECTION ENABLED? N<br>CHANGE PASSWORD |                                                             |
|                                                             | This message is for MCE development staff instruction only. |
| INTERNAL USE ONLY - DO NOT SET 001                          |                                                             |
| 0 1 2 3 4 5 6 7 8 9 LFT RGT                                 |                                                             |

A password protects all parameters from being changed unless the correct password is first entered.

- Parameter Password Protection Enabled:
  - Yes = password entry required to change parameters.
  - No = (default) password entry not required to change parameters.
- Change Password:
  - If selected, accesses a screen on which a password may be selected.

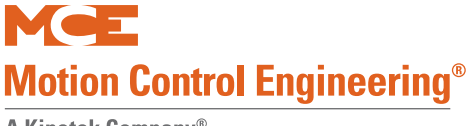

# Write Parameters to EEPROM

When a job configuration or job parameter is changed, you will be prompted to write that change into long term memory (system EEPROM) when you navigate past that parameter.

1. On the menu selection screen, select Write Parameters to EEPROM.

Figure 28. Write Parameters to EEPROM Menu

| ٢ |             |                   |                   |                    |             |             | _      | _           | _           |                  |                  |                  |                  |               |             |             |             |             |                  |             |                  |                  |             |             |                |    |     |               |    |   |    |   |   |    | ٦ |
|---|-------------|-------------------|-------------------|--------------------|-------------|-------------|--------|-------------|-------------|------------------|------------------|------------------|------------------|---------------|-------------|-------------|-------------|-------------|------------------|-------------|------------------|------------------|-------------|-------------|----------------|----|-----|---------------|----|---|----|---|---|----|---|
|   | -<br>-<br>- | R I<br>E I<br>E I |                   |                    | I R         | N<br>J<br>J | 000    | T<br>B<br>B | 0           | C<br>P           | D<br>O<br>A      | I<br>N<br>R      | S<br>F<br>A      | P I<br>I<br>M | A<br>G<br>E | T<br>U<br>T | C<br>R<br>E | H<br>A<br>R | E<br>T<br>S      | R<br>I      | 0                | S<br>N           | с           | R           | EE             | ΕI | N   |               |    |   |    |   |   |    |   |
|   | -           | M (<br>C (<br>S ) | C F<br>D M<br>E F | N<br>N<br>T<br>R I | S<br>R<br>A | 0<br>0<br>L | F      | T<br>L<br>C | W<br>E<br>A | A<br>R<br>N      | R                | E<br>C<br>C      | A<br>0           | V<br>N<br>M   | E<br>M      | R<br>C      | S<br>0      | I<br>M<br>D | 0<br>M<br>I      | N<br>Á      | G                | D<br>D<br>N      | I<br>I<br>O | S<br>A<br>S | PI<br>GI<br>TI |    |     | /<br>5 T<br>5 | Ī  | С | S  |   |   |    |   |
|   | -           | CI<br>WI          | H A F             | A N<br>I T<br>R E  | E           | E<br>Y      | P<br>0 | /<br>A<br>U | R<br> -     | D<br>A<br>S<br>Y | I<br>M<br>U<br>E | S<br>E<br>R<br>S | A<br>T<br>E<br>- | B             | L<br>R<br>Y | E<br>S<br>O | U           | P<br>T      | A<br>0<br>W<br>- | S<br>A<br>N | S<br>E<br>N<br>O | W<br>E<br>T<br>- | 0<br>P      | R<br>R<br>T | D<br>10<br>0   | 1  | S A | 4 V           | 'E | ? |    |   |   |    |   |
|   |             | 1-                |                   | _                  | _           |             | _      | _           |             |                  | . –              |                  |                  | 1.5           |             |             | _           | _           |                  |             | . –              |                  |             | 1.5         |                |    | 76  |               |    | 1 |    | _ |   |    |   |
| L | 0           |                   | 1                 |                    |             | 2           |        |             | 3           |                  |                  | 4                |                  |               | !           | 5           |             |             | 6                |             |                  | 7                | ,           |             | 8              | 3  |     | ę             | )  |   | .F | Т | R | GТ | J |

- 2. The message "Are you sure you want to save?" will be displayed, select Yes to proceed.
- 3. You may be prompted to reset the group processor board. To do this, press the RST2A button.

There will be a period of seconds during which the system is saving parameters. When parameters have been successfully saved, the main status screen for the group will be displayed.

# **Copy Parameters To/From SD**

This selection allows you to use an SD card to copy parameters from one dispatcher to another or to use an SD card as a repository for backup parameter storage. Selecting Copy Parameters To/From SD brings up the Parameter Management screen allowing you to:

- Backup Parameters to SD Card Writes parameters currently in EEPROM to the SD card.
- Restore Parameters From SD Card Writes parameters currently on the SD card to the system EEPROM.
- Restore to Factory Configuration Restores group settings to last saved factory configuration
- Save Parameters as Factory Configuration Allows you to overwrite last saved factory configuration with current settings

Selecting any of the above will display a screen providing a final OK/CANCEL opportunity.

Note

After restoring parameters from the SD card, it is necessary to Write Parameters to EEPROM and then press the RST2A button to fully implement and retain the parameter changes.

Figure 29. Parameter Management

Index

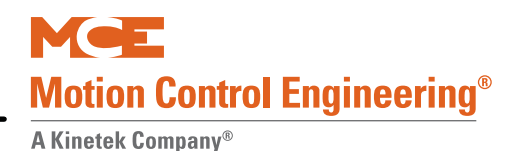

## **SD Card Process**

If you are backing up to or restoring from an SD Card:

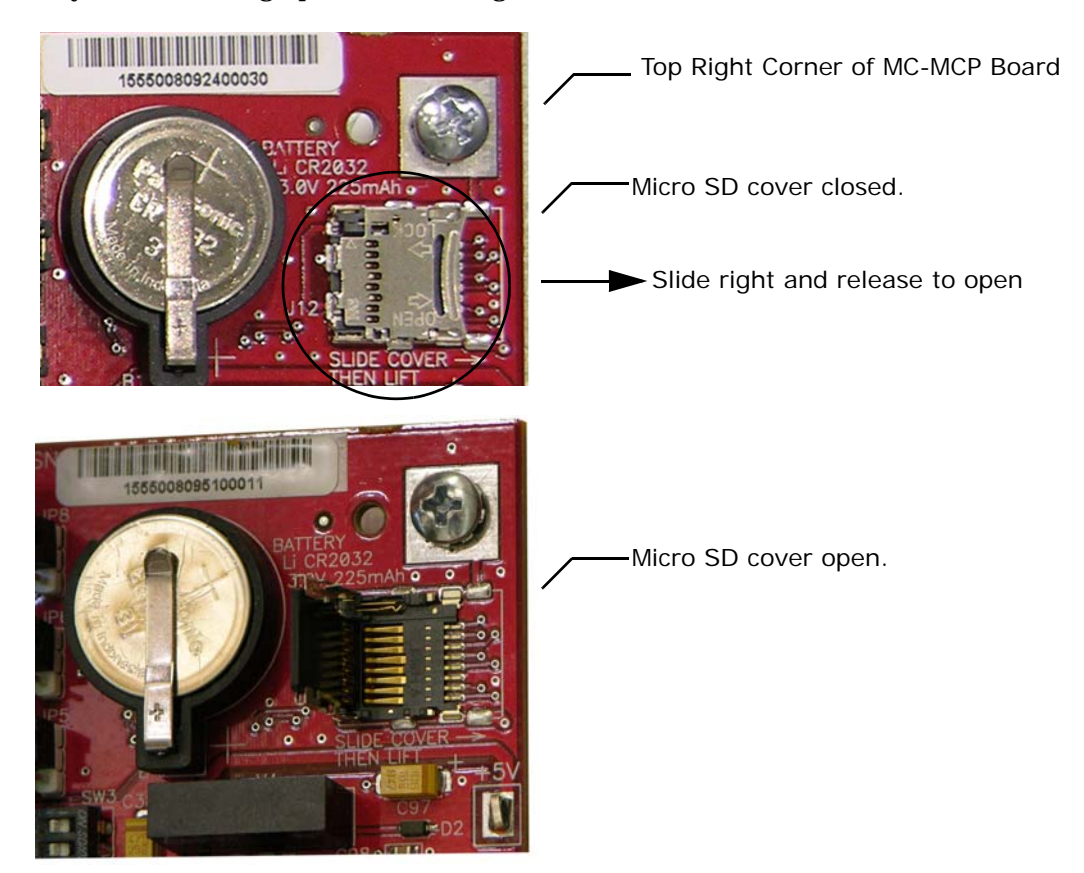

- 1. Use your finger tip to gently slide the micro SD slot cover to the right. It will slide about 1/4-inch. Lift your finger and open the cover.
- 2. Insert the SD card into the slot in the hinged cover, notch on top and exposed contacts facing the circuit board.
- 3. Use your finger tip to close the cover and gently slide it to the left. It will lock into place.
- 4. Select desired Parameter Management process.
- 5. Follow on-screen instructions.
- 6. If you have chosen to restore parameters from the SD card, complete that process, then:
  - Use the Write Parameters to EEPROM command
  - Press the RST2A button to complete storage to non-volatile memory.

# **MCP Software Version Display**

This selection allows you to display the version of the software installed on dispatcher components.

### Figure 30. MCP Software Version Display

| MCD BOARD SOFTWARE VERSIONS.                  |                |
|-----------------------------------------------|----------------|
| HEF BOARD SOFTWARE VERSIONS.                  |                |
|                                               | BOOT           |
|                                               |                |
| DISPATCHER = 0001.01                          | 00.01<br>XX XX |
| DISPLAY = 0001.00                             | 01.00          |
| ST = UNUSED                                   |                |
| SERIAL BOARDS:                                |                |
| UIO # 00 = 0009.07<br>3HN #000 ID#0 = XXXX XX | 02.00<br>XX XX |
|                                               |                |
| CHP = 0011.05                                 | 04.03          |
|                                               |                |
|                                               |                |
|                                               |                |
|                                               | MENU>          |
|                                               |                |
|                                               | 9 LFIRGI       |
|                                               |                |

- Dispatcher: Software version for dispatcher processor board and software version of boot loader routine.
- Monitor: Software version for real time monitoring software resident on dispatcher and software version of boot loader routine.
- Display: Software version for LCD display and software version of boot loader routine.
- ST: Unused in this release.
- Serial Boards -
  - UIO #00: Version of software running on HC-UIO boards (by set board address).
  - 3HN #000: Version of software running on HC-3HN boards in hall calls (by set board address and ID [riser #]). Rear node board addresses start at 129 for floor 1. Please refer to "Riser Assignment" on page 59.
  - CHP: Version of software running on HC-CHP (CAN hub) board.
- To select a board to view software version:
  - Use Left/Right buttons to navigate to the UIO or 3HN board address field.
  - Use numeric buttons to set the address/ID of the board you want to view.

### Note

For further 3HN board information, please refer to SC-3HN Three Input Serial Hall Call Node Board on page 57. For UIO board information, refer to Section 5 of the Motion 4000 Controller manual.

1

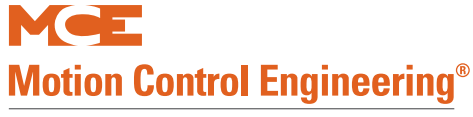

# **Controller CAN Communication Diagnostics**

This screen is an aid to diagnosing problems in CAN communication between the dispatcher and a particular car. The car's sent and received messages are displayed here.

Figure 31. Controller CAN Communication Diagnostics

| CAN DISPATCHER - CONTROLLER MSGS           |
|--------------------------------------------|
| TO CAR A FROM CAR A<br>MSG ID 00 MSG ID 00 |
| 48 00 00 00 04 32 32 13 30 30              |
| CAN MSG ID:<br>0X0000                      |
| DATA:<br>XX XX XX XX XX XX XX XX           |
|                                            |
| ■ M E N U >                                |
| 0 1 2 3 4 5 6 7 8 9 LFT RGT                |

### Note

This screen is primarily intended for software verification at MCE. If you have an operational issue that Technical Support determines warrants this level of attention to communications protocol, they will bring a software engineer into the support call.

# Serial CAN Comm. Diagnostics

This screen allows you to inventory and test serial hall call node boards. (Supported by group software version 3.xx and newer only.)

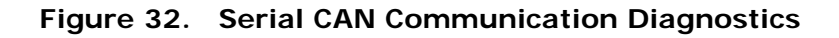

| CAN DISPATCHER - SERIAL BUS MSGS<br>FLOOR ID = 01 SIDE: FRONT                                                                                                    | - Data to that FLOOR/SIDE locatio |
|----------------------------------------------------------------------------------------------------|-----------------------------------|
| TO SERIAL BUS:<br>00 00 00 00 00 00<br>RESULTS:<br>RISER ID:<br>#0: 00 00 00<br>#1: 00 00 00<br>#1: 00 00 00<br>#0: 00 00<br>H :: 00 00 00<br>H :: 00 00<br>H :: 00 00<br>H :: 00 | Data from node per riser ID       |
| #2:00000 + G000<br>#3:00000 - MSNG<br>#4:000000<br>#5:00000<br>#6:00000<br>#7:000000<br>#7:000000                                                                                                    |                                   |
| <inventory> <test> <menu><br/>0 1 2 3 4 5 6 7 8 9 FT RGT</menu></test></inventory>                                                                                                    | Riser IDs                         |

- 1. Select a Floor ID and a car door location (SIDE = FRONT/REAR).
- 2. Select an operation to perform (INVENTORY or TEST [test should be run only after an inventory has been performed]).
  - INVENTORY RESULTS: If you perform an inventory, the system sends a message to and reads results from each board set to the selected FLOOR ID/SIDE on each of the 8 (#0 #7) RISER IDs. In the RESULTS INV column, a + indicates a board is present while a indicates no board present on the associated riser. After performing an Inventory, be sure to save the Parameters (Write to EEPROM) so they can be compared to test results in the future.
  - TEST RESULTS: If you perform a test, the system sends a message to and reads results from each board set to the selected FLOOR ID/SIDE on each of the 8 (#0 #7) RISER IDs. In the RESULTS TEST column:
    - GOOD indicates a board that was included in the inventory reported with no errors.
    - NEW indicates a board replied that was not part of the Inventory.
    - MSNG indicates a board that was part of the Inventory failed to respond.
    - IN 1/2/3: A board that was part of the inventory detected the specified input failed.
    - OUT 1/2/3: A board that was part of the inventory detected the specified output failed.

# Note

Risers IDs 7 through 4are Main risers. Riser IDs 3 - 0 are Auxiliary risers. Please refer to "Riser Assignment" on page 59.

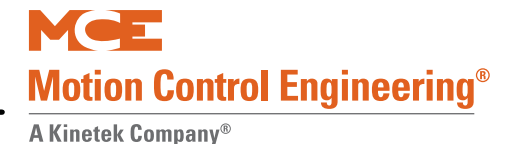

# Switch to Monitoring

MCE iReport and iMonitor applications may be used to monitor Motion group controls and individual controllers. If so, the interface is configured through these menus.

### Figure 33. MCE Monitoring Main Menu

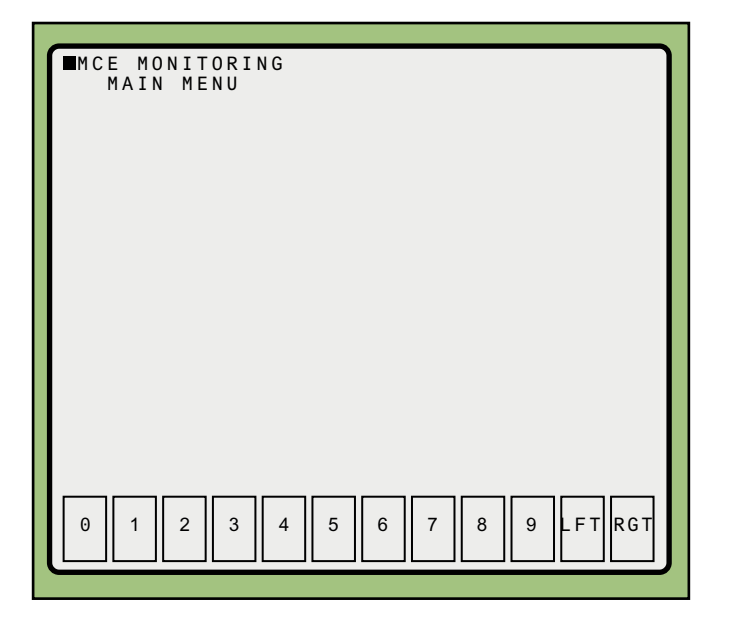

- From this menu:
- Press any # to enter dispatcher view
- Press RGT to enter setup screens

### Viewing

If you press any "number" button in the above screen, the dispatcher view screen will be displayed.

Figure 34. View Dispatcher

| VIEW DISPATCHER?<br>LFT:NO 0:YES |        |
|----------------------------------|--------|
|                                  |        |
|                                  |        |
|                                  |        |
| 0 1 2 3 4 5 6 7 8 9              | FT RGT |

From this menu:

- Press LFT to return to the previous menu
- Press 0 to return to the main dispatcher viewing screen. Please refer to "Dispatcher Screen" on page 9.

# Configuration

If you press RGT on the MCE Monitoring, Main Menu screen, you enter a series of screens that allow you to set up the dispatcher to be monitored by iReport or iMonitor applications. The first of these screens displays the version of the monitoring software currently on the dispatcher.

Figure 35. Monitoring Version

Continue pressing the RGT button to access remaining configuration screens.

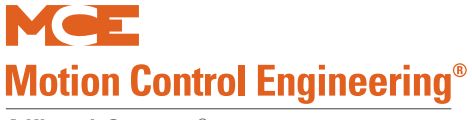

### Figure 36. MAC Address

| MAC ADDRESS:                |
|-----------------------------|
| 0 0 2 0 4 R - 7 2 5 3 B B   |
|                             |
|                             |
|                             |
|                             |
|                             |
|                             |
|                             |
|                             |
| 0 1 2 3 4 5 6 7 8 9 LFT RGT |
|                             |

The MAC address is a unique, hardware address for the dispatcher.

Figure 37. IP Address

| IP ADDRESS:<br>010.010.010.057 |
|--------------------------------|
|                                |
|                                |
|                                |
|                                |
|                                |
|                                |
| 0 1 2 3 4 5 6 7 8 9 LFT RGT    |

Sets the IP address for the dispatcher. See the iReport or iMonitor manual for information about setting the address.

Figure 38. Subnet Mask

| 255.255.000.000 |
|-----------------|
|                 |
|                 |
|                 |
|                 |
|                 |
|                 |
|                 |
|                 |
|                 |
|                 |
|                 |
|                 |
|                 |

Sets the subnet mask for the dispatcher. See the iReport or iMonitor manual for information about setting this.

Figure 39. Gateway Address

| GATEWAY ADDRESS:<br>010.010.254.254 |                   |
|-------------------------------------|-------------------|
|                                     |                   |
|                                     |                   |
|                                     |                   |
|                                     |                   |
|                                     |                   |
|                                     | 5 6 7 8 9 LFT RGT |

Sets the gateway address for the dispatcher. See the iReport or iMonitor manual for information about setting this.

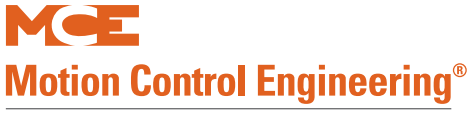

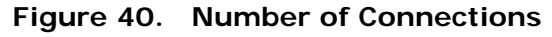

| CONN 1 2 3 4 5 6<br>C * * * * * | Displays the number of iReport or iMonitor<br>connections currently active on this dis-<br>patcher, by type:<br>M = iMonitor<br>R = iReport<br>C = Other connection |
|---------------------------------|----------------------------------------------------------------------------------------------------|
| 0 1 2 3 4 5 6 7 8 9 FT RGT      |                                                                                                    |

Figure 41. Cars and Floors

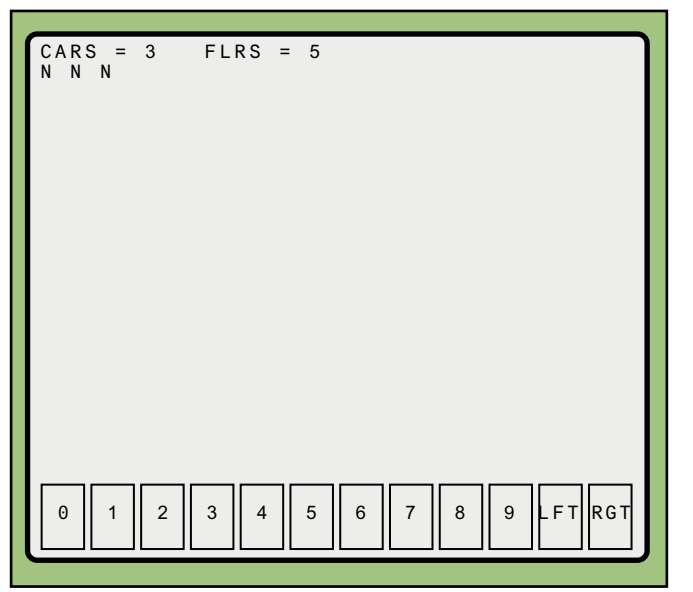

Displays the number of cars and floors served by this dispatcher (for use by the monitoring application).

The second line provides car to group connection status (in ascending order): N = Not connected

C = Connected

Figure 42. Communication Status, RQ TQ

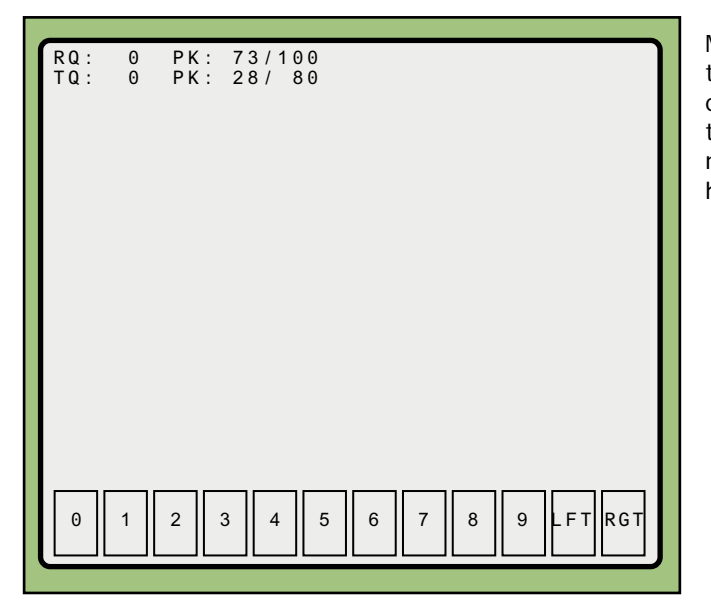

Monitors the current number of receive and transmit messages in the CAN monitoring queue, the peak number of messages in that queue, and the maximum acceptable number of messages in each queue. Used to help diagnose communication problems.

Figure 43. Communication Error Reporting

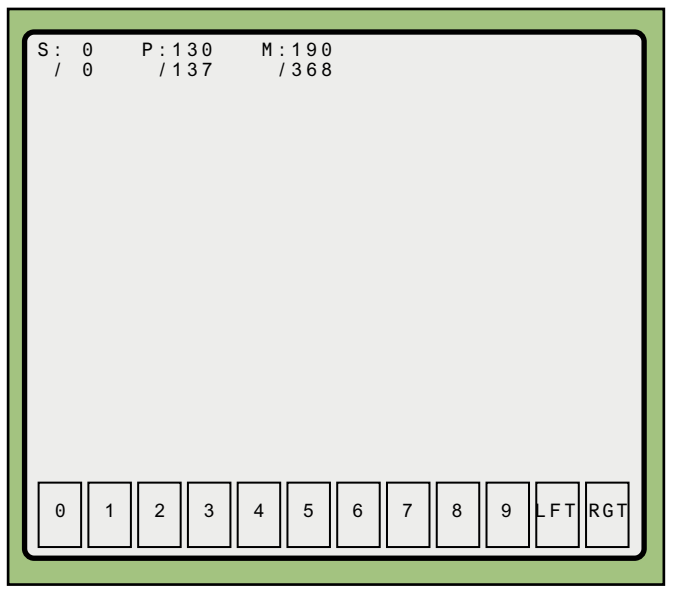

Displays those data points being checked for change. Used to help diagnose communication problems. S = Status messages P = Parameters

M = Monitors

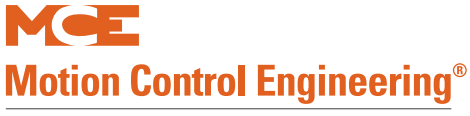

### Figure 44. Device Data

| DEVICE DATA:<br>0000 = 6   | Display<br>lar reg<br>nicatio |
|----------------------------|-------------------------------|
|                            | To sele<br>to disp<br>tons to |
| 0 1 2 3 4 5 6 7 8 9 FT RGT |                               |

Displays the current data bytes in a particular register. Used to help diagnose communication problems.

To select display, press any numeric button to display a cursor, then use numeric buttons to enter an address.

Figure 45. iReport Status

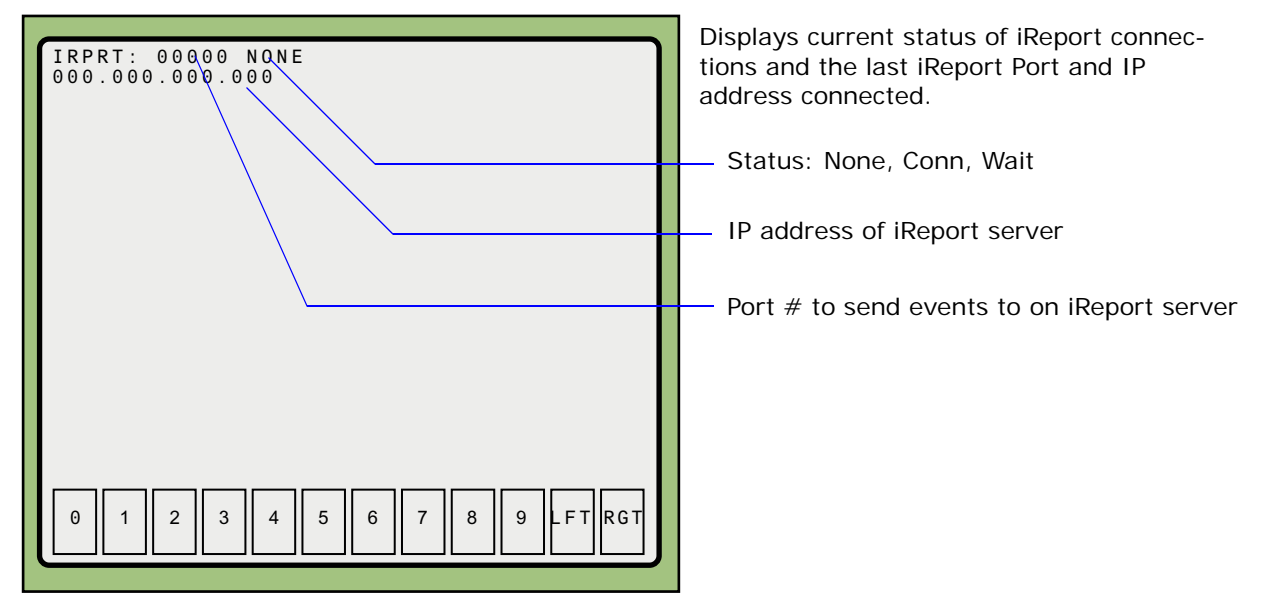

# SC-3HN Three Input Serial Hall Call Node Board

The SC-3HN board is used to provide serial hall calls for Motion controllers. The SC-3HN provides analog inputs and outputs for the hall call buttons and LEDs and a CAN connection to the Motion group (version 3.xx and newer software only). Refer to the drawings package for connection instructions to your fixtures.

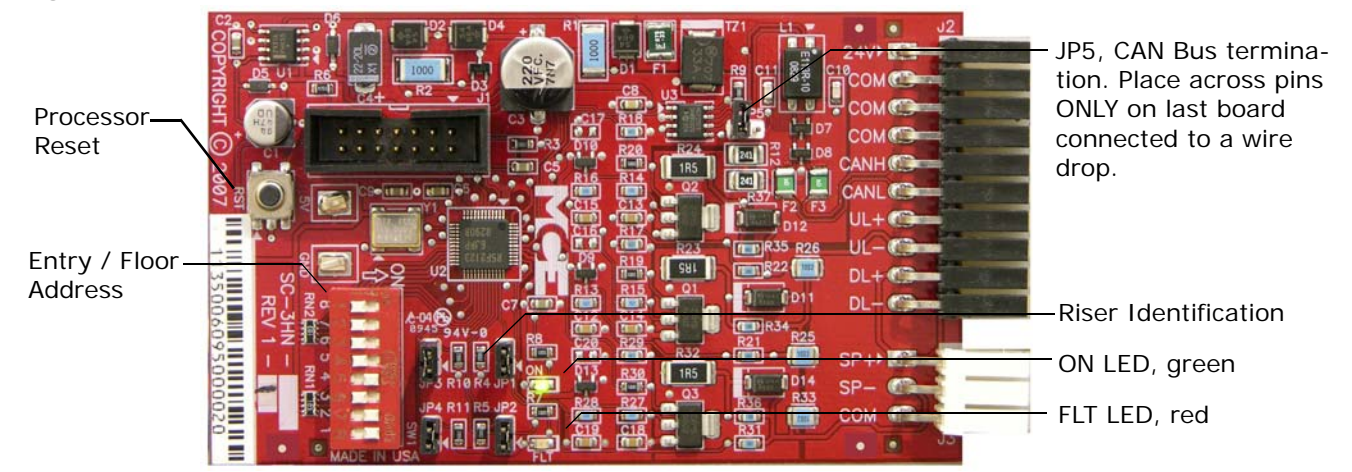

### Figure 46. SC-3HN Three Input Serial Hall Call Node Board

## **Call Bus Conditions**

In the dispatcher, the serial hall call CAN Bus originates on connectors J16 and/or J17 on the HC-CHP board. The two are electrically identical. If more than two physical connection points are required, a CAN Bus may be paralleled through the Panel Mount Terminal (PMT) strip. Refer to the drawings for the particular job.

- Eight risers are supported; four Main and four Auxiliary.
- Each hoistway wire drop consists of a twisted pair for signals and one wire each for 24V power and common. A wire drop can support more than one riser.
- Settings on each SC-3HN board determine which riser it belongs to, its floor address, and whether it is associated with the Front or Rear car entry.
- SC-3HN boards with the same floor address and entry association will register the same call and light indicators. Each must have a different riser ID but within the same riser group (Main or Auxiliary).
- Main risers A D use riser IDs 7 4. Auxiliary risers A D use riser IDs 3 0.

## **General Installation**

All SC-3HN connections are at one end of the board. One board is installed in each hall call panel electrical box. The board is shipped in an anti-static bag.

- 1. Make connections to the hall call buttons and indicators. (See following page.)
- 2. Make connections to the signal/power drop. (See following page.)
- 3. Set floor number and door (F/R) location, page 59.
- 4. Set riser assignment, page 59.
- 5. Last board on wire drop only: Place a jumper on JP5. All other boards: Ensure jumper NOT placed across JP5 pins, page 59.
- 6. Insert board in anti-static sleeves and tape closed using supplied ESD sticker.
- 7. Tuck bag/board into electrical box and re-install hall call.

1

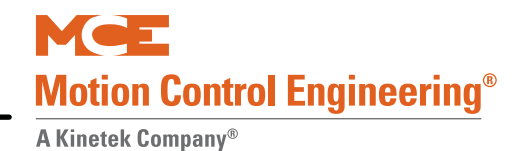

Figure 47. Hall Call Node Wiring

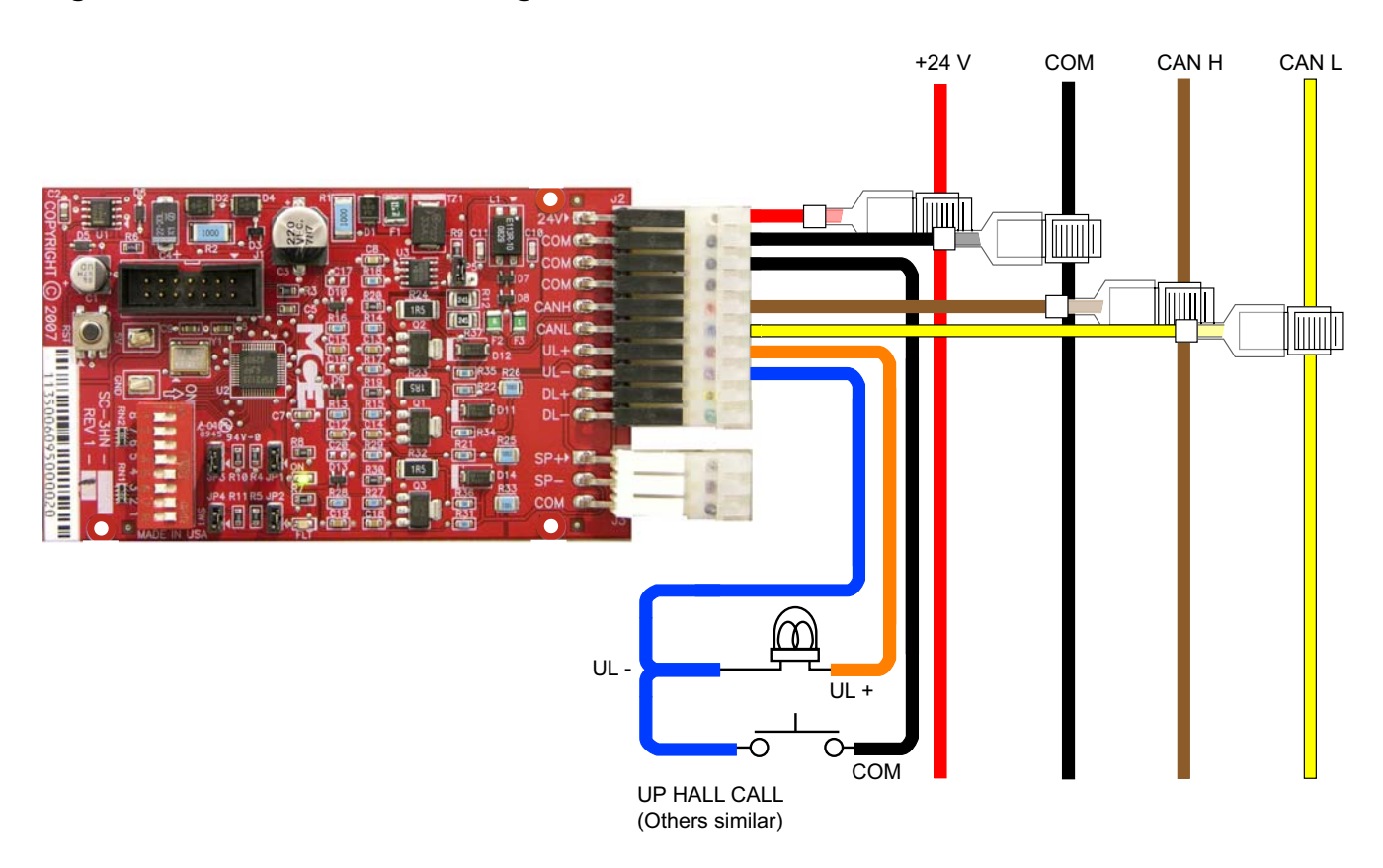

### Table 7. Hall Wiring Colors

| Color  | Signal |
|--------|--------|
| red    | +24V   |
| black  | common |
| brown  | CAN H  |
| yellow | CAN L  |
| orange | UL+    |
| blue   | UL-    |
| violet | DL+    |
| green  | DL-    |
| gray   | SP+    |
| white  | SP-    |

# Addressing and CAN Bus Termination

Set SC-3HN addresses as shown in the job prints for the installation. Generic examples are provided below.

### **Riser Assignment**

1 There are four Main risers and four Auxiliary risers. Jumper locations JP3, JP2, and JP1 are used to assign the appropriate riser to the SC-3HN board. In the following table, a "1" indicates a jumper in place.

| JP3 | JP2 | JP1 | Riser                        |
|-----|-----|-----|------------------------------|
| 1   | 1   | 1   | Main A (Binary value 7)      |
| 1   | 1   | 0   | Main B (Binary value 6)      |
| 1   | 0   | 1   | Main C (Binary value 5)      |
| 1   | 0   | 0   | Main D (Binary value 4)      |
| 0   | 1   | 1   | Auxiliary A (Binary value 3) |
| 0   | 1   | 0   | Auxiliary B (Binary value 2) |
| 0   | 0   | 1   | Auxiliary C (Binary value 1) |
| 0   | 0   | 0   | Auxiliary D (Binary value 0) |

Table 8. **Riser Assignment by Jumper Binary Representation** 

### Floor Number and Front or Rear Opening

DIP switch SW1, switches 1 through 7 set the floor address for the board, beginning with Floor 1. Switch 8 selects Front or Rear opening.

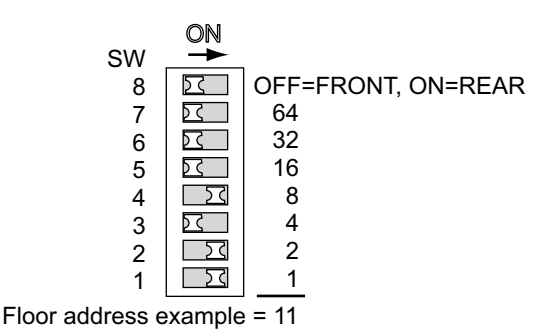

When setting addresses, use the values silkscreened on the circuit board, not those shown on the DIP switch.

ON switch adds its value to floor address.

### **Baud Rate**

Jumper JP4 is reserved for future use to select a different CAN Bus baud rate should it become necessary. For now, the only option is to leave the JP4 jumper in place, setting baud rate to 125 kbps.

### **CAN Bus Termination**

The CAN Bus must be terminated ONLY ON THE LAST SC-3HN connected to the wire drop (farthest board from Dispatcher).

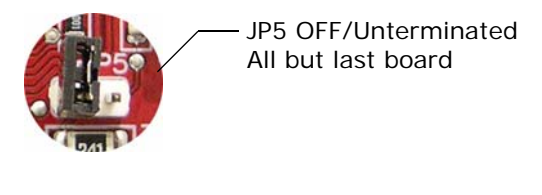

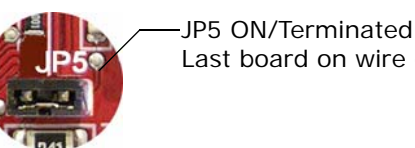

Last board on wire drop ONLY.

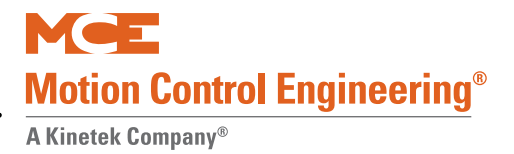

## **On Board Diagnostics**

Two LEDs provide diagnostic information: The ON LED (green) and the FLT LED (red).

### ON LED

The ON LED reflects power/communications status.

- ON: Group communications OK
- OFF: Board is not receiving power or has no software loaded.
- Blinking: Communications error more than ten seconds have passed without a message from the group dispatcher.

### (FLT) FAULT LED

The FLT LED reflects the status of the analog outputs.

- ON steady: Internal fault -
  - Replace board if problem persists
- OFF: No Errors detected.
- Blinking: Output overload or disconnection. Pressing the Reset button on the SC-3HN board will clear a blinking Fault LED.
  - Overload: Excessive current draw. Resets when current draw is corrected and call button is pressed again.
  - Not Connected: The output is on (button pressed) but nothing is connected to the ULor DL- output. Resets when the lamp is connected and the call button is pressed again.
  - Output Shorted: If short is very quick, the LED will flash. Pressing the call button for a few moments will cause the board to reboot. Resets when the short is removed and the call button is pressed again.

# **Group Settings Record**

Use this table to record your group settings.

| 1.1.11                                  |                                                                                                    |                                                                                                    |                                                                                                    |                                                                                                    |                                                                                                    |                                                                                                    | oup                                                                                                    | Pala                                                                                                    | ame                                                                                                    | ler S                                                                                                    | eun                                                                                                    | ys                                                                                                 |                                                                                                    |                                                                |                                                                                                    |                                         |                     |                 |     |
|-----------------------------------------|----------------------------------------------------------------------------------------------------|----------------------------------------------------------------------------------------------------|----------------------------------------------------------------------------------------------------|----------------------------------------------------------------------------------------------------|----------------------------------------------------------------------------------------------------|----------------------------------------------------------------------------------------------------|----------------------------------------------------------------------------------------------------|----------------------------------------------------------------------------------------------------|----------------------------------------------------------------------------------------------------|----------------------------------------------------------------------------------------------------|----------------------------------------------------------------------------------------------------|----------------------------------------------------------------------------------------------------|----------------------------------------------------------------------------------------------------|----------------------------------------------------------------|----------------------------------------------------------------------------------------------------|-----------------------------------------|---------------------|-----------------|-----|
| Job#                                    |                                                                                                    |                                                                                                    |                                                                                                    |                                                                                                    |                                                                                                    | Job                                                                                                    | Name                                                                                                    | ):<br>                                                                                                    |                                                                                                    |                                                                                                    |                                                                                                    |                                                                                                    |                                                                                                    |                                                                | Dete                                                                                                    |                                         |                     |                 |     |
| Prod Order#                             |                                                                                                    |                                                                                                    |                                                                                                    |                                                                                                    |                                                                                                    | les                                                                                                    | t techr                                                                                                    | nician:                                                                                                    |                                                                                                    |                                                                                                    |                                                                                                    |                                                                                                    |                                                                                                    |                                                                | Date                                                                                                    | ):<br>)                                 |                     |                 |     |
|                                         |                                                                                                    |                                                                                                    |                                                                                                    |                                                                                                    |                                                                                                    | -                                                                                                    | J!4 1                                                                                                    | 0                                                                                                    | <b>f</b> !                                                                                                    |                                                                                                    |                                                                                                    |                                                                                                    |                                                                                                    |                                                                |                                                                                                    |                                         |                     |                 |     |
| <b>D</b> (                              | 1                                                                                                    |                                                                                                    |                                                                                                    |                                                                                                    |                                                                                                    | E                                                                                                    | alt J                                                                                                    |                                                                                                    | ontig                                                                                                    | jurati                                                                                                    | on                                                                                                    |                                                                                                    |                                                                                                    |                                                                |                                                                                                    |                                         |                     |                 |     |
| Parameter                               |                                                                                                    |                                                                                                    | De                                                                                                    | scrip                                                                                                    | tion                                                                                                    |                                                                                                    |                                                                                                    |                                                                                                    |                                                                                                    |                                                                                                    |                                                                                                    |                                                                                                    | MCE                                                                                                    | settin                                                         | ıg                                                                                                    |                                         |                     |                 |     |
| Name<br>Total cars                      | Tho num                                                                                                    | oor of                                                                                                    | care co                                                                                                    | -<br>nnocto                                                                                                    | d to Gr                                                                                                    | 0110                                                                                                    |                                                                                                    |                                                                                                    |                                                                                                    |                                                                                                    |                                                                                                    |                                                                                                    |                                                                                                    |                                                                | •                                                                                                    |                                         |                     |                 |     |
| Car Name                                | Desired la                                                                                                    | abel fo                                                                                                    | r each                                                                                                    | car                                                                                                    |                                                                                                    | oup                                                                                                    |                                                                                                    |                                                                                                    | Ą                                                                                                    | В                                                                                                    | С                                                                                                    |                                                                                                    | D                                                                                                    | E                                                              |                                                                                                    | F                                       | G                   |                 | Н   |
|                                         |                                                                                                    |                                                                                                    |                                                                                                    |                                                                                                    |                                                                                                    |                                                                                                    |                                                                                                    |                                                                                                    |                                                                                                    |                                                                                                    |                                                                                                    |                                                                                                    |                                                                                                    |                                                                |                                                                                                    |                                         |                     |                 |     |
| Lobby Floor                             | Designate                                                                                                    | ed Floo                                                                                                    | or to be                                                                                                    | e serve                                                                                                    | d as lob                                                                                                    | by floor                                                                                                    | r per ca                                                                                                    | r                                                                                                    |                                                                                                    |                                                                                                    |                                                                                                    |                                                                                                    |                                                                                                    |                                                                |                                                                                                    |                                         |                     |                 |     |
| Floor amount                            | The # of f                                                                                                    | loors p                                                                                                    | per car                                                                                                    |                                                                                                    |                                                                                                    |                                                                                                    |                                                                                                    |                                                                                                    |                                                                                                    |                                                                                                    |                                                                                                    |                                                                                                    |                                                                                                    |                                                                |                                                                                                    |                                         |                     |                 |     |
| Door Open                               | Door Ope<br>F=front of                                                                                                    | ening fo<br>nly, B=                                                                                                    | or eacł<br>=front a                                                                                                    | h car. F<br>and rea                                                                                                    | Program<br>r                                                                                                    | as belo                                                                                                    | w                                                                                                    |                                                                                                    |                                                                                                    |                                                                                                    |                                                                                                    |                                                                                                    |                                                                                                    |                                                                |                                                                                                    |                                         |                     |                 |     |
| Medical Plus<br>Special Calls<br>Amount | The # of I                                                                                                    | Hall Ca                                                                                                    | alls deo                                                                                                    | dicated                                                                                                    | for Spe                                                                                                    | ecial Sei                                                                                                    | rvice                                                                                                    |                                                                                                    |                                                                                                    |                                                                                                    |                                                                                                    |                                                                                                    | (                                                                                                    | 00                                                             |                                                                                                    |                                         |                     |                 |     |
| Emergency<br>Power                      | configura<br>operation<br>Stand ald<br>based on<br>current di<br>Split: En<br>generator<br>for the cu<br>Master: E<br>emergeno<br>Master. E<br>Slave: Er<br>to Master<br>to the Master | during<br>during<br>one: E<br>gener<br>spatch<br>nergen<br>rrent d<br>Emerge<br>cy pow<br>merger<br>, Mast<br>ster Die | aring the<br>gring the lo<br>merger<br>rator 1,<br>ner is in<br>nerator<br>lispatcl<br>ency Po<br>ver, the<br>ency Po<br>rer Disp<br>ispatch | e loss<br>poss of c<br>ncy Po<br>the cu<br>ndepen<br>wer is c<br>c 2 or b<br>her is ir<br>power is<br>curren<br>ower is c<br>potcher<br>power is co<br>potcher<br>her. Em | ver is common<br>ommerce<br>wer is corriguted<br>adent fro<br>configure<br>oth, the<br>ndepend<br>configure<br>t dispat<br>r the cu<br>configure<br>. During<br>vergence | ingency<br>nercial pow<br>onfigure<br>spatche<br>mother<br>ed for (2<br>current<br>dent frou<br>ured for<br>cher wi<br>rrent dis<br>red for a<br>g the ev<br>y Power | power I<br>power I<br>ed for (1<br>r will co<br>r groups<br>2) Power<br>dispatc<br>m other<br>Multiple<br>II contro<br>spatche<br>a genera<br>ent of e<br>r for the | n additi<br>ergency<br>) powe<br>ntrol all<br>s.<br>r Gene<br>cher will<br>groups<br>e Group<br>l the se<br>r is bas<br>ator that<br>emerger<br>current | rators.<br>con, the<br>power<br>r gener<br>seque<br>rators.<br>contro<br>s with<br>equence<br>ed on t<br>t is con<br>ncy pow<br>t dispat | ator. During the<br>ator. During the<br>ator. During the<br>l all sequed<br>different<br>e of opera<br>he conner<br>trolled by<br>ver, the c<br>cher is de | I param<br>ing the<br>eration<br>e event<br>ence of<br>generat<br>ation for<br>ected gr<br>a Disp<br>current c<br>efine as | event<br>Event<br>Event<br>of em<br>operator. Du<br>reach<br>oups.<br>atcher<br>dispatces<br>one o | ill define<br>of emergency P<br>ergency P<br>tion. Err<br>ring the<br>group co<br>with em<br>her will<br>f the gro | event opperate<br>opperate<br>opperate<br>opperate<br>opperate | operation of the second second | of<br>on<br>er<br>r set<br>Jing<br>d to |                     |                 |     |
| Legacy Group<br>Interface               | Determin<br>None: If<br>Cross Ca<br>Cross Re                                                                                                    | ed if th<br>group<br>ancella<br>egistra                                                                                | ne Disp<br>desigr<br>ation: I<br>ation: I                                                                                                    | oatcher<br>n has n<br>Legacy<br>MCE G                                                                                                    | will inte<br>o Cross<br>Dispate<br>roup re                                                                                                    | rface w<br>-Reg or<br>cher ma<br>ceives a                                                                                                    | ith lega<br>Cross-<br>anages l<br>and mar                                                                                                    | cy conti<br>Cancel<br>nall call<br>nages h                                                                                                    | roller or<br>dispate<br>all call                                                                                                    | Legacy<br>ching.<br>dispatchi                                                                                                    | dispatc                                                                                                    | her wil<br>ed on (                                                                                 | l interfac                                                                                                    | ce with                                                        | controll                                                                                                    | er                                      |                     |                 |     |
| Enable<br>Annunciator<br>Lights?        | This featu                                                                                                    | ure is r                                                                                                    | not ava                                                                                                    | iilable y                                                                                                    | vet.                                                                                                    |                                                                                                    |                                                                                                    |                                                                                                    |                                                                                                    |                                                                                                    |                                                                                                    |                                                                                                    |                                                                                                    |                                                                |                                                                                                    |                                         |                     |                 |     |
| Display<br>Security Access<br>Code Page | Yes: Disp<br>No: Don't                                                                                                    | lay se<br>displa                                                                                                    | curity A<br>ay secu                                                                                                    | Access<br>urity Ac                                                                                                    | Code N<br>cess Co                                                                                                    | /lenu<br>ode Mer                                                                                                    | าน                                                                                                    |                                                                                                    |                                                                                                    |                                                                                                    |                                                                                                    |                                                                                                    |                                                                                                    |                                                                |                                                                                                    |                                         |                     |                 |     |
| Display I/O<br>Manual<br>Override Menus | Yes: Disp<br>No: Don't                                                                                                    | lay I/C<br>displa                                                                                                    | ) Manu<br>ay I/O N                                                                                                    | ial Ove<br>Vanual                                                                                                    | rride Me<br>Overrid                                                                                                    | enus<br>le Menu                                                                                                    | IS                                                                                                    |                                                                                                    |                                                                                                    |                                                                                                    |                                                                                                    |                                                                                                    |                                                                                                    |                                                                |                                                                                                    |                                         |                     |                 |     |
| Title                                   | Type job                                                                                                    | Name                                                                                                    |                                                                                                    |                                                                                                    |                                                                                                    |                                                                                                    |                                                                                                    |                                                                                                    |                                                                                                    |                                                                                                    |                                                                                                    |                                                                                                    |                                                                                                    |                                                                |                                                                                                    |                                         |                     |                 |     |
|                                         | This Men<br>00 to 31 a<br>Auxiliary<br>EI = Eloor                                                                                                    | u allow<br>are us<br>Calls                                                                                             | vs you<br>ed for<br>. If Ha<br>HI =P                                                                                                    | to conf<br>these<br>II Lock                                                                                                    | igure el<br>calls. I/<br>cout el                                                                                                    | evator s<br>O's sec<br>igibility                                                                                                    | service f<br>quence<br>r is prog                                                                                                    | to matc<br>start w<br>gramm                                                                                                    | h the flo<br>vith sta<br>ed theo<br>r                                                                                                    | oors and<br>ndard h<br>h Hall Lo                                                                                                    | opening<br>all calls<br>ck out                                                                                             | gs (fro<br>s (fron<br>inputs                                                                       | nt/rear) f<br>t and re<br>s start w                                                                                | to be se<br>ar), Me<br>vith UIC                                | erved. H<br>edical/C<br>D addre                                                                                                    | IC-UIO<br>Code bl                       | board a<br>ue calls | address<br>then | ses |
|                                         |                                                                                                    | 1                                                                                                    | . <u> </u>                                                                                                    | C                                                                                                    | ar#                                                                                                    | Ca                                                                                                    | ar#                                                                                                    | Ca                                                                                                    | ar#                                                                                                    | Ca                                                                                                    | r#                                                                                                    | C                                                                                                  | ar#                                                                                                    | C                                                              | ar#                                                                                                    | C                                       | ar#                 | Ca              | ır# |
|                                         | FL                                                                                                    |                                                                                                    | 1L .                                                                                                    |                                                                                                    | Α                                                                                                    | E                                                                                                    | В                                                                                                    | (                                                                                                    | C                                                                                                    | D                                                                                                    |                                                                                                    |                                                                                                    | E                                                                                                    |                                                                | F                                                                                                    |                                         | G                   | I               | 1   |
|                                         |                                                                                                    | F                                                                                                    | R                                                                                                    | F                                                                                                    | R                                                                                                    | F                                                                                                    | Ŕ                                                                                                    | F                                                                                                    | R                                                                                                    | F                                                                                                    | R                                                                                                    | F                                                                                                  | R                                                                                                    | F                                                              | R                                                                                                    | F                                       | R                   | F               | R   |
| Floor Eligibility/                      |                                                                                                    |                                                                                                    |                                                                                                    |                                                                                                    |                                                                                                    |                                                                                                    |                                                                                                    |                                                                                                    |                                                                                                    |                                                                                                    |                                                                                                    |                                                                                                    |                                                                                                    |                                                                |                                                                                                    |                                         |                     |                 |     |
| Hall Lock                               |                                                                                                    |                                                                                                    |                                                                                                    |                                                                                                    |                                                                                                    |                                                                                                    |                                                                                                    |                                                                                                    |                                                                                                    |                                                                                                    |                                                                                                    |                                                                                                    |                                                                                                    |                                                                |                                                                                                    |                                         |                     |                 |     |
| Config. for<br>Main Riser               |                                                                                                    |                                                                                                    | 1                                                                                                    |                                                                                                    |                                                                                                    |                                                                                                    |                                                                                                    |                                                                                                    |                                                                                                    |                                                                                                    |                                                                                                    |                                                                                                    |                                                                                                    |                                                                |                                                                                                    |                                         |                     |                 |     |
| during Normal                           | L                                                                                                    |                                                                                                    |                                                                                                    |                                                                                                    |                                                                                                    |                                                                                                    |                                                                                                    |                                                                                                    |                                                                                                    |                                                                                                    |                                                                                                    |                                                                                                    |                                                                                                    |                                                                |                                                                                                    |                                         |                     |                 |     |
| Mode                                    |                                                                                                    | <u> </u>                                                                                                    |                                                                                                    |                                                                                                    |                                                                                                    |                                                                                                    |                                                                                                    |                                                                                                    |                                                                                                    |                                                                                                    |                                                                                                    |                                                                                                    |                                                                                                    |                                                                |                                                                                                    |                                         |                     |                 |     |
|                                         |                                                                                                    |                                                                                                    |                                                                                                    |                                                                                                    |                                                                                                    |                                                                                                    |                                                                                                    |                                                                                                    |                                                                                                    |                                                                                                    |                                                                                                    |                                                                                                    |                                                                                                    |                                                                |                                                                                                    |                                         |                     |                 |     |
|                                         |                                                                                                    | -                                                                                                    |                                                                                                    |                                                                                                    |                                                                                                    |                                                                                                    |                                                                                                    |                                                                                                    |                                                                                                    |                                                                                                    |                                                                                                    |                                                                                                    |                                                                                                    |                                                                |                                                                                                    |                                         |                     |                 |     |
|                                         | <u> </u>                                                                                                    |                                                                                                    |                                                                                                    |                                                                                                    |                                                                                                    |                                                                                                    |                                                                                                    |                                                                                                    |                                                                                                    |                                                                                                    |                                                                                                    |                                                                                                    |                                                                                                    |                                                                |                                                                                                    |                                         |                     |                 |     |
|                                         |                                                                                                    |                                                                                                    |                                                                                                    |                                                                                                    |                                                                                                    |                                                                                                    |                                                                                                    |                                                                                                    |                                                                                                    |                                                                                                    |                                                                                                    |                                                                                                    |                                                                                                    |                                                                |                                                                                                    |                                         |                     |                 |     |
|                                         |                                                                                                    |                                                                                                    |                                                                                                    |                                                                                                    |                                                                                                    |                                                                                                    |                                                                                                    |                                                                                                    |                                                                                                    |                                                                                                    |                                                                                                    |                                                                                                    |                                                                                                    |                                                                |                                                                                                    |                                         |                     |                 |     |
|                                         |                                                                                                    | <u> </u>                                                                                                    |                                                                                                    |                                                                                                    |                                                                                                    |                                                                                                    |                                                                                                    |                                                                                                    |                                                                                                    |                                                                                                    |                                                                                                    |                                                                                                    |                                                                                                    |                                                                |                                                                                                    |                                         |                     |                 |     |
|                                         |                                                                                                    | -                                                                                                    | -                                                                                                    |                                                                                                    |                                                                                                    |                                                                                                    |                                                                                                    |                                                                                                    |                                                                                                    |                                                                                                    |                                                                                                    |                                                                                                    |                                                                                                    |                                                                | -                                                                                                    | -                                       |                     |                 |     |
|                                         | 1                                                                                                    | 1                                                                                                    | 1                                                                                                    | 1                                                                                                    | 1                                                                                                    | 1                                                                                                    | 1                                                                                                    | I                                                                                                    | I                                                                                                    | 1                                                                                                    |                                                                                                    |                                                                                                    | 1                                                                                                    |                                                                | 1                                                                                                    | 1                                       | 1                   | I               |     |

### M Group Parameter Settings

42-FR-0408 Rev: 05 Effective date: 10/26/2012

Page 1 of 11

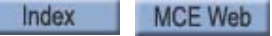

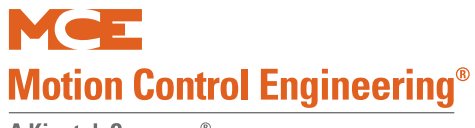

|                  |                     |                   |                 | I                   | M Gr      | oup               | Para               | ame                   | ter S              | ettir                | igs    |                    |                  |                     |         |
|------------------|---------------------|-------------------|-----------------|---------------------|-----------|-------------------|--------------------|-----------------------|--------------------|----------------------|--------|--------------------|------------------|---------------------|---------|
|                  |                     |                   |                 |                     |           |                   |                    |                       |                    |                      |        |                    |                  |                     | Γ       |
|                  |                     |                   |                 |                     |           |                   |                    |                       |                    |                      |        |                    |                  |                     | Γ       |
|                  |                     |                   |                 |                     |           |                   |                    |                       |                    |                      |        |                    |                  |                     | Γ       |
|                  |                     |                   |                 |                     |           |                   |                    |                       |                    |                      |        |                    |                  |                     | Γ       |
|                  |                     |                   |                 |                     |           |                   |                    |                       |                    |                      |        |                    |                  |                     | Γ       |
|                  |                     |                   |                 |                     |           |                   |                    |                       |                    |                      |        |                    |                  |                     | Γ       |
|                  |                     |                   |                 |                     |           |                   |                    |                       |                    |                      |        |                    |                  |                     | Γ       |
|                  |                     |                   |                 |                     |           |                   |                    |                       |                    |                      |        |                    |                  |                     | Γ       |
|                  |                     |                   |                 |                     |           |                   |                    |                       |                    |                      |        |                    |                  |                     | Г       |
|                  |                     |                   |                 |                     |           |                   |                    |                       |                    |                      |        |                    |                  |                     |         |
|                  |                     |                   |                 |                     |           |                   |                    |                       |                    |                      |        |                    |                  |                     | Γ       |
|                  |                     |                   |                 |                     |           |                   |                    |                       |                    |                      |        |                    |                  |                     | Γ       |
|                  |                     |                   |                 |                     |           |                   |                    |                       |                    |                      |        |                    |                  |                     | Γ       |
|                  |                     |                   |                 |                     |           |                   |                    |                       |                    |                      |        |                    |                  |                     |         |
|                  |                     |                   |                 |                     |           |                   |                    |                       |                    |                      |        |                    |                  |                     |         |
|                  |                     |                   |                 |                     |           |                   |                    |                       |                    |                      |        |                    |                  |                     | Γ       |
| nis Me<br>r thes | nu allov<br>e calls | ws you<br>. I/O's | to con<br>seque | figure e<br>nce sta | levator s | service<br>standa | to matc<br>rd hall | h the Au<br>calls (fr | uxiliary<br>ont an | calls to<br>d rear), | be ser | ved. HC<br>al/Code | -UIO b<br>blue c | oard ac<br>alls the | ld<br>n |

|                  |            |         |          | 0       | ar#      |           | ar#                  |          | ∟–⊢∩ysi<br>ar# |          | an IOCK 2<br>ar# |         | ar#      | C C       | ar#     | 0        | ar#       | 0        | ar#    |
|------------------|------------|---------|----------|---------|----------|-----------|----------------------|----------|----------------|----------|------------------|---------|----------|-----------|---------|----------|-----------|----------|--------|
|                  | FI         |         |          | 0       | ΔI#<br>Δ | 0         | ai <del>#</del><br>R | 0        | ai#<br>C       |          | ai#<br>D         | U U     | ai#<br>F | 0         |         | 0        | ai#<br>G  | 0.       | H      |
|                  |            |         |          | F       | R        | F         | R                    | F        | R              | F        | R                | F       | R        | F         | R       | F        | R         | F        | R      |
|                  |            |         |          |         |          | · ·       |                      | · ·      |                |          |                  |         |          |           |         | · ·      |           | <u> </u> |        |
|                  |            |         |          |         |          |           |                      |          |                |          |                  |         |          |           |         |          |           |          |        |
|                  |            |         |          |         |          |           |                      |          |                |          |                  |         |          |           |         |          |           | -        | -      |
|                  |            |         |          |         |          |           |                      |          |                |          |                  |         |          |           |         |          |           | -        | -      |
|                  |            |         |          |         |          |           |                      |          |                |          |                  |         |          |           |         |          |           | +        |        |
|                  |            |         |          |         |          |           |                      |          |                |          |                  |         |          |           |         |          |           | -        |        |
|                  |            |         |          |         |          |           |                      |          |                |          |                  |         |          |           |         |          |           | -        |        |
|                  |            |         |          |         |          |           |                      |          |                |          |                  |         |          |           |         |          |           | -        |        |
|                  |            |         |          |         |          |           |                      |          |                |          |                  |         |          |           |         |          |           | -        | -      |
|                  |            |         |          |         |          |           |                      |          |                |          |                  |         |          |           |         |          |           | +        |        |
| Alternata Elecr  |            |         |          |         |          |           |                      |          |                |          |                  |         |          |           |         |          |           | -        | -      |
| Fligibility MAD  |            |         |          |         |          |           |                      |          |                |          |                  |         |          |           |         |          |           | -        | -      |
| for              |            |         |          |         |          |           |                      |          |                |          |                  |         |          |           |         |          |           | -        | -      |
| Main Riser       |            |         |          |         |          |           |                      |          |                |          |                  |         |          |           |         |          |           | +        |        |
| during Alternate |            |         |          |         |          |           |                      |          |                |          |                  |         |          |           |         |          |           | -        |        |
| Mode             |            |         |          |         |          |           |                      |          |                |          |                  |         |          |           |         |          |           |          |        |
|                  |            |         |          |         |          |           |                      |          |                |          |                  |         |          |           |         |          |           |          |        |
|                  |            |         |          |         |          |           |                      |          |                |          |                  |         |          |           |         |          |           |          |        |
|                  |            |         |          |         |          |           |                      |          |                |          |                  |         |          |           |         |          |           |          |        |
|                  |            |         |          |         |          |           |                      |          |                |          |                  |         |          |           |         |          |           | -        |        |
|                  |            |         |          |         |          |           |                      |          |                |          |                  |         |          |           |         |          |           |          |        |
|                  |            |         |          |         |          |           |                      |          |                |          |                  |         |          |           |         |          |           |          |        |
|                  |            |         |          |         |          |           |                      |          |                |          |                  |         |          |           |         |          |           | -        |        |
|                  |            |         |          |         |          |           |                      |          |                |          |                  |         |          |           |         |          |           |          |        |
|                  |            |         |          |         |          |           |                      |          |                |          |                  |         |          |           |         |          |           |          |        |
|                  |            |         |          |         |          |           |                      |          |                |          |                  |         |          |           |         |          |           |          |        |
|                  |            |         |          |         |          |           |                      |          |                |          |                  |         |          |           |         |          |           |          |        |
|                  |            |         |          |         |          |           |                      |          |                |          |                  |         |          |           |         |          |           |          |        |
|                  |            |         |          |         |          |           |                      |          |                |          |                  |         |          |           |         |          |           |          |        |
|                  |            |         |          |         |          |           |                      |          |                |          |                  |         |          |           |         |          |           |          |        |
|                  |            |         |          |         |          |           |                      |          |                |          |                  |         |          |           |         |          |           |          |        |
|                  |            |         |          |         |          |           |                      |          |                |          |                  |         |          |           |         |          |           |          |        |
|                  | ·          |         |          |         |          |           |                      |          |                |          |                  |         |          |           |         |          |           |          |        |
|                  | This scree | en is u | used to  | configu | ure the  | inputs a  | as per c             | ontrolle | r design       | HC-U     | IO boai          | 'd addı | esses    | 32 to 63  | 3 (exce | ot 37-44 | I) are u  | sed for  | r      |
|                  | these inp  | outs.   | Whene    | ever ad | ldress   | 32-63 is  | select               | ted, the | n softw        | are au   | tomatic          | ally co | onfigure | e first 8 | termin  | als (I/C | ) 1-8) fo | or input | ts and |
|                  | other 8 te | ermina  | als (I/C | D 9-16) | for out  | tputs. If | Hall Lo              | ock out  | eligibil       | ity is p | rogram           | med th  | nen Hal  | I call L  | ock out | inputs   | start v   | vith UIC | )      |
|                  | address    | 32 the  | en follo | ow by s | standa   | rd input  | s.                   | 1        |                |          |                  |         |          |           | -       |          |           |          |        |
|                  | Name       | e       |          | Y/N     |          | Nan       | ne                   |          | Y/N            |          | Name             | •       | <u> </u> | (/N       |         | Name     |           | Y/I      | N      |
|                  | REC        | ;       |          |         |          | RUN       | H                    | 1        | N/A            |          | PII              |         |          |           |         |          |           |          |        |
|                  | ARE        | 3       |          |         |          | FBY       |                      |          |                |          | MREI             |         |          |           |         |          |           |          |        |
|                  | BREG       | 0       |          |         |          | HBF       |                      |          |                |          | HLOF             |         |          |           |         |          |           |          |        |
| Input Selection  | CREO       | 0       |          |         |          | HLK       |                      |          |                |          | RECA             |         |          |           |         |          |           |          |        |
| menu             | EPI        |         |          |         |          | SAS       | N                    |          |                |          | ALT              |         |          |           |         |          |           |          |        |
|                  | RUN        | A       |          |         |          | AUTO      |                      |          |                |          |                  |         |          |           |         |          |           |          |        |
|                  | RUNI       | В       |          |         |          | LKON      |                      |          |                |          |                  |         |          |           |         |          |           |          |        |
|                  | RUN        | c _     |          |         |          | LKOF      |                      |          |                |          |                  |         |          |           |         |          |           |          |        |
|                  | RUNI       | D       |          |         |          | SEC       |                      |          |                |          |                  |         |          |           |         |          |           |          |        |
|                  | RUN        | E       | 1        |         |          | HP        |                      | 1        |                |          |                  |         |          |           |         |          |           |          |        |
|                  | Ron        |         |          |         |          |           |                      | _        |                |          |                  |         |          |           |         |          |           |          |        |
|                  | RUN        | F       |          |         |          | EC        |                      |          |                |          |                  |         |          |           |         |          |           |          |        |

42-FR-0408 Rov: 05 Effective date: 10/26/2012

Page 2 of 11

| Μ | Group | Parameter | Settings |
|---|-------|-----------|----------|
|---|-------|-----------|----------|

|                 | other 8                                                 | termina                                                   | ls (I/O 9-                                                   | 16) for out                                                      | tputs.                                                                                  |                                                                      | MAL                                                                  |                                                             |                                                            | MAL                           |                                                           |                                             | N/A·                                |
|-----------------|---------------------------------------------------------|-----------------------------------------------------------|--------------------------------------------------------------|------------------------------------------------------------------|-----------------------------------------------------------------------------------------|----------------------------------------------------------------------|----------------------------------------------------------------------|-------------------------------------------------------------|------------------------------------------------------------|-------------------------------|-----------------------------------------------------------|---------------------------------------------|-------------------------------------|
|                 | Nai<br>B/                                               | ne                                                        | ¥/                                                           | N                                                                | Name                                                                                    |                                                                      | Y/N                                                                  | Name                                                        |                                                            | Y/N                           | Name                                                      |                                             | Y/N                                 |
|                 |                                                         |                                                           |                                                              |                                                                  | EPLC<br>EPLD                                                                            |                                                                      |                                                                      |                                                             |                                                            |                               |                                                           |                                             |                                     |
| Output          | DN                                                      | IP                                                        |                                                              |                                                                  | EPLE                                                                                    |                                                                      |                                                                      |                                                             |                                                            |                               |                                                           |                                             |                                     |
| Selection menu  | D                                                       | F                                                         |                                                              |                                                                  | EPLF                                                                                    |                                                                      |                                                                      |                                                             |                                                            |                               |                                                           |                                             |                                     |
|                 | Н                                                       | F                                                         |                                                              |                                                                  | EPLG                                                                                    |                                                                      |                                                                      |                                                             |                                                            |                               |                                                           |                                             |                                     |
|                 | EF                                                      | ۲L                                                        |                                                              |                                                                  | EPLH                                                                                    |                                                                      |                                                                      |                                                             |                                                            |                               |                                                           |                                             |                                     |
|                 | FR                                                      | 1L                                                        |                                                              |                                                                  |                                                                                         |                                                                      |                                                                      |                                                             |                                                            |                               |                                                           |                                             |                                     |
|                 | EP                                                      | LA                                                        |                                                              |                                                                  |                                                                                         |                                                                      |                                                                      |                                                             |                                                            |                               |                                                           |                                             |                                     |
|                 | EP                                                      | LB                                                        |                                                              |                                                                  |                                                                                         |                                                                      |                                                                      |                                                             |                                                            |                               |                                                           |                                             |                                     |
|                 |                                                         |                                                           |                                                              |                                                                  |                                                                                         |                                                                      |                                                                      |                                                             |                                                            |                               |                                                           |                                             |                                     |
|                 | On per<br>appear.<br><b>Medica</b><br>LOC= I<br>UP call | landing/p<br>HC-UIO<br>I/Code b<br>nput locat<br>or DN (I | er car ba<br>board ac<br>lue calls<br>tion on th<br>nconspic | sis, this me<br>ddressees<br>then Aux<br>e UIO, LD<br>uous riser | enu suppor<br><b>5 00 to 31 a</b><br><b>iliary Calls</b><br>=Set the lar<br>Down call), | ts code blue<br><b>re used for</b><br>-<br>nding#, S= I<br>XC= Cross | e or other sp<br><b>these calls</b><br>F for front ar<br>Cancellatio | ecial needs<br>s. I/O's seq<br>nd R for Rea<br>n, Y/N = Pro | risers. If mo<br>uence start<br>ar, Type=ME<br>ogram as pe | ED (Medical<br>er car's eligi | landings, ad<br>lard hall cal<br>cal) or UP (l<br>bility. | ditional scr<br>Is (front an<br>Inconspicue | eens will<br>nd rear),<br>ous riser |
|                 | LOC                                                     | LD                                                        | S                                                            | Туре                                                             | XC                                                                                      | Car#                                                                 | Car#                                                                 | Car#                                                        | Car#                                                       | Car#                          | Car#                                                      | Car#                                        | Car#                                |
|                 | 001                                                     |                                                           |                                                              | -                                                                | -                                                                                       | A                                                                    | 0                                                                    | U U                                                         | U                                                          |                               | r                                                         | 9                                           | п                                   |
|                 | 002                                                     |                                                           | 1                                                            |                                                                  | -                                                                                       |                                                                      | -                                                                    |                                                             |                                                            |                               |                                                           |                                             |                                     |
|                 | 003                                                     |                                                           | 1                                                            |                                                                  |                                                                                         |                                                                      |                                                                      |                                                             |                                                            |                               |                                                           |                                             |                                     |
|                 | 004                                                     |                                                           |                                                              |                                                                  |                                                                                         |                                                                      |                                                                      |                                                             |                                                            |                               |                                                           |                                             |                                     |
|                 | 005                                                     |                                                           |                                                              |                                                                  |                                                                                         |                                                                      |                                                                      |                                                             |                                                            |                               |                                                           |                                             |                                     |
|                 | 006                                                     |                                                           |                                                              |                                                                  |                                                                                         |                                                                      |                                                                      |                                                             |                                                            |                               |                                                           |                                             |                                     |
|                 | 007                                                     |                                                           |                                                              |                                                                  |                                                                                         |                                                                      |                                                                      |                                                             |                                                            |                               |                                                           |                                             |                                     |
|                 | 008                                                     |                                                           |                                                              |                                                                  |                                                                                         |                                                                      |                                                                      |                                                             |                                                            |                               |                                                           |                                             |                                     |
|                 | 009                                                     |                                                           |                                                              |                                                                  |                                                                                         |                                                                      |                                                                      |                                                             |                                                            |                               |                                                           |                                             |                                     |
|                 | 010                                                     |                                                           |                                                              |                                                                  |                                                                                         |                                                                      |                                                                      |                                                             |                                                            |                               |                                                           |                                             |                                     |
|                 | 012                                                     |                                                           |                                                              |                                                                  |                                                                                         |                                                                      |                                                                      |                                                             |                                                            |                               |                                                           |                                             |                                     |
|                 | 012                                                     |                                                           |                                                              |                                                                  |                                                                                         |                                                                      |                                                                      |                                                             |                                                            |                               |                                                           |                                             |                                     |
|                 | 014                                                     |                                                           |                                                              |                                                                  |                                                                                         |                                                                      |                                                                      |                                                             |                                                            |                               |                                                           |                                             |                                     |
|                 | 015                                                     |                                                           |                                                              |                                                                  |                                                                                         |                                                                      |                                                                      |                                                             |                                                            |                               |                                                           |                                             |                                     |
|                 | 016                                                     |                                                           |                                                              |                                                                  |                                                                                         |                                                                      |                                                                      |                                                             |                                                            |                               |                                                           |                                             |                                     |
|                 | 017                                                     |                                                           |                                                              |                                                                  |                                                                                         |                                                                      |                                                                      |                                                             |                                                            |                               |                                                           |                                             |                                     |
| Codo            | 018                                                     |                                                           |                                                              |                                                                  |                                                                                         |                                                                      |                                                                      |                                                             |                                                            |                               |                                                           |                                             |                                     |
| Blue/Special    | 019                                                     |                                                           |                                                              |                                                                  |                                                                                         |                                                                      |                                                                      |                                                             |                                                            |                               |                                                           |                                             |                                     |
| call menu for   | 020                                                     |                                                           |                                                              |                                                                  |                                                                                         |                                                                      |                                                                      |                                                             |                                                            |                               |                                                           |                                             |                                     |
| Auxiliary Riser | 021                                                     |                                                           |                                                              |                                                                  |                                                                                         |                                                                      |                                                                      |                                                             |                                                            |                               |                                                           |                                             |                                     |
| luring Normal   | 023                                                     |                                                           |                                                              |                                                                  |                                                                                         |                                                                      |                                                                      |                                                             |                                                            |                               |                                                           |                                             |                                     |
| Node            | 024                                                     |                                                           |                                                              |                                                                  |                                                                                         |                                                                      |                                                                      |                                                             |                                                            |                               |                                                           |                                             |                                     |
|                 | 025                                                     |                                                           |                                                              |                                                                  |                                                                                         |                                                                      |                                                                      |                                                             |                                                            |                               |                                                           |                                             |                                     |
|                 | 026                                                     |                                                           |                                                              |                                                                  |                                                                                         |                                                                      |                                                                      |                                                             |                                                            |                               |                                                           |                                             |                                     |
|                 | 027                                                     |                                                           |                                                              |                                                                  |                                                                                         |                                                                      |                                                                      |                                                             |                                                            |                               |                                                           |                                             |                                     |
|                 | 028                                                     |                                                           |                                                              |                                                                  |                                                                                         |                                                                      |                                                                      |                                                             |                                                            |                               |                                                           |                                             |                                     |
|                 | 029                                                     |                                                           |                                                              |                                                                  |                                                                                         |                                                                      |                                                                      |                                                             |                                                            |                               |                                                           |                                             |                                     |
|                 | 030                                                     |                                                           |                                                              |                                                                  |                                                                                         |                                                                      |                                                                      |                                                             |                                                            |                               |                                                           |                                             |                                     |
|                 | 032                                                     |                                                           |                                                              |                                                                  |                                                                                         |                                                                      |                                                                      |                                                             |                                                            |                               |                                                           |                                             |                                     |
|                 | 033                                                     |                                                           |                                                              |                                                                  |                                                                                         |                                                                      |                                                                      |                                                             |                                                            |                               |                                                           |                                             |                                     |
|                 | 034                                                     |                                                           |                                                              |                                                                  |                                                                                         |                                                                      |                                                                      |                                                             |                                                            |                               |                                                           |                                             |                                     |
|                 | 035                                                     |                                                           |                                                              |                                                                  |                                                                                         |                                                                      |                                                                      |                                                             |                                                            |                               |                                                           |                                             |                                     |
|                 | 036                                                     |                                                           |                                                              |                                                                  |                                                                                         |                                                                      |                                                                      |                                                             |                                                            |                               |                                                           |                                             |                                     |
|                 | 037                                                     |                                                           |                                                              |                                                                  |                                                                                         |                                                                      |                                                                      |                                                             |                                                            |                               |                                                           |                                             |                                     |
|                 | 038                                                     |                                                           |                                                              |                                                                  |                                                                                         |                                                                      |                                                                      |                                                             |                                                            |                               |                                                           |                                             |                                     |
|                 | 039                                                     |                                                           |                                                              |                                                                  |                                                                                         |                                                                      |                                                                      |                                                             |                                                            |                               |                                                           |                                             |                                     |
|                 | 040                                                     |                                                           |                                                              |                                                                  | -                                                                                       |                                                                      |                                                                      |                                                             |                                                            |                               |                                                           |                                             |                                     |
|                 | 042                                                     |                                                           |                                                              |                                                                  |                                                                                         |                                                                      |                                                                      |                                                             |                                                            |                               |                                                           |                                             |                                     |
|                 | 043                                                     |                                                           |                                                              |                                                                  |                                                                                         |                                                                      |                                                                      |                                                             |                                                            |                               |                                                           |                                             |                                     |
|                 | 044                                                     |                                                           | 1                                                            |                                                                  |                                                                                         |                                                                      |                                                                      |                                                             |                                                            |                               |                                                           |                                             |                                     |
|                 | 045                                                     |                                                           |                                                              |                                                                  |                                                                                         |                                                                      |                                                                      |                                                             |                                                            |                               |                                                           |                                             |                                     |
|                 | 046                                                     | -                                                         |                                                              |                                                                  |                                                                                         |                                                                      |                                                                      |                                                             |                                                            |                               |                                                           | -                                           |                                     |
|                 | 047                                                     |                                                           |                                                              |                                                                  |                                                                                         |                                                                      |                                                                      |                                                             |                                                            |                               |                                                           |                                             |                                     |
|                 | 048                                                     |                                                           | 1                                                            | 1                                                                | 1                                                                                       | 1                                                                    |                                                                      | 1                                                           | 1                                                          | 1                             |                                                           |                                             | 1                                   |

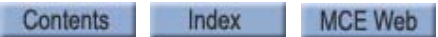

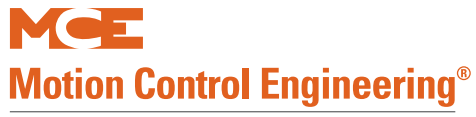

#### **M** Group Parameter Settings

|                                  | addition                                                                                                    | landing/pe<br>nal screen<br>ront and i                                                                                             | er car ba<br>s will ap<br>r <b>ear), M</b> o                                                                                                    | isis, this me<br>pear. <b>HC-U</b><br>edical/Cod                                                                                | enu suppor<br>IIO board a<br>le blue cal                                                                    | ts ALT code<br>addressees<br>Is then Aux                                                                                                    | blue or oth<br>00 to 31 au<br>iliary Calls                                                                                       | er special r<br>re used for                                                                                                    | needs risers<br>r <b>these calls</b>                                                                | (Auxiliary).<br>. I/O's sec                                                       | If more than<br>uence start                                                              | 15 landi<br>with sta                                         | ngs,<br>ndard hall                                                       |
|----------------------------------|----------------------------------------------------------------------------------------------------|----------------------------------------------------------------------------------------------------|----------------------------------------------------------------------------------------------------|----------------------------------------------------------------------------------------------------|----------------------------------------------------------------------------------------------------|----------------------------------------------------------------------------------------------------|----------------------------------------------------------------------------------------------------|----------------------------------------------------------------------------------------------------|----------------------------------------------------------------------------------------------------|-----------------------------------------------------------------------------------|------------------------------------------------------------------------------------------|--------------------------------------------------------------|--------------------------------------------------------------------------|
|                                  | LOC=I                                                                                                    | nput locati                                                                                                    | ion on th                                                                                                    | e UIO, LD                                                                                                    | Set the la                                                                                                  | nding#, S= I                                                                                                    | for front ar                                                                                                    | nd R for Re                                                                                                    | ar, Type=ME                                                                                         | D (Medica                                                                         | al cal) or UP (                                                                          | Inconspi                                                     | cuous riser                                                              |
|                                  | UP call                                                                                                    | ) or DN (Ir                                                                                                    | conspic                                                                                                    | uous riser                                                                                                    | Down call)                                                                                                  | , XC= Cross                                                                                                    | Cancellatio                                                                                                    | n, Y/N = P                                                                                                    | rogram as pe                                                                                        | er car's elig                                                                     | libility.                                                                                | Cort                                                         | Cart                                                                     |
|                                  | LOC                                                                                                    | LD                                                                                                    | S                                                                                                    | Туре                                                                                                    | XC                                                                                                    | Cdi#<br>Δ                                                                                                    | B                                                                                                    | Cal#                                                                                                    | Dal#                                                                                                | Cal#                                                                              | E                                                                                        | G                                                            | Gai#                                                                     |
|                                  | 001                                                                                                    |                                                                                                    |                                                                                                    |                                                                                                    |                                                                                                    |                                                                                                    |                                                                                                    |                                                                                                    |                                                                                                    | -                                                                                 |                                                                                          | Ū                                                            |                                                                          |
|                                  | 002                                                                                                    |                                                                                                    |                                                                                                    |                                                                                                    |                                                                                                    |                                                                                                    |                                                                                                    |                                                                                                    |                                                                                                    |                                                                                   |                                                                                          |                                                              |                                                                          |
|                                  | 003                                                                                                    |                                                                                                    |                                                                                                    |                                                                                                    |                                                                                                    |                                                                                                    |                                                                                                    |                                                                                                    |                                                                                                    |                                                                                   |                                                                                          |                                                              |                                                                          |
|                                  | 004                                                                                                    |                                                                                                    |                                                                                                    |                                                                                                    |                                                                                                    |                                                                                                    |                                                                                                    |                                                                                                    |                                                                                                    |                                                                                   |                                                                                          |                                                              |                                                                          |
|                                  | 005                                                                                                    |                                                                                                    |                                                                                                    |                                                                                                    |                                                                                                    |                                                                                                    |                                                                                                    |                                                                                                    |                                                                                                    |                                                                                   |                                                                                          |                                                              |                                                                          |
|                                  | 006                                                                                                    |                                                                                                    |                                                                                                    |                                                                                                    |                                                                                                    |                                                                                                    |                                                                                                    |                                                                                                    |                                                                                                    |                                                                                   |                                                                                          |                                                              |                                                                          |
|                                  | 007                                                                                                    |                                                                                                    |                                                                                                    |                                                                                                    |                                                                                                    |                                                                                                    |                                                                                                    |                                                                                                    |                                                                                                    |                                                                                   |                                                                                          |                                                              |                                                                          |
|                                  | 800                                                                                                    |                                                                                                    |                                                                                                    |                                                                                                    |                                                                                                    |                                                                                                    |                                                                                                    |                                                                                                    |                                                                                                    |                                                                                   |                                                                                          |                                                              |                                                                          |
|                                  | 009                                                                                                    |                                                                                                    |                                                                                                    |                                                                                                    |                                                                                                    |                                                                                                    |                                                                                                    |                                                                                                    |                                                                                                    |                                                                                   |                                                                                          |                                                              |                                                                          |
|                                  | 010                                                                                                    |                                                                                                    |                                                                                                    |                                                                                                    |                                                                                                    |                                                                                                    |                                                                                                    |                                                                                                    |                                                                                                    |                                                                                   |                                                                                          |                                                              |                                                                          |
| ALT Medical/                     | 012                                                                                                    |                                                                                                    |                                                                                                    |                                                                                                    |                                                                                                    |                                                                                                    |                                                                                                    |                                                                                                    |                                                                                                    |                                                                                   |                                                                                          |                                                              |                                                                          |
| Special Calls                    | 012                                                                                                    |                                                                                                    |                                                                                                    |                                                                                                    |                                                                                                    |                                                                                                    |                                                                                                    |                                                                                                    |                                                                                                    |                                                                                   |                                                                                          |                                                              |                                                                          |
| or Auxiliary                     | 014                                                                                                    |                                                                                                    |                                                                                                    |                                                                                                    |                                                                                                    | 1                                                                                                    |                                                                                                    |                                                                                                    | 1                                                                                                   |                                                                                   |                                                                                          | 1                                                            |                                                                          |
| Riser during                     | 015                                                                                                    |                                                                                                    |                                                                                                    |                                                                                                    |                                                                                                    |                                                                                                    |                                                                                                    |                                                                                                    |                                                                                                    |                                                                                   |                                                                                          |                                                              |                                                                          |
| Allernate Mode                   | 016                                                                                                    |                                                                                                    |                                                                                                    | 1                                                                                                    |                                                                                                    |                                                                                                    |                                                                                                    | 1                                                                                                    |                                                                                                    |                                                                                   |                                                                                          |                                                              |                                                                          |
|                                  | 017                                                                                                    |                                                                                                    |                                                                                                    |                                                                                                    |                                                                                                    |                                                                                                    |                                                                                                    |                                                                                                    |                                                                                                    |                                                                                   |                                                                                          |                                                              |                                                                          |
|                                  | 018                                                                                                    |                                                                                                    |                                                                                                    |                                                                                                    |                                                                                                    |                                                                                                    |                                                                                                    |                                                                                                    |                                                                                                    |                                                                                   |                                                                                          |                                                              |                                                                          |
|                                  | 019                                                                                                    |                                                                                                    |                                                                                                    |                                                                                                    |                                                                                                    |                                                                                                    |                                                                                                    |                                                                                                    |                                                                                                    |                                                                                   |                                                                                          |                                                              |                                                                          |
|                                  | 020                                                                                                    |                                                                                                    |                                                                                                    |                                                                                                    |                                                                                                    |                                                                                                    |                                                                                                    |                                                                                                    |                                                                                                    |                                                                                   |                                                                                          |                                                              |                                                                          |
|                                  | 021                                                                                                    |                                                                                                    |                                                                                                    |                                                                                                    |                                                                                                    |                                                                                                    |                                                                                                    |                                                                                                    |                                                                                                    |                                                                                   | -                                                                                        |                                                              |                                                                          |
|                                  | 022                                                                                                    |                                                                                                    |                                                                                                    |                                                                                                    |                                                                                                    |                                                                                                    |                                                                                                    |                                                                                                    |                                                                                                    |                                                                                   | -                                                                                        |                                                              |                                                                          |
|                                  | 023                                                                                                    |                                                                                                    |                                                                                                    |                                                                                                    |                                                                                                    |                                                                                                    |                                                                                                    |                                                                                                    |                                                                                                    |                                                                                   |                                                                                          |                                                              |                                                                          |
|                                  | 024                                                                                                    |                                                                                                    |                                                                                                    |                                                                                                    |                                                                                                    |                                                                                                    |                                                                                                    |                                                                                                    |                                                                                                    |                                                                                   | -                                                                                        |                                                              |                                                                          |
|                                  | 025                                                                                                    |                                                                                                    |                                                                                                    |                                                                                                    |                                                                                                    |                                                                                                    |                                                                                                    |                                                                                                    |                                                                                                    |                                                                                   |                                                                                          |                                                              |                                                                          |
|                                  | 020                                                                                                    |                                                                                                    |                                                                                                    |                                                                                                    |                                                                                                    |                                                                                                    |                                                                                                    |                                                                                                    |                                                                                                    |                                                                                   |                                                                                          |                                                              |                                                                          |
|                                  | 028                                                                                                    |                                                                                                    |                                                                                                    |                                                                                                    |                                                                                                    |                                                                                                    |                                                                                                    |                                                                                                    |                                                                                                    |                                                                                   |                                                                                          |                                                              |                                                                          |
|                                  | 029                                                                                                    |                                                                                                    |                                                                                                    |                                                                                                    |                                                                                                    |                                                                                                    |                                                                                                    |                                                                                                    |                                                                                                    |                                                                                   |                                                                                          |                                                              |                                                                          |
|                                  | 020                                                                                                    |                                                                                                    |                                                                                                    |                                                                                                    |                                                                                                    |                                                                                                    |                                                                                                    |                                                                                                    |                                                                                                    |                                                                                   |                                                                                          |                                                              |                                                                          |
|                                  | 030                                                                                                    |                                                                                                    |                                                                                                    |                                                                                                    |                                                                                                    |                                                                                                    |                                                                                                    |                                                                                                    |                                                                                                    |                                                                                   |                                                                                          |                                                              |                                                                          |
|                                  | 030                                                                                                    |                                                                                                    |                                                                                                    |                                                                                                    |                                                                                                    |                                                                                                    |                                                                                                    |                                                                                                    |                                                                                                    |                                                                                   |                                                                                          |                                                              |                                                                          |
|                                  | 030<br>031<br>032<br>Hall ca                                                                                                    | ll inputs an                                                                                                    | e conne                                                                                                    | cted to <b>HC</b>                                                                                                    | -UIO board                                                                                                  | d addresse                                                                                                    | 1 from 00 to                                                                                                    | o 31 are us                                                                                                    | ed for these                                                                                        | e calls. I/0                                                                      | )'s sequence                                                                             | e start w                                                    | ith standa                                                               |
|                                  | 030<br>031<br>032<br>Hall ca<br>hall ca<br>Hall loo<br>assign<br>job wit<br>start w<br>the inp                                                                                                    | ll inputs an<br>Ils (front a<br>ckout inpu<br>ed to next<br>h 5 floors<br>rith 017. Jo<br>outs.                                    | e conne<br>and rear<br>uts are a<br>t availat<br>with sta<br>ob with                                                                                                    | cted to HC.<br>r), Medical<br>assigned t<br>ole byte aff<br>andard fro<br>12 floors v                                           | -UIO board<br>/Code blue<br>o UIO add<br>ter standa<br>nt riser, H<br>with stand                            | d addressed<br>e calls then<br>ress 32 the<br>rd hall calls<br>LF location<br>ard front ris                                                      | d from 00 to<br>Auxiliary C<br>n follow by<br>; (front and<br>start with<br>ser, HLF loo                                         | o 31 are us<br>Calls.<br>standard<br>rear), Mec<br>009. Job w<br>cation star                                                                                                    | ed for these<br>inputs. Hall<br>dical/Code b<br>vith 8 floors<br>t with 025.                        | e calls. I/C<br>lockout ir<br>lue calls t<br>with stand<br>mGroup a               | D's sequenco<br>nputs locatio<br>hen Auxiliar<br>dard front ris<br>utomatically          | e start w<br>on is aut<br>ry Calls.<br>ser, HLF<br>/ sets th | ith standar<br>omatically<br>For examp<br>location<br>e order of         |
|                                  | 030<br>031<br>032<br>Hall ca<br>hall ca<br>Hall loa<br>assign<br>job wit<br>start w<br>the inp<br>Referen                                                                                                    | Il inputs an<br>Ils (front a<br>ckout input<br>ed to next<br>h 5 floors<br>ith 017. Jo<br>outs.<br>nece to job                     | e conne<br>and rear<br>uts are a<br>t availat<br>with st<br>ob with                                                                                                    | cted to HC<br>c), Medical<br>assigned t<br>ble byte afi<br>andard fro<br>12 floors v<br>correctly pro-                          | -UIO board<br>(Code blue<br>o UIO add<br>ter standa<br>nt riser, H<br>with stand<br>ogram the               | d addressed<br>e calls then<br>ress 32 the<br>rd hall calls<br>LF location<br>ard front ris<br>hall calls an                                     | d from 00 to<br>Auxiliary C<br>n follow by<br>(front and<br>start with<br>ser, HLF loo                                           | o 31 are us<br>Calls.<br>standard<br>rear), Mec<br>009. Job w<br>cation star<br>ts on the H                                                                                                    | ed for these<br>inputs. Hall<br>dical/Code b<br>vith 8 floors<br>t with 025.<br>C-UIO board         | e calls. I/O<br>lockout ir<br>lue calls t<br>with stand<br>mGroup a               | D's sequenco<br>nputs locatio<br>hen Auxiliar<br>dard front ris<br>utomatically          | e start w<br>on is aut<br>ry Calls.<br>ser, HLF<br>/ sets th | ith standar<br>omatically<br>For examp<br>location<br>e order of         |
|                                  | 030<br>031<br>032<br>Hall ca<br>hall ca<br>Hall lo<br>assign<br>job wit<br>start w<br>the inp<br>Referen<br>FL=Flo                                                                                                    | Il inputs an<br>Ils (front a<br>ckout inpu<br>ed to nexis<br>h 5 floors<br>ith 017. Jo<br>outs.<br>nce to job<br>or Label, U       | e conne<br>and rear<br>uts are a<br>t availat<br>with st<br>ob with<br>print to c<br>J=UP, D                                                                                                    | cted to HC<br>r), Medical<br>assigned t<br>ble byte aff<br>andard fro<br>12 floors v<br>correctly pri-<br>correctly pri-<br>lue | -UIO board<br>Code blue<br>o UIO add<br>ter standa<br>nt riser, H<br>with stand<br>ogram the<br>:Hall, L=Lc | d addressed<br>e calls then<br>ress 32 the<br>rd hall calls<br>LF location<br>ard front ris<br>hall calls an<br>ick, F=Front                     | d from 00 to<br>Auxiliary C<br>n follow by<br>6 (front and<br>start with<br>ser, HLF loo<br>d Lock input<br>R=Rear               | o 31 are us<br>Calls.<br>standard<br>rear), Mec<br>009. Job w<br>cation star<br>ts on the H                                                                                                    | eed for these<br>inputs. Hall<br>dical/Code b<br>vith 8 floors<br>t with 025.<br>C-UIO board        | e calls. I/O<br>lockout ir<br>lue calls t<br>with stan<br>mGroup a                | D's sequence<br>nputs location<br>hen Auxiliar<br>dard front ri-<br>utomatically         | e start w<br>on is aut<br>y Calls.<br>ser, HLF<br>y sets th  | ith standar<br>omatically<br>For examp<br>location<br>e order of         |
|                                  | 030<br>031<br>032<br>Hall ca<br>hall ca<br>Hall lo<br>assign<br>job wit<br>start w<br>the inp<br>Referent<br>FL=Flo                                                                                                    | Il inputs ar<br>Ils (front a<br>ckout input<br>ed to next<br>h 5 floors<br>ith 017. Jo<br>nuts.<br>nce to job<br>or Label, L<br>FL | e conne<br>and rear<br>uts are a<br>t availat<br>with st<br>ob with<br>print to c<br>J=UP, D                                                                                                    | cted to HC-<br>), Medicali<br>assigned t<br>ble byte afi<br>andard fro<br>12 floors v<br>correctly pro-<br>=Down, H=<br>UHF     | UIO board<br>Code blue<br>o UIO add<br>ter standa<br>nt riser, H<br>with stand<br>ogram the<br>Hall, L=Lc   | d addressed<br>e calls then<br>ress 32 the<br>rd hall calls<br>LF location<br>ard front ris<br>hall calls an<br>ick, F=Front<br>DHF              | d from 00 to<br>Auxiliary C<br>n follow by<br>(front and<br>start with<br>ser, HLF loo<br>d Lock input<br>, R=Rear<br>HL         | o 31 are us<br>Calls.<br>standard<br>rear), Mec<br>009. Job w<br>cation star<br>ts on the H                                                                                                    | eed for these<br>inputs. Hall<br>dical/Code b<br>/ith 8 floors<br>t with 025.<br>C-UIO board<br>UHR | e calls. I/C<br>lockout ir<br>lue calls t<br>with stan<br>mGroup a                | D's sequence<br>nputs location<br>hen Auxilian<br>dard front ri-<br>utomatically<br>DHR  | e start w<br>on is aut<br>y Calls.<br>ser, HLF<br>y sets th  | ith standar<br>omatically<br>For examp<br>location<br>e order of<br>HLR  |
|                                  | 030<br>031<br>032<br>Hall ca<br>hall ca<br>Hall lo<br>assign<br>job wit<br>start w<br>the inp<br>Referen<br>FL=Flo                                                                                                    | Il inputs ar<br>Ills (front a<br>ckout inpu<br>ed to nex:<br>h 5 floors<br>ith 017. Jr<br>outs.<br>nce to job<br>or Label, L<br>FL | e conne<br>and rear<br>uts are a<br>t availab<br>with st<br>ob with<br>print to c<br>J=UP, D                                                                                                    | cted to HC-<br>), Medicala<br>assigned t<br>ole byte aff<br>andard fro<br>12 floors v<br>correctly pri<br>=Down, H=<br>UHF      | -UIO board<br>Code blue<br>o UIO add<br>ter standa<br>nt riser, H<br>with stand<br>ogram the<br>Hall, L=Lc  | d addresse<br>e calls then<br>ress 32 the<br>rd hall calls<br>LF locatior<br>ard front ri-<br>hall calls an<br>ick, F=Front<br>DHF               | d from 00 to<br>Auxiliary C<br>n follow by<br>i (front and<br>start with<br>ser, HLF loo<br>d Lock input<br>R=Rear<br>HL         | o 31 are us<br>Calls.<br>standard<br>rear), Mec<br>009. Job w<br>cation star<br>ts on the H                                                                                                    | ed for these<br>inputs. Hall<br>dical/Code b<br>vith 8 floors<br>t with 025.<br>C-UIO board<br>UHR  | e calls. I/C<br>lockout ir<br>lue calls t<br>with stan<br>mGroup a                | D's sequence<br>aputs location<br>hen Auxiliar<br>dard front ris<br>utomatically<br>DHR  | e start w<br>on is aut<br>ry Calls.<br>ser, HLF<br>/ sets th | ith standar<br>omatically<br>For examp<br>location<br>e order of<br>HLR  |
|                                  | 030<br>031<br>032<br>Hall ca<br>hall ca<br>Hall loa<br>ssign<br>job wit<br>start w<br>the inp<br>Referee<br>FL=Flo                                                                                                    | ll inputs ar<br>lls (front a<br>ckout inpu<br>ed to nex<br>h 5 floors<br>ith 017. J<br>nuts.<br>nce to job<br>or Label, L<br>FL    | e conne<br>and rear<br>uts are a<br>t availab<br>with st<br>ob with<br>print to c<br>J=UP, D                                                                                                    | cted to HC.<br>), Medical<br>assigned t<br>ole byte aff<br>andard fro<br>12 floors v<br>correctly pri-<br>=Down, H=<br>UHF      | UIO board<br>CCde blue<br>o UIO add<br>ter standa<br>nt riser, H<br>with stand<br>ogram the<br>Hall, L=Lc   | d addressee<br>e calls then<br>ress 32 the<br>rd hall calls<br>LF location<br>ard front ris<br>hall calls an<br>ck, F=Front<br>DHF               | d from 00 tt<br>Auxiliary C<br>n follow by<br>(front and<br>start with<br>ser, HLF loo<br>d Lock input<br>HL                     | o 31 are us<br>Calls.<br>standard<br>rear), Mec<br>009. Job w<br>cation star<br>ts on the H<br>F                                                                                                    | ed for these<br>inputs. Hall<br>dical/Code b<br>rith 8 floors<br>t with 025.<br>C-UIO board<br>UHR  | e calls. I/C<br>lockout ir<br>lue calls t<br>iue calls t<br>with stan<br>mGroup a | D's sequence<br>nputs location<br>hen Auxiliar<br>dard front ris<br>utomatically<br>DHR  | e start w<br>on is aut<br>ry Calls.<br>ser, HLF<br>/ sets th | ith standar<br>omatically<br>For examp<br>location<br>e order of<br>HLR  |
|                                  | 030<br>031<br>032<br>Hall ca<br>hall ca<br>Hall ca<br>Hall ca<br>ssign<br>job wit<br>start w<br>the inp<br>Reference<br>FL=Flo                                                                                                    | II inputs ar<br>IIs (front a<br>ckout inpr<br>ed to nex<br>h 5 floors<br>ith 017. Jo<br>nuts.<br>nce to job<br>or Label, L<br>FL   | e conne<br>and rear<br>uts are a<br>t availat<br>with st<br>ob with<br>print to c<br>J=UP, D                                                                                                    | cted to HC<br>-), Medical<br>assigned t<br>ble byte aff<br>andard fro<br>12 floors v<br>correctly pri-<br>=Down, H=<br>UHF      | UIO board<br>CCde blue<br>o UIO add<br>ter standa<br>nt riser, H<br>with stand<br>ogram the<br>Hall, L=Lc   | d addresse<br>e calls then<br>ress 32 the<br>rd hall calls<br>LF location<br>ard front ris<br>hall calls an<br>ock, F=Front<br>DHF               | I from 00 tc<br>Auxiliary C<br>n follow by<br>to (front and<br>start with<br>ser, HLF loo<br>d Lock input<br>R=Rear<br>HL        | o 31 are us<br>Calls.<br>standard<br>rear), Mec<br>009. Job v<br>cation star<br>ts on the H<br>F                                                                                                    | ed for these<br>inputs. Hall<br>dical/Code b<br>ith 8 floors<br>t with 025.<br>C-UIO board<br>UHR   | e calls. I/O<br>lockout ir<br>lue calls t<br>with stan<br>mGroup a                | D's sequence<br>nputs location<br>hen Auxiliar<br>dard front ri-<br>utomatically<br>DHR  | e start w<br>on is aut<br>y Calls.<br>ser, HLF<br>/ sets th  | ith standar<br>omatically<br>For examp<br>location<br>e order of<br>HLR  |
|                                  | 030<br>031<br>032<br>Hall ca<br>Hall ca<br>Hall loa<br>assign<br>job wit<br>start w<br>the inp<br>Referen<br>FL=Flo                                                                                                    | ll inputs ar<br>Ils (front a<br>ckout inp<br>ed to nex<br>h 5 floors<br>ith 017. Jo<br>outs.<br>nce to job<br>or Label, L<br>FL    | e conne<br>and rear<br>uts are a<br>t availat<br>with st:<br>ob with<br>J=UP, D                                                                                                    | cted to HC.<br>), Medical<br>assigned t<br>le byte aff<br>andard fro<br>12 floors v<br>correctly pri-<br>EDown, H=<br>UHF       | UIO board<br>(Code blue<br>o UIO add<br>ter standa<br>nt riser, H<br>with stand<br>ogram the<br>Hall, L=Lc  | d addressed<br>e calls then<br>ress 32 the<br>rd hall calls<br>LF location<br>ard front ris<br>hall calls an<br>ick, F=Front<br>DHF              | I from 00 to<br>Auxiliary C<br>(front and<br>start with<br>ser, HLF loo<br>I Lock input<br>R=Rear<br>HL                          | o 31 are us<br>Calls.<br>• standard<br>rear), Mec<br>009. Job w<br>cation star<br>ts on the H                                                                                                    | eed for these<br>inputs. Hall<br>dical/Code b<br>vith 8 floors<br>t with 025.<br>C-UIO board<br>UHR | e calls. I/O<br>lockout ir<br>lue calls t<br>with stan<br>mGroup a                | D's sequence<br>nputs locatic<br>hen Auxiliar<br>dard front rir<br>utomatically<br>DHR   | e start w<br>on is aut<br>ry Calls.<br>ser, HLF<br>y sets th | ith standar<br>omatically<br>For examp<br>location<br>e order of<br>HLR  |
| Manual                           | 030<br>031<br>032<br>Hall ca<br>hall ca<br>Hall ca<br>Hall loa<br>assign<br>start w<br>the inp<br>Reference<br>FL=Flo                                                                                                    | ll inputs ar<br>Ils (front a<br>ckout inpu<br>ed to nex<br>h 5 floors<br>ith 017. Ju<br>uts.<br>nee to job<br>or Label, L<br>FL    | e conne<br>and rear<br>uts are a<br>t availat<br>with st<br>ob with<br>print to c<br>J=UP, D                                                                                                    | cted to HC.<br>), Medical<br>assigned t<br>le byte aff<br>andard fro<br>12 floors.<br>=Down, H=<br>UHF                          | -UIO board<br>Code blue<br>o UIO add<br>ter standa<br>nt riser, H<br>with stand<br>ogram the<br>Hall, L=Lc  | d addresse<br>e calls then<br>ress 32 the<br>rd hall calls<br>LF location<br>ard front ri-<br>hall calls an<br>ick, F=Front<br>DHF               | d from 00 tt<br>Auxiliary C<br>n follow by<br>(front and<br>start with<br>ser, HLF loo<br>d Lock input<br>R=Rear<br>HL           | o 31 are us<br>Calls.<br>standard<br>rear), Mec<br>009. Job w<br>cation star<br>ts on the H                                                                                                    | ed for these<br>inputs. Hall<br>dical/Code b<br>vith 8 floors<br>t with 025.<br>C-UIO board<br>UHR  | e calls. I/O<br>lockout ir<br>lue calls t<br>with stan<br>mGroup a                | D's sequence<br>aputs locatic<br>hen Auxiliar<br>dard front ris<br>utomatically<br>DHR   | e start w<br>on is aut<br>y Calls.<br>ser, HLF<br>y sets th  | ith standar<br>omatically<br>For examp<br>location<br>e order of<br>HLR  |
| Manual<br>Dverride Riser         | 030<br>031<br>032<br>Hall ca<br>hall ca<br>Hall loa<br>assign<br>job wit<br>start w<br>the inp<br>Referen<br>FL=Flo                                                                                                    | ll inputs ar<br>lls (front a<br>ckout inpu<br>ed to nex<br>h 5 floors<br>ith 017. Jr<br>uts.<br>nce to job<br>or Label, L<br>FL    | e conne<br>and rear<br>uts are a<br>t availat<br>with st<br>ob with<br>print to c<br>J=UP, D                                                                                                    | cted to HC.<br>), Medical<br>assigned t<br>ole byte afi<br>andard fro<br>12 floors v<br>correctly pre-<br>=Down, H=<br>UHF      | UIO board<br>COde blue<br>o UIO add<br>ter standa<br>nt riser, H<br>with stand<br>ogram the<br>Hall, L=Lc   | d addressee<br>e calls then<br>ress 32 the<br>rd hall calls<br>LF location<br>ard front ris<br>hall calls an<br>ck, F=Front<br>DHF               | d from 00 to<br>Auxiliary C<br>in follow by<br>is (front and<br>start with<br>ser, HLF loo<br>d Lock input<br>d Lock input<br>HL | o 31 are us<br>Calls.<br>standard<br>rear), Mec<br>009. Job w<br>cation star<br>ts on the H<br>F                                                                                                    | ed for these<br>inputs. Hall<br>dical/Code b<br>rith 8 floors<br>t with 025.<br>C-UIO board<br>UHR  | e calls. I/O<br>lockout ir<br>lue calls t<br>with stan<br>mGroup a                | D's sequence<br>nputs location<br>hen Auxiliar<br>dard front ris<br>utomatically<br>DHR  | e start w<br>pn is aut<br>ry Calls.<br>ser, HLF<br>y sets th | ith standar<br>omatically<br>For examp<br>location<br>e order of<br>HLR  |
| fanual<br>Override Riser<br>ienu | 030<br>031<br>032<br>Hall ca<br>hall ca<br>hall ca<br>hall ca<br>hall ca<br>ssign<br>job wit<br>start w<br>the inp<br>Referent<br>FL=Flo                                                                                                    | ll inputs ar<br>Ils (front a<br>ckout inp<br>ed to nex:<br>h 5 floors<br>ith 017. Jr<br>uts.<br>nce to job<br>or Label, L<br>FL    | e conne<br>and rear<br>uts are a<br>t availat<br>with st<br>ob with<br>print to c<br>J=UP, D                                                                                                    | cted to HC.<br>), Medical<br>assigned t<br>ole byte aff<br>andard fro<br>12 floors v<br>correctly pri-<br>=Down, H=<br>UHF      | UIO board<br>o UIO add<br>ter standa<br>nt riser, H<br>with stand<br>ogram the<br>Hall, L=Lc                | d addresse<br>e calls then<br>ress 32 the<br>rd hall calls<br>LF location<br>ard front ris<br>hall calls an<br>ick, F=Front<br>DHF               | I from 00 tc<br>Auxiliary C<br>n follow by<br>i (front and<br>start with<br>ser, HLF loo<br>d Lock input<br>R=Rear<br>HL         | o 31 are us<br>Calls.<br>standard<br>rear), Mec<br>009. Job v<br>cation star<br>ts on the H<br>F                                                                                                    | ed for these<br>inputs. Hall<br>dical/Code b<br>rith 8 floors<br>t with 025.<br>C-UIO board<br>UHR  | e calls. I/O<br>lockout ir<br>lue calls t<br>with stan<br>mGroup a                | D's sequence<br>nputs location<br>hen Auxiliar<br>dard front ris<br>utomatically<br>DHR  | e start w<br>on is aut<br>ry Calls.<br>ser, HLF<br>/ sets th | ith standar<br>omatically<br>For examp<br>location<br>e order of<br>HLR  |
| fanual<br>Sverride Riser<br>nenu | 030<br>031<br>032<br>Hall ca<br>hall ca<br>hall ca<br>hall ca<br>hall ca<br>hall ca<br>ssign<br>Referent<br>FL=Flo                                                                                                    | II inputs ar<br>IIs (front a<br>ckout inp<br>ed to nex<br>h 5 floors<br>ith 017. Jo<br>outs.<br>nce to job<br>or Label, L<br>FL    | e conne<br>and rear<br>uts are a<br>t availat<br>with st:<br>ob with<br>print to c<br>J=UP, D                                                                                                    | cted to HC.<br>), Medical<br>assigned t<br>le byte aff<br>andard fro<br>12 floors v<br>correctly pri-<br>Down, H=<br>UHF        | UIO board<br>CCode blue<br>o UIO add<br>ter standa<br>nt riser, H<br>with stand<br>ogram the<br>Hall, L=Lc  | d addresse<br>e calls then<br>ress 32 the<br>rd hall calls<br>LF locatior<br>ard front ris<br>hall calls an<br>ick, F=Front<br>DHF               | I from 00 to<br>Auxiliary C<br>n follow by<br>(front and<br>start with<br>ser, HLF loo<br>d Lock input<br>R=Rear<br>HL           | o 31 are us<br>Calls.<br>• standard<br>rear), Mec<br>009. Job v<br>cation star<br>ts on the H<br>F                                                                                                    | ed for these<br>inputs. Hall<br>dical/Code b<br>ith 8 floors<br>t with 025.<br>C-UIO board<br>UHR   | e calls. I/O<br>lockout ir<br>lue calls t<br>with stan<br>mGroup a                | D's sequence<br>nputs locatic<br>hen Auxiliar<br>dard front ri-<br>utomatically<br>DHR   | e start w<br>on is aut<br>ry Calls.<br>ser, HLF<br>/ sets th | ith standar<br>omatically<br>For examp<br>location<br>e order of<br>HLR  |
| fanual<br>Sverride Riser<br>Tenu | 030<br>031<br>032<br>Hall ca<br>hall ca<br>Hall ca<br>Hall lo<br>assign<br>sob wit<br>start w<br>the inp<br>Reference<br>FL=Flo                                                                                                    | ll inputs ar<br>Ils (front a<br>ckout inp<br>ed to nex<br>h 5 floors<br>ith 017. Jo<br>uts.<br>roce to job<br>or Label, L<br>FL    | e conne<br>and rear<br>uts are a<br>t availat<br>with st<br>ob with<br>D=UP, D                                                                                                    | cted to HC.<br>), Medical<br>assigned t<br>le byte af<br>andard fro<br>12 floors v<br>correctly pr<br>=Down, H=<br>UHF          | UIO board<br>Code blue<br>o UIO add<br>ter standa<br>nt riser, H<br>with stand<br>ogram the<br>Hall, L=Lc   | d addresse<br>e calls then<br>ress 32 the<br>rd hall calls<br>LF location<br>LF location<br>ard front ris<br>hall calls an<br>ck, F=Front<br>DHF | d from 00 tt<br>Auxiliary C<br>n follow by<br>(front and<br>start with<br>ser, HLF loc<br>d Lock input<br>R=Rear<br>HL           | o 31 are us<br>Calls.<br>standard<br>rear), Mec<br>009. Job w<br>cation star<br>ts on the H                                                                                                    | sed for these<br>inputs. Hall<br>dical/Code b<br>tith 8 floors<br>t with 025.<br>C-UIO board<br>UHR | e calls. I/C<br>lockout ir<br>lue calls t<br>with stan<br>mGroup a                | D's sequence<br>nputs location<br>hen Auxilian<br>dard front ri-<br>utomatically         | e start w<br>on is aut<br>y Calls.<br>ser, HLF<br>/ sets th  | ith standar<br>omatically<br>For examp<br>location<br>e order of<br>HLR  |
| fanual<br>Override Riser<br>tenu | 030<br>031<br>032<br>Hall ca<br>hall ca<br>Hall ca<br>Hall loa<br>assign<br>start w<br>the inp<br>Referee<br>FL=Flo                                                                                                    | ll inputs ar<br>Ils (front a<br>ckout inpu<br>ed to nex<br>h 5 floors<br>ith 017. Ju<br>uts.<br>nee to job<br>or Label, L<br>FL    | e conne<br>and rear<br>uts are a<br>t availab<br>with st<br>b with st<br>J=UP, D                                                                                                    | cted to HC.<br>), Medical<br>assigned t<br>le byte aff<br>andard fro<br>12 floors<br>correctly pr<br>=Down, H=<br>UHF           | -UIO board<br>(Code blue<br>o UIO add<br>ter standa<br>nt riser, H<br>with stand<br>ogram the<br>Hall, L=Lc | d addresse<br>e calls then<br>ress 32 the<br>rd hall calls<br>LF locatior<br>ard front ri-<br>hall calls an<br>ick, F=Front<br>DHF               | I from 00 to<br>Auxiliary C<br>(front and<br>start with<br>ser, HLF loo<br>d Lock inpul<br>R=Rear<br>HL                          | o 31 are us<br>Calls.<br>standard<br>rear), Mec<br>009. Job w<br>cation star<br>ts on the H<br>F                                                                                                    | ed for these<br>inputs. Hall<br>dical/Code b<br>vith 8 floors<br>t with 025.<br>C-UIO board<br>UHR  | e calls. I/O<br>lockout ir<br>lue calls t<br>with stan<br>mGroup a                | D's sequence<br>aputs location<br>hen Auxiliar<br>dard front ris<br>utomatically<br>DHR  | e start w<br>on is aut<br>y Calls.<br>ser, HLF<br>y sets th  | ith standar<br>omatically<br>For examp<br>location<br>e order of<br>HLR  |
| /anual<br>Dverride Riser<br>nenu | 030<br>031<br>032<br>Hall ca<br>hall ca<br>ha | ll inputs ar<br>lls (front a<br>ckout inpu<br>ed to nex<br>h 5 floors<br>ith 017. Ju<br>uts.<br>ncc to job<br>or Label, L<br>FL    | e conne<br>and rear<br>uts are a<br>t availab<br>with st<br>ob with<br>J=UP, D                                                                                                    | cted to HC.<br>), Medical<br>assigned t<br>ble byte af<br>andard fro<br>12 floors v<br>correctly pre-<br>=Down, H=<br>UHF       | UIO board<br>CCode blue<br>o UIO add<br>ter standa<br>nt riser, H<br>with stand<br>ogram the<br>Hall, L=Lc  | d addressee<br>e calls then<br>ress 32 the<br>rd hall calls<br>LF location<br>ard front ris<br>hall calls an<br>cck, F=Front<br>DHF              | I from 00 to<br>Auxiliary C<br>in follow by<br>is (front and<br>start with<br>ser, HLF loo<br>d Lock input<br>d Lock input<br>HL | o 31 are us<br>Calls.<br>standard<br>rear), Mec<br>009. Job w<br>cation star<br>ts on the H<br>F                                                                                                    | ed for these<br>inputs. Hall<br>dical/Code b<br>rith 8 floors<br>t with 025.<br>C-UIO board<br>UHR  | e calls. I/O<br>lockout ir<br>lue calls t<br>with stan<br>mGroup a                | D's sequence<br>aputs location<br>hen Auxiliar<br>dard front ris<br>utomatically<br>DHR  | e start w<br>pn is aut<br>y Calls.<br>ser, HLF<br>y sets th  | ith standar<br>omatically<br>For examp<br>location<br>e order of<br>HLR  |
| Manual<br>Override Riser<br>nenu | 030 031 032 Hall ca hall ca hall ca hall lo assign job wit start w the inp Refere FL=Flo                                                                                                    | ll inputs ar<br>Ils (front a<br>ckout inp<br>ed to nex<br>h 5 floors<br>ith 017. Jo<br>outs.<br>nee to job<br>or Label, L<br>FL    | e conne<br>and rear<br>uts are a<br>t availat<br>with st<br>ob with<br>print to c<br>J=UP, D                                                                                                    | cted to HC<br>·), Medical<br>assigned t<br>ole byte af<br>andard fro<br>12 floors v<br>correctly pr<br>=Down, H=<br>UHF         | UIO board<br>CCode blue<br>o UIO add<br>ter standa<br>nt riser, H<br>with stand<br>ogram the<br>Hall, L=Lc  | d addresse<br>e calls then<br>ress 32 the<br>rd hall calls<br>LF location<br>ard front ris<br>hall calls an<br>ick, F=Front<br>DHF               | I from 00 tc<br>Auxiliary C<br>n follow by<br>i (front and<br>start with<br>ser, HLF loo<br>d Lock input<br>R=Rear<br>HL         | o 31 are us<br>Calls.<br>standard<br>rear), Mec<br>009. Job v<br>cation star<br>ts on the H<br>F                                                                                                    | ed for these<br>inputs. Hall<br>dical/Code b<br>rith 8 floors<br>t with 025.<br>C-UIO board<br>UHR  | e calls. I/O<br>lockout ir<br>lue calls t<br>with stan<br>mGroup a                | D's sequence<br>nputs location<br>hen Auxiliar<br>dard front ris<br>utomatically<br>DHR  | e start w<br>on is aut<br>ry Calls.<br>ser, HLF<br>/ sets th | ith standar<br>omatically<br>For examp<br>location<br>e order of<br>HLR  |
| Manual<br>Override Riser<br>nenu | 030 031 032 Hall ca hall ca hall ca hall ca hall ca hall lo assign job with start w the inp Refere FL=Flo                                                                                                    | ll inputs arr<br>Ils (front a<br>ckout inp<br>ed to nex<br>h 5 floors<br>rith 017. Jo<br>ruts.<br>rce to job<br>or Label, L<br>FL  | e conne<br>and rear<br>uts are a<br>t availat<br>with st:<br>J=UP, D                                                                                                    | cted to HC.<br>), Medical<br>assigned t<br>le byte aff<br>andard from<br>12 floors v<br>correctly pri-<br>EDown, H=<br>UHF      | UIO board<br>Code blue<br>o UIO add<br>ter standa<br>nt riser, H<br>with stand<br>ogram the<br>Hall, L=Lc   | d addresse<br>e calls then<br>ress 32 the<br>rd hall calls<br>LF location<br>ard front ris<br>hall calls an<br>tock, F=Front<br>DHF              | d from 00 tt<br>Auxiliary C<br>n follow by<br>(front and<br>ser, HLF loo<br>d Lock input<br>R=Rear<br>HL                         | o 31 are us<br>Calls.<br>• standard<br>• standard<br>• s | sed for these<br>inputs. Hall<br>dical/Code b<br>ith 8 floors<br>t with 025.<br>C-UIO board<br>UHR  | e calls. I/C<br>lockout ir<br>lue calls t<br>with stand<br>mGroup a               | D's sequence<br>nputs location<br>hen Auxilian<br>dard front ri-<br>utomatically<br>DHR  | e start w<br>on is aut<br>y Calls.<br>ser, HLF<br>y sets th  | ith standar<br>omatically<br>For examp<br>location<br>e order of<br>HLR  |
| Manual<br>Dverride Riser<br>nenu | 030 031 032 Hall ca hall ca hall ca hall ca hall ca hall lo assign f k f e l b h h h h h h h h h h h h h h h h h h                                                                                                    | ll inputs ar<br>Ils (front a<br>ckout inpu<br>ed to nex<br>h 5 floors<br>ith 017. Ju<br>uts.<br>nece to job<br>or Label, L<br>FL   | e conne<br>and rear<br>uts are a<br>t availab<br>with st<br>uith st<br>UP, D                                                                                                    | cted to HC.<br>), Medical<br>assigned t<br>le byte aff<br>andard fro<br>12 floors.<br>>porrectly pr<br>=Down, H=<br>UHF         | UIO board<br>(Code blue<br>o UIO add<br>ter standa<br>nt riser, H<br>with stand<br>ogram the<br>Hall, L=Lc  | d addresse<br>e calls then<br>ress 32 the<br>rd hall calls<br>LF location<br>ard front ri-<br>hall calls an<br>ick, F=Front<br>DHF               | I from 00 tt<br>Auxiliary C<br>n follow by<br>(front and<br>start with<br>ser, HLF loo<br>d Lock input<br>R=Rear<br>HL<br>HL     | o 31 are us<br>calls.<br>standard<br>rear), Mec<br>009. Job w<br>cation star<br>ts on the H<br>F                                                                                                    | ed for these<br>inputs. Hall<br>dical/Code b<br>vith 8 floors<br>t with 025.<br>C-UIO board<br>UHR  | e calls. I/O<br>lockout ir<br>lue calls t<br>with stan<br>mGroup a                | D's sequence<br>oputs location<br>hen Auxiliar<br>dard front ris<br>utomatically<br>DHR  | e start w<br>on is aut<br>y Calls.<br>ser, HLF<br>/ sets th  | ith standar<br>omatically<br>For examp<br>location<br>e order of<br>HLR  |
| Manual<br>Dverride Riser<br>nenu | 030 031 032 Hall ca hall ca ha                                                                                                    | ll inputs ar<br>Ils (front a<br>ckout inpu<br>ed to nex<br>h 5 floors<br>ith 017. Ju<br>uts.<br>noce to job<br>or Label, L<br>FL   | e conne<br>and rear<br>uts are a<br>t availab<br>with st<br>ob with st<br>ob with st | cted to HC.<br>-), Medical<br>assigned t<br>ble byte aff<br>andard fro<br>12 floors -<br>correctly pre-<br>Down, H-<br>UHF      | UIO board<br>COde blue<br>o UIO add<br>ter standa<br>nt riser, H<br>with stand<br>ogram the<br>Hall, L=Lc   | d addresse<br>e calls then<br>ress 32 the<br>rd hall calls<br>LF location<br>ard front ris<br>hall calls an<br>DHF                               | I from 00 to<br>Auxiliary C<br>i (front and<br>start with<br>ser, HLF low<br>d Lock input<br>R=Rear<br>HL                        | o 31 are us<br>Calls.<br>standard<br>rear), Mec<br>009. Job w<br>cation star<br>ts on the H<br>F                                                                                                    | ied for these<br>inputs. Hall<br>dical/Code b<br>vith 8 floors<br>t with 025.<br>C-UIO board<br>UHR | e calls. I/O<br>lockout ir<br>lue calls t<br>with stan<br>mGroup a                | )'s sequence<br>nputs location<br>hen Auxiliar<br>dard front ris<br>utomatically<br>DHR  | e start w<br>pn is aut<br>y Calls.<br>ser, HLF<br>y sets th  | ith standard<br>omatically<br>For examp<br>location<br>e order of<br>HLR |
| Aanual<br>Dverride Riser<br>nenu | 030 031 032 Hall ca hall ca hall ca hall lo assign job wit start w the inp Referen FL=Flo                                                                                                    | ll inputs ar<br>Ils (front a<br>ckout inp<br>ed to nex<br>h 5 floors<br>ith 017. Jo<br>outs.<br>nee to job<br>or Label, U<br>FL    | e conne<br>and rear<br>uts are a<br>t availat<br>with st<br>J=UP, D                                                                                                    | cted to HC.<br>-), Medical<br>assigned t<br>ole byte afi<br>andard fro<br>12 floors v<br>correctly pri-<br>=Down, H=<br>UHF     | UIO board<br>CCode blue<br>o UIO add<br>ter standa<br>nt riser, H<br>with stand<br>ogram the<br>Hall, L=Lc  | d addressee<br>calls then<br>ress 32 the<br>rd hall calls<br>LF location<br>ard front ris<br>hall calls an<br>ck, F=Front<br>DHF                 | I from 00 to<br>Auxiliary C<br>in follow by<br>is (front and<br>start with<br>ser, HLF loo<br>d Lock input<br>R=Rear<br>HL       | o 31 are us<br>Calls.<br>Standard<br>rear), Mec<br>009. Job v<br>cation star<br>ts on the H<br>F                                                                                                    | ed for these<br>inputs. Hall<br>dical/Code b<br>rith 8 floors<br>t with 025.<br>C-UIO board<br>UHR  | e calls. I/O<br>lockout ir<br>lue calls t<br>with stan<br>mGroup a                | D's sequence<br>nputs locatic<br>hen Auxiliar<br>dard front ris<br>utomatically<br>DHR   | e start w<br>on is aut<br>ry Calls.<br>ser, HLF<br>/ sets th | ith standard<br>omatically<br>For examp<br>location<br>e order of<br>HLR |
| Manual<br>Sverride Riser<br>nenu | 030 031 032 Hall ca hall ca hall ca hall ca hall ca hall lo assign Referei FL=Flo                                                                                                    | ll inputs ar<br>Ils (front a<br>ckout inp<br>ed to nex<br>ith 017. Jo<br>outs.<br>nce to job<br>or Label, L<br>FL                  | e conne<br>and rear<br>uts are a<br>t availat<br>with st:<br>J=UP, D                                                                                                    | cted to HC.<br>), Medical<br>assigned t<br>le byte aff<br>andard from<br>12 floors v<br>correctly pri-<br>EDown, H=<br>UHF      | UIO board<br>Code blue<br>o UIO add<br>ter standa<br>nt riser, hd<br>ogram the<br>Hall, L=Lc                | d addresse<br>e calls then<br>ress 32 the<br>rd hall calls<br>LF location<br>ard front ris<br>hall calls an<br>tock, F=Front<br>DHF              | d from 00 tt<br>Auxiliary (<br>front and<br>start with<br>ser, HLF loo<br>d Lock input<br>R=Rear<br>HL                           | o 31 are us<br>Calls.<br>standard<br>rear), Mec<br>009. Job v<br>cation star<br>ts on the H<br>F                                                                                                    | sed for these<br>inputs. Hall<br>dical/Code b<br>ith 8 floors<br>t with 025.<br>C-UIO board<br>UHR  | e calls. I/C<br>lockout ir<br>lue calls t<br>with stand<br>mGroup a               | D's sequence<br>apputs location<br>hen Auxilian<br>dard front ri-<br>utomatically<br>DHR | e start w<br>on is aut<br>y Calls.<br>ser, HLF<br>y sets th  | ith standar<br>omatically<br>For examp<br>location<br>e order of<br>HLR  |
| fanual<br>Verride Riser<br>tenu  | 030 031 032 Hall ca hall ca hall ca hall ca hall ca hall lo assign FL=Flo                                                                                                    | II inputs arr<br>IIs (front a<br>ckout inpe<br>ed to next<br>h 5 floors<br>ith 017. Jo<br>uts.<br>FL<br>FL                         | e conne<br>and rear<br>uts are a<br>t availab<br>with st<br>D with st<br>D UP, D                                                                                                    | cted to HC.<br>), Medical<br>assigned t<br>le byte aff<br>andard from<br>12 floors v<br>correctly pri-<br>EDown, H=<br>UHF      | UIO board<br>Code blue<br>o UIO add<br>ter standa<br>nt riser, H<br>with stand<br>ogram the<br>Hall, L=Lc   | d addresse<br>e calls then<br>ress 32 the<br>rd hall calls<br>LF location<br>ard front ris<br>hall calls an<br>nck, F=Front<br>DHF               | d from 00 tt<br>Auxiliary C<br>n follow by<br>(front and<br>ser, HLF look input<br>R=Rear<br>HL<br>HL                            | o 31 are us<br>Calls.<br>standard<br>rear), Mec<br>009. Job w<br>cation star<br>ts on the H<br>F                                                                                                    | sed for these<br>inputs. Hall<br>dical/Code b<br>vith 8 floors<br>t with 025.<br>C-UIO board<br>UHR | e calls. I/O<br>lockout ir<br>lue calls t<br>with stan<br>mGroup a                | D's sequence<br>nputs location<br>hen Auxiliar<br>dard front rite<br>utomatically<br>DHR | e start w<br>on is aut<br>y Calls.<br>ser, HLF<br>/ sets th  | ith standar<br>omatically<br>For examp<br>location<br>e order of<br>HLR  |
| fanual<br>Verride Riser<br>tenu  | 030 031 032 Hall ca hall ca hall ca hall ca hall ca hall ca hall lo assign FL=Flo                                                                                                    | ll inputs ar<br>Ils (front a<br>ckout inpu<br>ed to nexi<br>h 5 floors<br>ith 017. Ju<br>uts.<br>nece to job<br>or Label, L<br>FL  | e conne<br>and rear<br>uts are a<br>t availab<br>with st<br>uith st<br>uith st<br>uith st<br>uith st<br>uith st<br>uith st                                                                                                    | cted to HC.<br>), Medical<br>assigned t<br>le byte aff<br>andard fro<br>12 floors v<br>correctly pr<br>=Down, H=<br>UHF         | UIO board<br>Code blue<br>o UIO add<br>ter standa<br>nt riser, H<br>with stand<br>bogram the<br>Hall, L=Lc  | d addresse<br>e calls then<br>ress 32 the<br>rd hall calls<br>LF locatior<br>ard front ri-<br>hall calls an<br>ick, F=Front<br>DHF               | I from 00 to<br>Auxiliary C<br>n follow by<br>(front and<br>start with<br>ser, HLF loo<br>d Lock inpul<br>R=Rear<br>HL           | p 31 are us<br>Calls.<br>standard<br>rear), Mec<br>009. Job w<br>cation star<br>ts on the H<br>F                                                                                                    | ed for these<br>inputs. Hall<br>dical/Code b<br>vith 8 floors<br>t with 025.<br>C-UIO board<br>UHR  | e calls. I/O<br>lockout ir<br>lue calls t<br>with stan<br>mGroup a                | D's sequence<br>apputs locatic<br>hen Auxiliar<br>dard front ris<br>utomatically<br>DHR  | e start w<br>pn is aut<br>y Calls.<br>ser, HLF<br>y sets th  | ith standar<br>omatically<br>For examp<br>location<br>e order of<br>HLR  |
1

## M Group Parameter Settings

|                                           |                                                                                                    | _                                                                                                    |                                                                                                    |                                                                                                    |                                                                                                    |                                                                                                    |                                                                                                |                                                        |
|-------------------------------------------|----------------------------------------------------------------------------------------------------|----------------------------------------------------------------------------------------------------|----------------------------------------------------------------------------------------------------|----------------------------------------------------------------------------------------------------|----------------------------------------------------------------------------------------------------|----------------------------------------------------------------------------------------------------|------------------------------------------------------------------------------------------------|--------------------------------------------------------|
|                                           |                                                                                                    |                                                                                                    |                                                                                                    |                                                                                                    |                                                                                                    |                                                                                                    |                                                                                                |                                                        |
|                                           |                                                                                                    |                                                                                                    |                                                                                                    |                                                                                                    |                                                                                                    |                                                                                                    |                                                                                                |                                                        |
|                                           |                                                                                                    |                                                                                                    |                                                                                                    |                                                                                                    |                                                                                                    |                                                                                                    |                                                                                                |                                                        |
|                                           |                                                                                                    |                                                                                                    |                                                                                                    |                                                                                                    |                                                                                                    |                                                                                                    |                                                                                                |                                                        |
|                                           | This menu define<br>board addresse<br>automatically c<br>Note: If job Elig<br>by below inputs<br>start with 009. I<br>LOC= Location | es the physical lo<br>is 32 to 63 (exco<br>onfigure first 8<br>libility is progra<br>s. LOC ID for st<br>Hall lock inputs | ocation mapped for<br>ept 37-44) are used<br>terminals (I/O 1-8<br>mmed with Hall Io<br>andard inputs sta<br>= 9 then LOC ID s | each programm<br>d for these input<br>) for inputs and<br>ckout inputs th<br>rt with assigne<br>tart with 017. | ed "spare" input allo<br>Its. Whenever add<br>I other 8 terminals<br>inen first UIO Board<br>d Hall lock bytes+1 | ws the user to red<br>ress 32-63 is sel<br>(I/O 9-16) for out<br>s are dedicated to<br>I. For example: H | order the default se<br>ected, then softw<br>puts<br>for hall lock input<br>lall lock inputs=5 | etting. HC-UIO<br>are<br>s then follows<br>then LOC ID |
|                                           | NAME                                                                                                    | LOC                                                                                                    | NAME                                                                                                    | LOC                                                                                                    | NAME                                                                                                    | LOC                                                                                                    | NAME                                                                                           | LOC                                                    |
|                                           | REC                                                                                                    |                                                                                                    | RUNH                                                                                                    |                                                                                                    | PTI                                                                                                    |                                                                                                    |                                                                                                |                                                        |
| Input Manning                             | AREC                                                                                                    |                                                                                                    | FBY                                                                                                    |                                                                                                    | MRET                                                                                                    |                                                                                                    |                                                                                                |                                                        |
| Manual                                    | BREC                                                                                                    |                                                                                                    | HBF                                                                                                    |                                                                                                    | HLOF                                                                                                    |                                                                                                    |                                                                                                |                                                        |
| Override Menu                             | CREC                                                                                                    |                                                                                                    | HLK                                                                                                    |                                                                                                    | RECA                                                                                                    |                                                                                                    |                                                                                                |                                                        |
| Overnide Mieria                           | FPI                                                                                                    |                                                                                                    | SASW                                                                                                    |                                                                                                    | ALT                                                                                                    |                                                                                                    |                                                                                                |                                                        |
|                                           | RUNA                                                                                                    |                                                                                                    | ALITO                                                                                                    |                                                                                                    | 7121                                                                                                    |                                                                                                    |                                                                                                |                                                        |
|                                           | RUNB                                                                                                    |                                                                                                    | LKON                                                                                                    |                                                                                                    |                                                                                                    |                                                                                                    |                                                                                                |                                                        |
|                                           | PLINC                                                                                                    |                                                                                                    | LKOE                                                                                                    |                                                                                                    |                                                                                                    |                                                                                                    |                                                                                                |                                                        |
|                                           | RUND                                                                                                    |                                                                                                    | SEC                                                                                                    |                                                                                                    |                                                                                                    |                                                                                                    |                                                                                                |                                                        |
|                                           | DUNE                                                                                                    |                                                                                                    |                                                                                                    |                                                                                                    |                                                                                                    |                                                                                                    |                                                                                                |                                                        |
|                                           |                                                                                                    |                                                                                                    | EC                                                                                                    |                                                                                                    |                                                                                                    |                                                                                                    |                                                                                                |                                                        |
|                                           | RUNE                                                                                                    |                                                                                                    |                                                                                                    |                                                                                                    |                                                                                                    |                                                                                                    |                                                                                                |                                                        |
|                                           | RUNG                                                                                                    |                                                                                                    |                                                                                                    |                                                                                                    |                                                                                                    |                                                                                                    |                                                                                                |                                                        |
|                                           | This menu allows<br>default settings.<br>then software a                                                                            | s you to reassigr<br>HC-UIO board a<br>automatically cc                                                                   | n the physical locati<br>addresses 32 to 63<br>onfigure first 8 ter                                                            | on mapped for<br>(except 37-44)<br>minals (I/O 1-8)                                                            | each "Spare" output                                                                                              | programmed and<br>outputs. When                                                                          | allows the user to<br>ever address 32-6<br>O 9-16) for outpu                                   | reorder the                                            |
|                                           | LOC= Location                                                                                                    | oss Cancellatior                                                                                                    | option is enabled                                                                                                    | I, cross cancel                                                                                                | outputs start on fi                                                                                              | rst available out                                                                                        | out byte after star                                                                            | idard I/O.                                             |
|                                           | LOC= Location                                                                                                    | bss Cancellatior                                                                                                    | NAME                                                                                                    | l, cross cancel<br>LOC                                                                                         | NAME                                                                                                    | LOC                                                                                                    | NAME                                                                                           | ndard I/O.                                             |
|                                           | LOC= Location<br>NAME<br>BAL                                                                                                    | bss Cancellatior                                                                                                    | NAME<br>EPLF                                                                                                    | l, cross cancel                                                                                                | NAME                                                                                                    | LOC                                                                                                    | NAME                                                                                           | LOC                                                    |
|                                           | LOC= Location<br>NAME<br>BAL<br>UPP                                                                                                 | LOC                                                                                                    | NAME<br>EPLF<br>EPLG                                                                                                    | I, cross cancel                                                                                                | NAME                                                                                                    | LOC                                                                                                    | NAME                                                                                           | LOC                                                    |
| Output Mapping                            | LOC= Location<br>NAME<br>BAL<br>UPP<br>DNP                                                                                          | LOC                                                                                                    | NAME<br>EPLF<br>EPLG<br>EPLH                                                                                                   | I, cross cancel                                                                                                | NAME                                                                                                    | LOC                                                                                                    | NAME                                                                                           | LOC                                                    |
| Dutput Mapping<br>Manual                  | Note: When Cro<br>LOC= Location<br>NAME<br>BAL<br>UPP<br>DNP<br>DF<br>UF                                                            | LOC                                                                                                    | NAME<br>EPLF<br>EPLG<br>EPLH                                                                                                   | I, cross cancel                                                                                                | NAME                                                                                                    | LOC                                                                                                    | NAME                                                                                           | LOC                                                    |
| Output Mapping<br>Manual<br>Override Menu | Note: When Cro<br>LOC= Location<br>NAME<br>BAL<br>UPP<br>DNP<br>DF<br>HF                                                            | LOC                                                                                                    | NAME<br>EPLF<br>EPLG<br>EPLH                                                                                                   | I, cross cancel                                                                                                | NAME                                                                                                    | LOC                                                                                                    | NAME                                                                                           | LOC                                                    |
| Output Mapping<br>Vanual<br>Override Menu | Note: When Cro<br>LOC= Location<br>NAME<br>BAL<br>UPP<br>DNP<br>DF<br>HF<br>EPL<br>EPL                                              | LOC                                                                                                    | NAME<br>EPLF<br>EPLG<br>EPLH                                                                                                   | I, cross cancel                                                                                                | NAME                                                                                                    | LOC                                                                                                    | NAME                                                                                           | LOC                                                    |
| Output Mapping<br>Manual<br>Override Menu | Note: When Cro<br>LOC= Location<br>NAME<br>BAL<br>UPP<br>DNP<br>DP<br>HF<br>EPL<br>FR1L                                             | LOC                                                                                                    | NAME<br>EPLF<br>EPLG<br>EPLH                                                                                                   | I, cross cancel                                                                                                | NAME                                                                                                    | LOC                                                                                                    | NAME                                                                                           | LOC                                                    |
| Output Mapping<br>Manual<br>Override Menu | LOCE Location<br>NAME<br>BAL<br>UPP<br>DNP<br>DF<br>HF<br>EPL<br>FR1L<br>EPLA                                                       | LOC                                                                                                    | NAME<br>EPLF<br>EPLG<br>EPLH                                                                                                   | I, cross cancel                                                                                                | NAME                                                                                                    | LOC                                                                                                    | NAME                                                                                           | LOC                                                    |
| Output Mapping<br>Manual<br>Override Menu | Note: Uncertain   LOCE Location   NAME BAL   UPP DNP   DF HF   EPL FR1L   EPLA EPLA                                                 | LOC                                                                                                    | NAME<br>EPLF<br>EPLG<br>EPLH<br>EPLH                                                                                           | I, cross cancel                                                                                                | NAME                                                                                                    | LOC                                                                                                    | NAME                                                                                           | LOC                                                    |
| Output Mapping<br>Manual<br>Override Menu | LOCE Location<br>LOCE Location<br>BAL<br>UPP<br>DNP<br>DF<br>HF<br>EPL<br>FR1L<br>EPLA<br>EPLB<br>EPLC                              | LOC                                                                                                    | NAME<br>EPLF<br>EPLG<br>EPLH<br>EPLH                                                                                           | I, cross cancel                                                                                                | NAME                                                                                                    | LOC                                                                                                    | NAME                                                                                           | Idard I/O.                                             |
| Output Mapping<br>Manual<br>Override Menu | Note: When Cellsocation<br>LOC= Location<br>BAL<br>UPP<br>DNP<br>DF<br>HF<br>EPL<br>FR1L<br>EPLA<br>EPLA<br>EPLC<br>EPLD            | LOC                                                                                                    | NAME<br>EPLF<br>EPLG<br>EPLH<br>EPLH                                                                                           | I, cross cancel                                                                                                | NAME                                                                                                    | LOC                                                                                                    | NAME                                                                                           | Idard I/O.                                             |

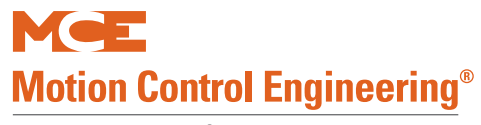

A Kinetek Company®

### M Group Parameter Settings

|                                     |                                                                                                    |                                     | Edit                                 | Job F                                  | Parameters                                             | 6                                                                                                    |                                                                |                     |                 |  |
|-------------------------------------|----------------------------------------------------------------------------------------------------|-------------------------------------|--------------------------------------|----------------------------------------|--------------------------------------------------------|----------------------------------------------------------------------------------------------------|----------------------------------------------------------------|---------------------|-----------------|--|
|                                     | Peal                                                                                                    | k Mode                              | es and                               | Emerg                                  | gency Power                                            | Recall floor                                                                                                    | •                                                              |                     |                 |  |
| Parameter Name                      | Description                                                                                                    |                                     |                                      |                                        |                                                        |                                                                                                    |                                                                |                     | MCE Setting     |  |
| Priority (Sec)                      | When a call has been reg                                                                                              | istered f                           | for longer                           | r than se                              | tting, the dispate                                     | her assigns it hi                                                                                                    | igh priority                                                   |                     |                 |  |
|                                     | Sets the delay time the sy<br>changing traffic conditions<br><b>Timer Based Peak Oper</b><br>During each 24 hour peri | /stem wi<br>s<br>ration<br>od, midn | ill observe                          | e before<br>idnight, ι                 | dropping dynam                                         | and two down p                                                                                                    | eak due to<br>beak periods of                                  |                     |                 |  |
| Mode Hysteresis Timer               | operation may be specifie                                                                                             | ed. Set a                           | Il start ar                          | nd end Ti                              | mers to 00:00 to                                       | turn off.                                                                                                    | Stor                                                           |                     | End             |  |
|                                     | UP PK 1                                                                                                    |                                     | Sidri                                |                                        | Enu                                                    | UP PK 2                                                                                                    | Star                                                           | ι                   | Ellu            |  |
|                                     | UP PK 3                                                                                                    |                                     |                                      |                                        |                                                        | UP PK 4                                                                                                    |                                                                |                     |                 |  |
|                                     | UP PK 5                                                                                                    |                                     |                                      |                                        |                                                        | UP PK 6                                                                                                    |                                                                |                     |                 |  |
|                                     | DN PK 1                                                                                                    |                                     | or of opti                           |                                        | lle in companies                                       | DN PK 1                                                                                                    | of active down                                                 |                     |                 |  |
| Hall call Imbalance UP              | calls that will trigger dyna                                                                                          | ne numb<br>mic sele                 | er of acti                           | ive up ca<br>in neak (                 | ills in comparisor                                     | n to the number of                                                                                                    | of active down                                                 |                     |                 |  |
| Hall call Imbalance                 | The difference between the                                                                                            | he numb                             | er of acti                           | ive down                               | calls in compari                                       | son to the numb                                                                                                    | er of active up                                                |                     |                 |  |
| Down peak calls                     | calls that will trigger dyna                                                                                          | mic sele                            | ction of c                           | lown pea                               | ak operation                                           |                                                                                                    | •                                                              |                     |                 |  |
| Hall Call Stall Detection (Sec)     | Determine the number of<br>state (FLT) when the car<br>its doors. During the fault                                    | seconds<br>is on the<br>state, th   | s the syst<br>same flo<br>ne hall ca | tem will v<br>por as its<br>Il will be | vait before placir<br>hall call assignr<br>reassigned. | ng the car into a<br>nent but is stuck                                                                                                    | temporary fault<br>or can't open                               |                     |                 |  |
| Emergency Power                     | Selects the floor to which                                                                                            | group c                             | ars will re                          | ecall whe                              | en emergency po                                        | wer becomes av                                                                                                    | vailable during a                                              |                     |                 |  |
| Recall 11001                        | Dispate                                                                                                    | hing P                              | onalty                               | and A                                  | dvantage as                                            | signment m                                                                                                    | onu                                                            |                     |                 |  |
|                                     | Description                                                                                                    | ining i                             | enalty                               |                                        | uvantage as                                            | Des                                                                                                    | cription                                                       |                     |                 |  |
| Generator Off                       | Penalty timer assigned to<br>with MG set. Set to 0 for A<br>drive and SCR drive                                       | a car<br>AC                         | 00                                   | This ca                                | ar UP                                                  | Penalty assig<br>when calculat<br>to assign to a                                                                                                    | ned to lobby car<br>ting the best car<br>call                  |                     |                 |  |
|                                     | Description                                                                                                    |                                     |                                      |                                        |                                                        | Des                                                                                                    | cription                                                       |                     |                 |  |
| Next car UP                         | Penalty timer assigned to<br>car up when calculating th<br>best car to assign to a cal                                | next<br>ne<br>II                    | 02                                   | Halted                                 | Time                                                   | Penalty assig<br>depending up<br>of time require<br>decelerate an<br>doors.                                                                                                    | ned to a car<br>oon the amount<br>ed for it to<br>id cycle its |                     |                 |  |
| Advantages:                         | In Line Call: An advantag                                                                                             | e given                             | to a car t                           | hat will p                             | ass the active ha                                      | all call in its pres                                                                                                    | ent direction of                                               |                     | In Line Call=05 |  |
| In Line Call<br>Call Coincidence    | travel.<br>Call Coincidence: An adv<br>registered                                                                     | antage g                            | given to a                           | a car that                             | has a car at the                                       | floor for which the                                                                                                    | he hall call                                                   | Call Coincidence=05 |                 |  |
| Doors Open<br>Simultaneously        | Program to "Yes" if front a doors open sequentially.                                                                  | and rear<br>Default s               | doors op<br>setting is               | en simu<br>"Yes".                      | Itaneously. Prog                                       | gram to "No" if fro                                                                                                    | ont and rear                                                   |                     |                 |  |
| Reopen Door with hall               | Set to "Yes", pressing the                                                                                            | hall cal                            | l button w                           | vill cause                             | a closing door t                                       | o reopen or to b                                                                                                    | e held open if                                                 |                     |                 |  |
| Call<br>Bypass stuck hall call      | The number of seconds the                                                                                             | lea<br>hat a coi                    | ntinuousl                            | v nrosso                               | d hall call button                                     | can be used to                                                                                                    | keen the car                                                   |                     |                 |  |
| Timer (sec)                         | door open at a floor                                                                                                  |                                     | minuousi                             | y presse                               | a nan can button                                       | can be used to                                                                                                    | Reep the car                                                   |                     |                 |  |
| Time out of Service<br>(sec)        | Set the amount of time the fault status and reassigns                                                                 | at the ca<br>the hall               | ar will be<br>call                   | allowed                                | to stand at a floo                                     | or before the disp                                                                                                    | batcher puts into                                              |                     |                 |  |
| Hosp. Recall Timeout                | Set the amount of the tim                                                                                             | e door w                            | vill remair                          | n open w                               | hen the car is at                                      | the recall floor v                                                                                                    | waiting to go on                                               |                     |                 |  |
| Hosp Override Fire if               | Set to yes, a car on medical                                                                                          | gency<br>cal phas                   | e 1 recal                            | l will not                             | respond to a sub                                       | osequent fire pha                                                                                                    | ase 1 recall.                                                  |                     |                 |  |
| trig 1 <sup>st</sup> (sec)          | Set to No, fire phase 1 re                                                                                            | call will o                         | override t                           | he Hosp                                | service                                                |                                                                                                    |                                                                |                     |                 |  |
| IND cars                            | independent service will b                                                                                            | endent s<br>be exem                 | service w<br>pted from               | n medica                               | li call                                                | I recall. Set to N                                                                                                    | o, cars on                                                     |                     |                 |  |
| Assign Hosp. Calls to<br>ATT cars   | Set to Yes, cars on Attend<br>Attendant service will be                                                               | dant ser<br>exempte                 | vice will b<br>d from m              | be assigr<br>nedical ca                | ned to medical re<br>all                               | ecall. Set to No c                                                                                                    | ars on                                                         |                     |                 |  |
| Lockout inputs Normally<br>Closed   | Set to NO if job print show<br>Set to Yes if job print show                                                           | vs Locko<br>ws Lock                 | out inputs                           | s are nor<br>s are nor                 | mally open.<br>mally closed                            |                                                                                                    |                                                                |                     |                 |  |
| Lockout Car calls w/hw hall Lock    | Set to Yes, an active hard                                                                                            | dware ha<br>ware hal                | all lock inp                         | put will a<br>ut will af               | lso lockout car c<br>fect only the hall                | alls for the association of the association of the | ciated floor.<br>ociated floor.                                |                     |                 |  |
| Drop Group Hall calls for IR cars.  | Set to Yes, a car running<br>Set to No, a car running c<br>accept group hall calls                                    | on incor<br>on incons               | spicuous                             | s riser (S<br>riser (Sv                | wing) will not be<br>ving) after answe                 | assigned group<br>ering swing hall o                                                                                                    | hall calls<br>calls, it may                                    |                     |                 |  |
| HLOF input Normally<br>Open         | Set to Yes when Hall Call<br>Set to No when Hall Call                                                                 | Lock O<br>Lock Off                  | ff input a<br>f inputs a             | re norma<br>re norma                   | ally open.<br>ally Closed.                             |                                                                                                    |                                                                |                     |                 |  |
| Lockout Car calls with<br>Alt riser | Set to Yes, and the dispar<br>corresponding to hall calls                                                             | tcher ha<br>s that ar               | s an alter<br>e not vali             | rnate rise<br>d for the                | er, the dispatche<br>selected riser                    | r will lockout the                                                                                                    | car calls                                                      |                     |                 |  |
|                                     | All car calls (except for th                                                                                          | e Lobby                             | ) on all ca                          | ars will lo                            | ock and unlock a                                       | utomatically at th                                                                                                    | nese set time.                                                 |                     |                 |  |
| Auto Car call Locks by              | Mon to Fri                                                                                                    |                                     |                                      | ON                                     |                                                        |                                                                                                    | OFF                                                            |                     |                 |  |
| riine                               | Sat only                                                                                                    |                                     |                                      |                                        |                                                        |                                                                                                    |                                                                |                     |                 |  |
|                                     | Surromy                                                                                                    |                                     |                                      | 011                                    | 1                                                      |                                                                                                    |                                                                |                     |                 |  |

1

|                                                                                                    |                                                   | Perfor                                                         | mance Cu                                               | rves                      | and Ba                                      | ckup Dis                   | patching                      |                  |           |                                        |                         |                                                 |
|----------------------------------------------------------------------------------------------------|---------------------------------------------------|----------------------------------------------------------------|--------------------------------------------------------|---------------------------|---------------------------------------------|----------------------------|-------------------------------|------------------|-----------|----------------------------------------|-------------------------|-------------------------------------------------|
|                                                                                                    | These timers                                      | allow you to se                                                | t as many as f                                         | our ti                    | me periods                                  | a day durir                | ng which the                  | dispatche        | er will c | ommand                                 | High Pe                 | erformance or                                   |
|                                                                                                    | energy conse                                      | rvation speed of                                               | urve assignme                                          | ent to                    | group cars                                  | as set. 0 =                | High Perfor                   | <u>m, 1 = Er</u> | ergy C    | onserv.                                | -                       | 0                                               |
| Energy Conserv. status                                                                                                    | Time On                                           | Time Off                                                       | Stati                                                  | IS                        | 5                                           | IVI                        | 1                             | VV               |           | 1                                      | F                       | 5                                               |
| based on Time and Day                                                                                                    |                                                   |                                                                |                                                        |                           |                                             | -                          |                               |                  |           |                                        |                         |                                                 |
|                                                                                                    |                                                   |                                                                |                                                        |                           |                                             |                            |                               |                  |           |                                        |                         |                                                 |
|                                                                                                    |                                                   |                                                                |                                                        |                           |                                             |                            |                               |                  |           |                                        |                         |                                                 |
| Hall Call Long Walt<br>Time before switching to<br>high Perform                                                                      | The number of from energy of                      | of seconds for a<br>conservation to                            | i hall call being<br>high performa                     | regi<br>nce c             | stered befo<br>operation to                 | re the dispa<br>respond to | atcher switch<br>a call       | nes a car        |           |                                        |                         |                                                 |
| Does this dispatcher<br>have a backup                                                                                                | Set to Yes, th                                    | ere is a backup                                                | dispatcher fea                                         | ature                     |                                             |                            |                               |                  |           | MC-MC<br>Boarda<br>(For Ma<br>Dispatel | CP<br>#1<br>ain<br>her) | MC-MCP<br>Board#2<br>(For Backup<br>Dispatcher) |
| Is this dispatcher the backup                                                                                                    | Set to Yes, if                                    | this is backup c                                               | lispatcher. Set                                        | to N                      | o, if this is F                             | Primary or N               | ∕lain dispatc                 | her              |           | MC-MC<br>Boarda<br>(For Ma<br>Dispatcl | CP<br>#1<br>ain<br>her) | MC-MCP<br>Board#2<br>(For Backup<br>Dispatcher) |
| Main Dispatcher failure<br>Time out (.1 sec)                                                                                         | Set the amou<br>after loosing                     | nt of time the b<br>communication                              | ackup dispatch<br>with the prima                       | ner sh<br>ry dis          | hould wait b<br>spatcher. De                | efore taking               | g over car di<br>g is 5.0 sec | spatching (050)  |           |                                        | ·                       |                                                 |
| Cross cancel Time (.1                                                                                                    | ON: Controls                                      | the time ON du                                                 | ration for cros                                        | s Car                     | ncellation si                               | gnal.                      |                               |                  |           |                                        |                         |                                                 |
| sec)                                                                                                    | OFF: Control                                      | s the time OFF                                                 | duration for cr                                        | oss C                     | Cancellation                                | signal.                    |                               | -4               |           |                                        |                         |                                                 |
| threshold                                                                                                    | call If the tim                                   | er expires the h                                               | ed, the time ai<br>iall call will be                   | reass                     | i for a contr<br>signed to a                | enacy cont                 | roller                        | ctive nali       |           |                                        |                         |                                                 |
| Cross Registration                                                                                                    | The time allot                                    | ted for a signal                                               | transferring a                                         | call f                    | rom the MC                                  | E dispatch                 | er to a legac                 | y controlle      | ər.       |                                        |                         |                                                 |
| Maximum car speed<br>(FPM)                                                                                                    | When Cross                                        | Registration is a                                              | active, set the                                        | contra                    | act speed o                                 | f legacy ca                | rs.                           |                  |           |                                        |                         |                                                 |
| With Alternate ELIG<br>MAP, cross latch<br>auxiliary riser during<br>Normal mode (for<br>dispatcher software<br>4.0 or greater only) | This setting is                                   | s used to select                                               | cross latch au                                         | xiliar                    | y riser durir                               | ig Normal C                | Operation                     |                  |           |                                        |                         |                                                 |
| For Cross Registration                                                                                                    | When Cross<br>all car's                           | registration is a                                              | ctive, this para                                       | imete                     | er set tells th                             | ne MCE gro                 | oup which leg                 | gacy cars        | are in s  | service. [                             | Default s               | etting is No for                                |
| Cars in service on the                                                                                                    | Car A                                             | Car B                                                          | Car C                                                  | ;                         | Car I                                       | )                          | Car E                         | Car              | F         | Car G                                  |                         | Car H                                           |
|                                                                                                    |                                                   |                                                                |                                                        |                           |                                             |                            |                               |                  |           |                                        |                         |                                                 |
|                                                                                                    |                                                   |                                                                | Davk                                                   |                           | Configure                                   |                            |                               |                  |           |                                        |                         |                                                 |
| Dynamic Sector Parking                                                                                                    | When set to                                       | r, the dispatche                                               | r will optimize                                        | parki                     | ing decision                                | in real time               | e, taking into                | )                |           |                                        |                         |                                                 |
| Parking Delay timer                                                                                                    | Determine ho                                      | w long an idle o                                               | car should wait                                        | t at th                   | ne last serve                               | ed floor befo              | ore moving t                  | o its            |           |                                        |                         |                                                 |
| Parked at fully locked                                                                                                    | Se to Yes, if o                                   | cars should parl                                               | k at an assigne                                        | ed flo                    | or even if th                               | ne floor is c              | urrently fully                | locked           |           |                                        |                         |                                                 |
| 10013                                                                                                    | Allows a prior<br>Floor set to 0<br>Car set to 00 | ity parking floor<br>0, the car will pa<br>, the first availal | to be set, on<br>ark at the last s<br>ble car will par | timed<br>serve<br>k at tl | l basis, for e<br>d floor unle<br>he floor. | each car in<br>ss lobby or | group<br>zone parkin          | g assignn        | nents a   | re in effe                             | ct                      |                                                 |
|                                                                                                    | FLR                                               |                                                                | CAR                                                    |                           | Tin                                         | ners                       | HR:M                          | N                | Tin       | ners                                   |                         | HR:MIN                                          |
| User defined parking floors                                                                                                    |                                                   |                                                                |                                                        |                           | C                                           | N                          |                               |                  | 0         | FF                                     |                         |                                                 |
|                                                                                                    |                                                   |                                                                |                                                        |                           | 0                                           | N                          |                               |                  | 0         | FF                                     |                         |                                                 |
|                                                                                                    |                                                   |                                                                |                                                        |                           |                                             |                            |                               |                  | 0         |                                        |                         |                                                 |
|                                                                                                    | This setting a                                    | llows you to spl                                               | it the group, (                                        | GRP1                      | I and GRP2                                  | ?), into two               | different lob                 | oy covera        | ge and    | standard                               | l "lobby"               | parking.                                        |
| Labby Darking                                                                                                    | Cars                                              | 1                                                              | 2                                                      |                           | 3                                           | 4                          | 5                             | a group          | 6         |                                        | 7                       | 8                                               |
| LODDY FAINING                                                                                                    | Grp1                                              |                                                                |                                                        |                           |                                             |                            |                               |                  |           |                                        |                         |                                                 |
|                                                                                                    | Grp2                                              |                                                                |                                                        |                           |                                             |                            |                               |                  |           |                                        |                         |                                                 |
| Cars to Lobby On:                                                                                                    | The # of cars                                     | within that grou                                               | up, (GRP1 and                                          | GRF                       | P2), set to lo                              | bby floor d                | uring BALAI                   | NCE, UP I        | PK, and   | DN PK                                  | operatio                | n                                               |
| Balance                                                                                                    |                                                   | BAL                                                            |                                                        | -                         | -                                           | GP1                        | :                             |                  |           | (                                      | GP2:                    |                                                 |
| Up peak                                                                                                    |                                                   | UP PK                                                          |                                                        |                           |                                             | GP1:                       |                               |                  |           | (                                      | GP2:                    |                                                 |
| Down peak<br>Door open Time at                                                                                                    | Doors Dwell                                       | UN PK<br>Time when This                                        | CAR UP state                                           | is is a                   | active for ca                               | GP1:<br>ar at lobby r      | Darking                       |                  |           |                                        | 3PZ:                    |                                                 |

#### M Group Parameter Settings

Contents

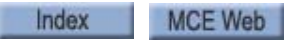

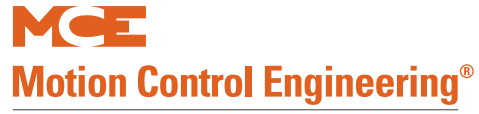

A Kinetek Company®

### M Group Parameter Settings

| lobby(sec)                              | Door Dv                   | vell Time: 1 ·                 | - 98 Secon        | ids. Dwell T  | ime 99 -D    | oor ren   | nains            | open    | at lob    | by floor     |              |             |            |            |   |  |
|-----------------------------------------|---------------------------|--------------------------------|-------------------|---------------|--------------|-----------|------------------|---------|-----------|--------------|--------------|-------------|------------|------------|---|--|
| Door Open Time lobby                    | Door Dv                   | vell Time for                  | lobby floor       | . Note: Doo   | r Dwell tin  | ne will b | be car           | ncele   | d by la   | tching car   | calls        |             |            |            |   |  |
|                                         |                           |                                | •                 |               |              |           |                  |         |           |              |              |             |            |            |   |  |
|                                         |                           | Fr                             | able Art          | tificial Int  | telligen     | e Lo      | bby              | Par     | kina/     | Zonina       |              |             |            |            | _ |  |
| Enable A.I Lobby                        | Set to Y                  | , the dispate                  | her will use      | artificial in | telligence   | to dyna   | amica            | lly co  | ntrol lo  | bby parkin   | g zone and   | i           |            |            |   |  |
| Parking/Zoning                          | zone pa                   | rking feature                  | es.               |               |              |           |                  |         |           |              |              |             |            |            |   |  |
| A L Status                              | After op                  | erating and                    | collecting d      | ata for 24 h  | ours, the    | A.I. sta  | tus di<br>ations | splay   | will be   | populated    | with data.   |             |            |            |   |  |
| A.I. Olalus                             | user-enterable parameters |                                |                   |               |              |           |                  |         |           |              |              |             |            |            |   |  |
|                                         |                           |                                | Emerge            | ncy Pow       | er conf      | gura      | tion             | -sta    | and a     | lone         |              |             |            |            |   |  |
|                                         | Not                       | e: Emerg                       | ency Po           | wer Con       | figurati     | on –S     | Split            | (Not    | t avai    | lable at     | this time    | e)          |            |            |   |  |
|                                         | This me                   | nu allows yo                   | ou to setup       | group beha    | vior during  | emer      | gency            | / pow   | er oper   | ation.       |              |             |            |            |   |  |
|                                         | Stand a                   | Ilone: During                  | g the event       | of emergen    | cy power,    | the dis   | spatch           | ner wi  | II contr  | ol all sequ  | ence of      |             |            |            |   |  |
|                                         | Split: D                  | ourina the ev                  | ent of eme        | raency pow    | er. the dis  | patche    | ent no           | contro  | ol all se | auence of    | operation.   |             |            |            |   |  |
|                                         | The Dis                   | patcher's En                   | nergency is       | independe     | nt from ot   | her gro   | ups.             |         |           | 1            |              |             |            |            |   |  |
| Emergency power                         | Master:                   | During the                     | event of em       | nergency po   | wer, the c   | ispatch   | ner wi           | ill con | trol the  | sequence     | of           | <u>_</u>    |            |            |   |  |
|                                         | the con                   | nected arour                   | ioup conne<br>is. |               | iviaster. I  | ie Disp   | Jaione           |         | merge     | icy Fower    | is based o   |             |            |            |   |  |
|                                         | Slave: I                  | During the ev                  | ent of eme        | ergency pow   | ver, the dis | patche    | er will          | opera   | ate acc   | ording to t  | ne Master    |             |            |            |   |  |
|                                         | Dispatc                   | her. The Dis                   | patcher's E       | mergency F    | Power is d   | efine a   | s one            | of the  | e group   | os connect   | ed to the    |             |            |            |   |  |
|                                         | Set to '                  | Cars on A                      | TT/IND mo         | de with doo   | ors open v   | vill clos | e its r          | door :  | and ret   | urn to the   | ecall floor  |             |            |            |   |  |
| Recall ATT/IND Cars                     | on Eme                    | rgency Powe                    | er Phase 1        |               | no opon, i   |           |                  | 0001 0  |           |              |              |             |            |            |   |  |
| EM power Ph 1                           | Set to 'N                 | I', Cars on A                  | TT/IND mo         | ode with doo  | ors open v   | ill rema  | ain op           | ben. C  | ar will   | be out of \$ | Service. Or  | 1           |            |            |   |  |
| EMC DWD: Amt care                       | emerge                    | ncy Power P                    | hase 2 Aut        | o-run, car v  | vill be in s | ervice a  | at the           | prese   | ent floo  | r.           |              |             |            |            |   |  |
| manual select                           | The # o                   | f cars to run                  | on Emerge         | ency Power    | Phase 2:     | Manua     | l Sele           | ct      |           |              |              |             |            |            |   |  |
| Phase 1 car Time-out                    | Recall ti                 | me (sec) allo<br>and car fails | otted for a c     | car to return | to the rea   | all floo  | or on e          | emerg   | ency p    | ower phas    | e 1. If time | er<br>ar    |            |            |   |  |
|                                         | For eac                   | h Priority gro                 | up, enter th      | he car numb   | pers in ord  | er in w   | hich t           | they s  | hould     | be selecte   | d to run on  | emergency   | power ph   | ase2       |   |  |
|                                         | during A                  | UTO selecti                    | on. If you a      | are separati  | ng into pri  | ority gr  | oups,            | enter   | the ca    | ar numbers   | in run in C  | Group1 and  | eave grou  | .p2 set to |   |  |
| EMG Power phase 2                       | all zeros                 | S.                             | Description       | n             | (            | ar#       | Ca               | ar#     | Car       | t Car        | t Cart       | Car#        | Car#       | Car#       |   |  |
| auto select priority                    |                           | EMG Power                      | PH2 auto s        | select Priori | ty for       | Juin      | 00               | A1 //   | oun       | , 0017       | ouin         | Gain        | Gain       | Ourn       |   |  |
| groups                                  | 1                         | 0                              | GRP 1 or G        | EN 1          | -            |           |                  |         |           |              |              |             |            |            |   |  |
|                                         | 2                         | EMG Power                      | PH2 auto s        | select Priori | ty for       |           |                  |         |           |              |              |             |            |            |   |  |
|                                         |                           |                                | oscription        |               |              |           |                  |         |           |              |              |             |            |            |   |  |
| Amount cars                             | The # o                   | Looro to rup                   |                   | nov Bower     | (            | Group1    | or GE            | EN      |           |              | Grou         | p2 or GEN   | or GEN     |            |   |  |
|                                         | Phase 2                   | Auto Run                       | on Emerge         | Fower         |              |           |                  |         |           |              |              |             |            |            |   |  |
| Add No. Cars                            |                           |                                |                   |               | 1            |           |                  |         |           |              |              |             | 1          |            |   |  |
| group1/GEN 1 to                         | Set to '                  | (', GRP 1's c                  | ar fail to re     | turn to reca  | ll floor. T  | ne # of   | cars of          | define  | ed to ru  | in on GRP    | 1's EPI wi   | I           |            |            |   |  |
| group2 / GEN 2 II<br>group1/ GEN 1 cars | Set to 'N                 | l'. Do not co                  | mbine GRF         | P 1and GRF    | 2 # of ca    | rs to ru  | ın on l          | EPI     |           |              |              |             |            |            |   |  |
| can't return                            |                           | .,                             |                   |               |              |           |                  |         |           |              |              |             |            |            |   |  |
| Phase2 emergency                        | Set to '                  | ", on Emerg                    | ency Powe         | r Phase 2 A   | uto Run o    | ars on    | ATT/             | 'IND n  | node h    | ave higher   | priority to  |             |            |            |   |  |
| power return to service                 | be select                 | ted to run th                  | an cars de        | fined in Aut  | o Run See    | uence     | tod c            | ar to   | run ie k  | nased on t   | Auto rur     | ,           |            |            |   |  |
| cars                                    | Sequen                    | ce                             | ency i owe        | 111030 27     |              | 0 30100   | cicu c           | ai to   |           |              | ie Auto iui  | '           |            |            |   |  |
|                                         |                           |                                |                   |               | Descript     | ion       |                  |         |           |              |              |             |            |            |   |  |
|                                         | On Mas                    | ter Emergen                    | cy Power,         | define the ti | mer for P    | Η1, (Re   | ecall),          | and I   | PH2 (E    | P2 Run)      |              |             |            |            |   |  |
| Times PH1: Ph2:                         | PH1: R                    | mer (sec) se                   | t to run Aut      | omatic FPI    | Phase 2 f    | or cars   | defin            | e for   | the Ma    | ster Dispa   | tcher If     | PH1         | F          | 'H2        |   |  |
|                                         | timer ex                  | pired and ca                   | ars within th     | e Master D    | ispatcher    | ail to r  | un on            | EMG     | PWR       | PH2, cars    | define in    |             |            |            |   |  |
|                                         | the Slav                  | e Dispatche                    | r or Simple       | x will be el  | ected to r   | un on E   | EMG I            | PWR     | PH2       |              |              |             |            |            |   |  |
| Phasa1 rocall Order                     | Enter th                  | e order in wi                  | nich cars re      | ion           | Car 1        | Car       | 2                | Car     | 3         | Cor 4        | Car 5        | Carle       | Car 7      | Car 8      |   |  |
| Filase Fiecali Oldei                    | PH1 C                     | Order                          | Recall Seq        | uence         | Call         | Gai       | 2                | Cai     | 5         | Cal 4        | Cal J        | Caro        | Gair       | Caro       |   |  |
| Max Number car's to                     | Tho pur                   | nhor of care                   | to be recall      |               | uely on E    | morgor    |                  | owor    | Dhaso     | 1 Pocall     |              |             |            |            |   |  |
| run on Phase 1                          |                           |                                |                   | "             |              | neigei    | ICY F            | owei    | Filase    | Thecan       |              |             |            |            |   |  |
| EPI Switch Normally                     | Set to Y                  | es, EPI conta                  | act is norm       | ally open.    | bos          |           |                  |         |           |              |              |             |            |            |   |  |
|                                         | 00 10 14                  | J. LI I COIIta                 | or type is no     |               | beu          |           |                  |         |           |              |              |             |            |            |   |  |
|                                         |                           |                                |                   | Call Loci     | ks: Fror     | t Ris     | er p             | er ca   | ar        |              |              |             |            |            |   |  |
|                                         | This scr                  | een used to                    | Lock or Un        | lock the fro  | nt riser on  | per ca    | r/per            | riser l | basis. I  | For dispat   | cher softw   | vare versio | n 4.0 or g | reater,    |   |  |
| Front Discolards Front                  | this scr                  | een is visib                   | le only if H      | all lock co   | nfiguratio   | on prog   | gram             | to "Y   | 'es" fo   | r front ris  | er under jo  | ob configur | ation (flo | or         |   |  |
| Front Riser Lock Enable                 | eiigibili                 | D = DOWN                       | C = CAP           | Y= Locked     | N= Not       | ocked     |                  |         |           |              |              |             |            |            |   |  |
|                                         | <u> </u>                  | Ca                             | ar <b>A</b>       | . LOOKOU      |              |           | Ca               | ar B    |           |              |              | Ca          | r C        |            |   |  |
|                                         | FL                        | U                              | D                 | С             | FL           | 1         | U                |         | D         | С            | FL           | U           | D          | С          |   |  |
|                                         |                           |                                |                   |               |              |           |                  |         |           |              |              |             |            |            |   |  |

1

|                        |                                                                                                    |                                                             |                                                                | oroup                                                          | i aiaii                                               | 10101 0                                              | o can ige                           |             |                           |                            |                             |        |
|------------------------|----------------------------------------------------------------------------------------------------|-------------------------------------------------------------|----------------------------------------------------------------|----------------------------------------------------------------|-------------------------------------------------------|------------------------------------------------------|-------------------------------------|-------------|---------------------------|----------------------------|-----------------------------|--------|
|                        |                                                                                                    |                                                             |                                                                |                                                                |                                                       |                                                      |                                     |             |                           |                            |                             |        |
|                        |                                                                                                    |                                                             |                                                                |                                                                |                                                       |                                                      |                                     |             |                           |                            |                             |        |
|                        |                                                                                                    |                                                             |                                                                |                                                                |                                                       |                                                      |                                     |             |                           |                            |                             |        |
|                        |                                                                                                    |                                                             |                                                                |                                                                |                                                       |                                                      |                                     |             |                           |                            |                             |        |
|                        |                                                                                                    |                                                             |                                                                |                                                                |                                                       |                                                      |                                     |             |                           |                            |                             |        |
|                        |                                                                                                    |                                                             |                                                                |                                                                |                                                       |                                                      |                                     |             |                           |                            |                             |        |
|                        |                                                                                                    |                                                             |                                                                |                                                                |                                                       |                                                      |                                     |             |                           |                            |                             |        |
|                        |                                                                                                    |                                                             |                                                                |                                                                |                                                       |                                                      |                                     |             |                           |                            |                             |        |
|                        |                                                                                                    |                                                             |                                                                |                                                                |                                                       |                                                      |                                     |             |                           |                            |                             |        |
|                        |                                                                                                    |                                                             |                                                                |                                                                |                                                       |                                                      |                                     |             |                           |                            |                             |        |
|                        |                                                                                                    |                                                             |                                                                |                                                                |                                                       |                                                      |                                     |             |                           |                            |                             |        |
|                        |                                                                                                    |                                                             |                                                                |                                                                |                                                       |                                                      |                                     |             |                           |                            |                             |        |
|                        |                                                                                                    |                                                             |                                                                |                                                                |                                                       |                                                      |                                     |             |                           |                            |                             |        |
|                        |                                                                                                    |                                                             |                                                                |                                                                |                                                       |                                                      |                                     |             |                           |                            |                             |        |
|                        |                                                                                                    |                                                             |                                                                |                                                                |                                                       |                                                      |                                     |             |                           |                            |                             |        |
|                        |                                                                                                    |                                                             |                                                                |                                                                |                                                       |                                                      |                                     |             |                           |                            |                             |        |
|                        |                                                                                                    |                                                             |                                                                |                                                                |                                                       |                                                      |                                     |             |                           |                            |                             |        |
|                        |                                                                                                    |                                                             |                                                                |                                                                |                                                       |                                                      |                                     |             |                           |                            |                             |        |
|                        |                                                                                                    |                                                             |                                                                |                                                                |                                                       |                                                      |                                     |             |                           |                            |                             |        |
|                        |                                                                                                    |                                                             |                                                                |                                                                |                                                       |                                                      |                                     |             |                           |                            |                             |        |
|                        |                                                                                                    |                                                             |                                                                |                                                                |                                                       |                                                      |                                     |             |                           |                            |                             |        |
|                        |                                                                                                    |                                                             |                                                                |                                                                |                                                       |                                                      |                                     |             |                           |                            |                             |        |
|                        |                                                                                                    | +                                                           |                                                                |                                                                |                                                       |                                                      |                                     |             |                           | +                          |                             |        |
|                        |                                                                                                    |                                                             |                                                                |                                                                |                                                       |                                                      |                                     |             |                           |                            |                             |        |
|                        |                                                                                                    |                                                             |                                                                |                                                                |                                                       |                                                      |                                     |             |                           |                            |                             |        |
|                        |                                                                                                    |                                                             |                                                                |                                                                |                                                       |                                                      |                                     |             |                           |                            |                             |        |
|                        |                                                                                                    |                                                             |                                                                |                                                                |                                                       |                                                      |                                     |             |                           |                            |                             |        |
|                        |                                                                                                    |                                                             |                                                                |                                                                |                                                       |                                                      |                                     |             |                           |                            |                             |        |
|                        | ļ                                                                                                    | L                                                           |                                                                |                                                                |                                                       |                                                      |                                     |             |                           | L                          |                             |        |
|                        |                                                                                                    |                                                             |                                                                |                                                                |                                                       |                                                      |                                     |             |                           |                            |                             |        |
|                        |                                                                                                    |                                                             |                                                                |                                                                |                                                       |                                                      |                                     |             |                           |                            |                             |        |
|                        |                                                                                                    |                                                             |                                                                |                                                                |                                                       |                                                      |                                     |             |                           |                            |                             |        |
|                        |                                                                                                    | Ca                                                          | r D                                                            |                                                                |                                                       | Ca                                                   | r E                                 |             |                           | Ca                         | r F                         |        |
|                        | FL                                                                                                    | U                                                           | D                                                              | С                                                              | FL                                                    | U                                                    | D                                   | С           | FL                        | U                          | D                           | С      |
|                        |                                                                                                    |                                                             |                                                                |                                                                |                                                       |                                                      |                                     | -           |                           |                            |                             |        |
|                        |                                                                                                    |                                                             |                                                                |                                                                |                                                       |                                                      |                                     |             |                           |                            |                             |        |
|                        |                                                                                                    |                                                             |                                                                |                                                                |                                                       |                                                      |                                     |             |                           |                            |                             |        |
|                        |                                                                                                    |                                                             |                                                                |                                                                |                                                       |                                                      |                                     |             |                           |                            |                             |        |
|                        |                                                                                                    |                                                             |                                                                |                                                                |                                                       |                                                      |                                     |             |                           |                            |                             |        |
|                        |                                                                                                    |                                                             |                                                                |                                                                |                                                       |                                                      |                                     |             |                           |                            |                             |        |
|                        |                                                                                                    |                                                             |                                                                |                                                                |                                                       |                                                      |                                     |             |                           |                            |                             |        |
|                        |                                                                                                    |                                                             |                                                                |                                                                |                                                       |                                                      |                                     |             |                           |                            |                             |        |
|                        |                                                                                                    |                                                             |                                                                |                                                                |                                                       |                                                      |                                     |             |                           |                            |                             |        |
|                        |                                                                                                    |                                                             |                                                                |                                                                |                                                       |                                                      |                                     |             |                           |                            |                             |        |
|                        |                                                                                                    |                                                             |                                                                |                                                                |                                                       |                                                      |                                     |             |                           |                            |                             |        |
|                        |                                                                                                    |                                                             |                                                                |                                                                |                                                       |                                                      |                                     |             |                           |                            |                             |        |
|                        |                                                                                                    |                                                             |                                                                |                                                                |                                                       |                                                      |                                     |             |                           |                            |                             |        |
|                        |                                                                                                    |                                                             |                                                                |                                                                |                                                       |                                                      |                                     |             |                           |                            |                             |        |
|                        |                                                                                                    |                                                             |                                                                |                                                                |                                                       |                                                      |                                     |             |                           |                            |                             |        |
|                        | L                                                                                                    |                                                             |                                                                |                                                                |                                                       |                                                      |                                     |             |                           |                            |                             |        |
|                        |                                                                                                    |                                                             |                                                                |                                                                |                                                       |                                                      |                                     |             |                           |                            |                             |        |
|                        |                                                                                                    |                                                             |                                                                |                                                                |                                                       |                                                      |                                     |             |                           |                            |                             |        |
|                        |                                                                                                    |                                                             |                                                                |                                                                |                                                       |                                                      |                                     |             |                           |                            |                             |        |
|                        |                                                                                                    |                                                             |                                                                |                                                                |                                                       |                                                      |                                     |             |                           |                            |                             |        |
|                        |                                                                                                    |                                                             |                                                                |                                                                |                                                       |                                                      |                                     |             |                           |                            |                             |        |
|                        |                                                                                                    |                                                             |                                                                |                                                                |                                                       |                                                      |                                     |             |                           |                            |                             |        |
|                        | L                                                                                                    | 1                                                           |                                                                |                                                                |                                                       |                                                      |                                     |             |                           |                            |                             |        |
| 1                      |                                                                                                    |                                                             |                                                                |                                                                |                                                       |                                                      | 1                                   |             |                           |                            |                             |        |
| 1                      | -                                                                                                    |                                                             |                                                                |                                                                |                                                       |                                                      |                                     |             |                           |                            |                             | 1      |
|                        |                                                                                                    |                                                             |                                                                |                                                                |                                                       |                                                      |                                     |             |                           |                            |                             |        |
|                        |                                                                                                    |                                                             |                                                                |                                                                |                                                       |                                                      |                                     |             |                           |                            |                             |        |
|                        |                                                                                                    |                                                             |                                                                |                                                                |                                                       |                                                      |                                     |             |                           |                            |                             |        |
|                        |                                                                                                    |                                                             |                                                                |                                                                |                                                       |                                                      |                                     |             |                           |                            |                             |        |
|                        |                                                                                                    |                                                             |                                                                |                                                                |                                                       |                                                      |                                     |             |                           |                            |                             |        |
|                        |                                                                                                    |                                                             |                                                                |                                                                |                                                       |                                                      |                                     |             |                           |                            |                             |        |
|                        |                                                                                                    |                                                             |                                                                |                                                                |                                                       |                                                      |                                     |             |                           |                            |                             |        |
|                        |                                                                                                    |                                                             |                                                                |                                                                |                                                       |                                                      |                                     |             |                           |                            |                             |        |
|                        |                                                                                                    |                                                             |                                                                |                                                                |                                                       |                                                      |                                     |             |                           |                            |                             |        |
|                        |                                                                                                    |                                                             |                                                                |                                                                |                                                       |                                                      |                                     |             |                           |                            |                             |        |
|                        |                                                                                                    |                                                             |                                                                |                                                                |                                                       |                                                      |                                     |             |                           |                            |                             |        |
|                        |                                                                                                    |                                                             |                                                                | Call Loci                                                      | ks: Rear                                              | Riser pe                                             | r car                               |             |                           |                            |                             |        |
|                        | This scre<br>this scre                                                                                                    | en used to<br>en is visib                                   | Lock or Unle only if H                                         | Call Locl<br>ock the fror<br>all lock col<br>on)               | ks: Rear<br>triser on p<br>nfiguration                | Riser pe<br>er car/per r<br>program                  | r car<br>iser basis.<br>to "Yes" fo | For dispate | cher softw<br>r under job | are versio                 | n 4.0 or gre<br>tion (floor | eater, |
| Rear Riser Lock Enable | This screeting screeting s | en used to<br>en is visib<br>//hall lock<br>> = DO(WM)      | Lock or Unl<br>le only if H<br>configurati                     | Call Loc<br>ock the fror<br>all lock col<br>on).<br>Y= Locked  | ks: Rear<br>triser on p<br>nfiguration                | Riser pe<br>er car/per r<br>program t                | r car<br>iser basis.<br>to "Yes" fo | For dispate | cher softw<br>r under job | are version                | n 4.0 or gre<br>tion (floor | eater, |
| Rear Riser Lock Enable | This scre<br>this scre<br>eligibility<br>U = UP, I                                                                                                    | en used to<br>en is visib<br>//hall lock<br>/= DOWN.        | Lock or Unl<br>le only if H<br>configurati<br>C = CAR,<br>r A  | Call Locl<br>ock the fror<br>all lock co<br>on).<br>Y= Locked, | ks: Rear<br>ks: riser on p<br>figuration<br>N= Not Lo | Riser pe<br>er car/per n<br>program to<br>pcked      | r car<br>iser basis.<br>to "Yes" fo | For dispate | cher softw<br>r under job | are version<br>o configura | n 4.0 or gra<br>tion (floor | eater, |
| Rear Riser Lock Enable | This scree<br>eligibility<br>U = UP, i                                                                                                    | en used to<br>en is visib<br>//hall lock<br>D = DOWN,<br>Ca | Lock or Unl<br>le only if H<br>configuratic<br>C = CAR,<br>r A | Call Locl<br>ock the fror<br>all lock co<br>on).<br>Y= Locked, | ks: Rear<br>triser on p<br>nfiguration<br>N= Not Lo   | Riser pe<br>er car/per r<br>program 1<br>scked<br>Ca | r car<br>iser basis.<br>to "Yes" fo | For dispate | cher softw<br>r under job | are versioi<br>o configura | n 4.0 or greation (floor    | pater, |

M Group Parameter Settings

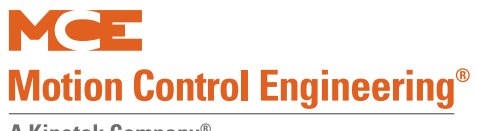

A Kinetek Company®

| Μ | Group | Parameter | Settings |
|---|-------|-----------|----------|
|---|-------|-----------|----------|

|     | <u> </u> | r D |     |     |   | r E |   |     |   | r E |   |
|-----|----------|-----|-----|-----|---|-----|---|-----|---|-----|---|
| EI  |          |     | C   | EI  |   |     | C | EI  |   | п   | C |
| T L | 5        | J   | U U | T L | J | J   | U | I'L | 0 | U   | 5 |
|     |          |     |     |     |   |     |   |     |   |     |   |
|     |          |     |     |     |   |     |   |     |   |     |   |
|     |          |     |     |     |   |     |   |     |   |     |   |
|     |          |     |     |     |   |     |   |     |   |     |   |
|     |          |     |     |     |   |     |   |     |   |     |   |
|     |          |     |     |     |   |     |   |     |   |     |   |
|     |          |     |     |     |   |     |   |     |   |     |   |
|     |          |     |     |     |   |     |   |     |   |     |   |
|     |          |     |     |     |   |     |   |     |   |     |   |
|     |          |     |     |     |   |     |   |     |   |     |   |
|     |          |     |     |     |   |     |   |     |   |     |   |
|     |          |     |     |     |   |     |   |     |   |     |   |
|     |          |     |     |     |   |     |   |     |   |     |   |
|     |          |     |     |     |   |     |   |     |   |     |   |
|     |          |     |     |     |   |     |   |     |   |     |   |
|     |          |     |     |     |   |     |   |     |   |     |   |
|     |          |     |     |     |   |     |   |     |   |     |   |
|     |          |     |     |     |   |     |   |     |   |     |   |
|     |          |     |     |     |   |     |   |     |   |     |   |
|     |          |     |     |     |   |     |   |     |   |     |   |
|     |          |     |     |     |   |     |   |     |   |     |   |
|     |          |     |     |     |   |     |   |     |   |     |   |
|     |          |     |     |     |   |     |   |     |   |     |   |
|     |          |     |     |     |   |     |   |     |   |     |   |
|     |          |     |     |     |   |     |   |     |   |     |   |
|     |          |     |     |     |   |     |   |     |   |     |   |
|     |          |     |     |     |   |     |   |     |   |     |   |
|     |          |     |     |     |   |     |   |     |   |     |   |
|     |          |     |     |     |   |     |   |     |   |     |   |
|     |          |     |     |     |   |     |   |     |   |     |   |
|     |          |     |     |     |   |     |   |     |   |     |   |
|     |          |     |     |     |   |     |   |     |   |     |   |

# Index

#### Α

A.I. Status 36 Active hall calls 10 Add No. Cars Group 1 to Group 2 38 Add Number of Group 1 Cars to Group 2 39 Advantages 29, 30 ALT 6 Alt input 20 Alternate 33 Alternate Elig. Maps 33 **Alternate Eligibility 6 Alternate Floor Eligibility Map 16** Alternate Medical/Special Call 20 **Amount Cars 38** assigned hall calls per car 10 ATT **Attendant Service 10** AUTO 6 Auto Car Call Locks By Time 31 Auto PH2 Group 1 / Group 2 39

## В

back up dispatching 5 Backup Parameters to SD Card 45 BAL Balanced (Group) 7 Balanced 7 Balanced (Group) 9 BYP Bypass 10 Bypass Hall Call Time (sec) 30

## С

Call Locks 41, 42 CAN termination 4 Car Fault Timeout (sec) 30 Car Feeder and Auto PH2 Grp Assignment 39 Car Location 10 Car Name 14 Car Status, STA 10 Cars to Lobby on Balanced/Up Peak/Down Peak 35 Change / Disable Password 12 Change Password 43 Code Blue 19 Controller / Serial CAN Comm. Diagnostics 12 Copy Parameters To/From SD 12, 45 CRC(x) 6 Cross Cancel Time (0.1 sec) 33 Cross Latch Auxiliary Riser 33 Cross Registration 6 Cross Registration ETA (sec) 33 Cross Registration On Time (0.1 sec) 33 Cross Registration/Cancel Operation 33

#### D DCB

**Door Close Button 10** DF **Dispatcher Failure (Group) 8** Dispatcher 2 **Annunciators 15 Balanced Mode 7** Car Labels 14 Code Blue 15 **DF 8 Doors to Open 14 Edit Parameters 26 Emergency Power 6, 8, 15, 28 Energy Conservation 6, 32** Hall Locks 7 HBF 6 **High Performance 7 Inputs 22 Legacy Interface 33** Lobby Floor 14 Long Wait Priority 27 Number of Cars 14 Outputs 7, 18 Peak Mode 8 Peak Modes 27 Penalties / Advantages 29 Performance Curves 32 **Placing Calls 11** Power 2 **Primary Screen 9 Riser Overrides 21 Seismic Activity 7 Stall Timeout 28 Dispatcher Failure 8** 

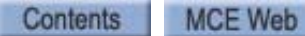

Display I/O Manual Override Menus 15 Display Security Access Code Page 15 DNP Down Peak (Group) 8 Does This Dispatcher Have a Backup? 33 Door Open 14 Door Open Time at Lobby 35 Door Open Time Lobby After Car Call 35 Door Open Time Med EM Recall (sec) 30 Doors Open Simultaneously? 30 Down Peak 8 Down Peak 8 Down Peak (Group) 9 Drop Group Hall Calls for IR Cars? 31 Dynamic Sector Parking 34

## Ε

EBA-EBH **Emergency Bus inputs (Group) 6 EC 6** Edit Job Configuration 12, 13 **Edit Job Parameters 12 Em Pwr 38** Em Pwr Phase 2 Auto Select Priority 38 **Emergency Bus inputs 6 Emergency medical 15 Emergency Power 7, 8, 37, 39 Emergency Power input 6 Emergency Power Recall Floor 28** EMGA/EMGB Switches Normally Open? 40 Enable A.I. Lobby Parking/Zoning 36 **Enable Annunciator Lights 15** Enable front or rear opening 16 **Energy Conservation 6 Energy conservation 6 EPGA or B Emergency Power (Group) 8** EPI **Emergency Power input (Group) 6 EPI Switch Normally Open 38 EPIA/EPIB Emergency Power inputs (Group) 6** EPL **Emergency Power Light (Group) 8 EPLn Emergency Power Light (Group) 8** 

## F

FBY 6 FIR Fire phase II 10 Fire Service Phase II 10 Fire Recall 30 Fire Service Light Lobby 8 Floor Amt 14 Floor Eligibility Menu 16 FLT Fault 10 FR1L Fire Service Light Lobby (Group) 8

## G

Group **Annunciators 15** Balanced Mode 7 Call Locks 7 Car Labels 14 Code Blue 15 **DF 8** Doors to Open 14 **Edit Parameters 26** Emergency Power 6, 7, 8, 28 **Energy Conservation 6, 32** HBF 6 **High Performance 7 Inputs 6, 17** Legacy Interface 15, 33 Lobby Floor 14 Long Wait Priority 27 Number of Cars 14 Outputs 7, 18 Peak Mode 8 Peak Modes 27 Penalties / Advantages 29 **Performance Curves 32 Placing Calls 11** Power 2 **Riser Overrides 21** Seismic Activity 7 Stall Timeout 28 Group 1 / Group 2 35 **Group control 2 Group Definition Menu 14** 

#### Н

Hall Button Fail 8 Hall call and lock input 21 Hall Call Bus Failure 6 Hall Call Imbalance Down Peak Calls 28 Hall Call Imbalance Up Peak Calls 28 hall call lockout switches 6 hall call locks 7 Hall Call Long Wait Time 33 hall locks 16 HBF Hall Bus Failure 10 Hall Call Bus Failure (Group) 6 HF Hall Button Fail (Group) 8 **High Performance 7** HL (Group) 16 HLK (Group) 6 HLOF (Group) 7 **HLOF Input Normally Open? 31** HP High Performance (Group) 7

Contents MCE Web

#### I

If Cross Registration, Cars in Service On Old Dispatcher 33 IND Independent Service 10 INI Car removed from service 10

INS Inspection 10 Interdisp Em Pwr Times PH1 38 inventory and test serial hall call 49 INVENTORY RESULTS 49 Is This Dispatcher the Backup? 33

## L

LKOF Lock Off (Group) 7 LKON Lock On (Group) 7 Lobby Flr 14 Lobby Parking 35 Lobby parking assignments 34 Lobby Peak (Group) 9 Lockout Car Calls w/Hardware Hall Lock? 31 Lockout Car Calls with Alt Riser? 31 Lockout Inputs Normally Open? 31 Long Hall Call Wait Priority 27

#### Μ

Main Disp Failure Timeout (0.1 sec) 33 Manual Return 7 Master 37 Max Number Cars This Dispatcher to Run 39 Max Number of Cars to Run on Phase 1 38 Maximum Car Speed (FPM) 33 **MCE Monitoring 51 MC-MCP Motion Group Processor Board 3** MCP Software Version Display 12 Med PH 1 Overrides Fire PH 1 If Triggered 1st? 30 Medical 19 **Medical Emergency 30 Medical Plus Special Calls 15 Medical plus Special Calls 19 Menu Selection 12** mGroup dispatcher 3 micro SD slot 46 MLF Malfunction 10 Mode Hysteresis Timer 27 **Monitoring 50 Monitoring Cars and Floors 54** Monitoring configuration 51 Monitoring gateway address 53 **Monitoring IP address 52** Monitoring iReport status 56 Monitoring MAC address 52 Monitoring Main Menu 50 Monitoring message data 55

Monitoring register data 56 Monitoring subnet mask 53 MR1 Medical Phase 1 10 MR2 Medical Phase 2 10 MRET Manual Return (Group) 7

#### Ν

NOR Normal operation 10 Normal Power 7 NPWR 7

## 0

OGR Out of Group 10 opening per floor and car 16 OSV Out of Service 10

## Ρ

Park at Fully Locked Floors 34 Parking 34 **Parking Delay Timer 34** Parking/Zoning 36 Password 43 Peak mode selection 27 **Penalties Generator Off 29** Halted Time 29 Next Car Up 29 This Car Up 29 Phase 1 Car Time-out (sec) 38 Phase 1 Recall Order 38, 39 Phase 2 emergency power 37 Phase 2 Emergency Power Return to Service 38 Phase I Car Timeout 40 Place Att/Ind Cars on Phase 2 After Automatic Cars? 40 **Placing Dispatcher Calls 11 Power Transfer Input 7 Priority parking assignments 34** program an input 17 program an output 18 PTI Power Transfer Input (Group) 7

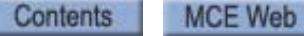

Monitoring message data points 55 Monitoring number of connections 54

## R

REC Fire Recall, Phase I 10 REC / nREC 7 **RECA 7** Recall Att/Ind Cars Em Pwr Ph 1 37 Recall Att/Ind Cars on Phase 1? 40 **Reopen Door with Hall Call? 30** Reset 4 **Restore Parameters From SD Card 45 Restore to Factory Configuration 45 Return Att Cars on Medical Recall? 31 Return Ind Cars on Medical Recall? 31 Return To Dispatcher Screen 12** RSY **Encoder Resync 10** RTDA **Return (Group) 8 RTDB Return (Group) 8** RUNA - RUNH (Group) 7

## S

SAF Safety 10 **SASW** Seismic Activity Switch (Group) 7 **Save Parameters as Factory Configuration 45** SC-3HN board 57 SD Card 12, 45, 46 SEC Security (Group) 7 **Seismic Activity Switch 7** Serial Hall Call Node Board 57 SES Seismic Switch 10 Setting Code blue 31 Medical recall 31 Password 43 Slave 37 **Software Version 47** Software version 47 Split 37 **STA 10** Stall Time-out 28 Stand Alone 37 Switch to Monitoring 12

## Т

TEST RESULTS 49 This Bank Num 40 Timer Based Peak Operations 27 timer based up and down peak modes 27 Title 15 Top Floor 14 Total Cars 14 Total Num of Banks 40

### U

UIO board 19, 25 Up Peak (Group) 9 UPP 8 User Defined Park Floors 34

#### W

Write Parameters to EEPROM 12, 45 WTD Weight dispatch 10